www.zyxel.com

# ZYXEL

## **Switch Series**

ES 3500 Series

GS 1920 Series / 2210 Series / 3700 Series

XGS 2210 Series / 3700 Series / 4500 Series

XS 1920-12 / 3700-24/ 3900-48

Firmware Version 4.00~4.30 Edition 1, 9/2016

## **Troubleshooting Guide**

| Default Login Details |                     |  |  |  |  |
|-----------------------|---------------------|--|--|--|--|
| LAN Port IP Address   | https://192.168.1.1 |  |  |  |  |
| User Name             | admin               |  |  |  |  |
| Password              | 1234                |  |  |  |  |

#### www.zyxel.com

| 1  | How to Troubleshoot Switch Related Issues       |
|----|-------------------------------------------------|
| 2  | Symptom of Troubleshooting7                     |
| 3  | Basic Information9                              |
| 4  | Hardware Monitor Status11                       |
| 5  | Switch Auto-Reboot, Crash15                     |
| 6  | Troubleshooting for Loop16                      |
| 7  | Troubleshooting for VLAN                        |
| 8  | Troubleshooting for Multicast                   |
| 9  | Troubleshooting for Layer 2 IGMP Snooping       |
| 10 | Troubleshooting for L3 IGMP Routing56           |
| 11 | Troubleshooting for Multicast VLAN Registration |
| 12 | Troubleshooting for IP Source Guard76           |
| 13 | Troubleshooting for DHCP Relay86                |
| 14 | Troubleshooting for DHCP Server97               |
| 15 | Troubleshooting for ACL105                      |
| 16 | Troubleshooting for Routing116                  |
| 17 | Troubleshooting for CPU high128                 |
| 18 | Troubleshooting for PoE 129                     |

## 1 How to Troubleshoot Switch Related Issues

This document describes the necessary process for troubleshooting Zyxel Switch related issues.

### **STEP 1: Information Gathering**

Start by gathering basic and general information. This is necessary for the following reasons:

- Attempt to locally reproduce issue.
- Gain perspective over customer's network architecture.
- Quickly identify devices.

You can verify which information is relevant for troubleshooting by reviewing "**Basic information**".

### STEP 2: Identifying the Symptom

Analyze the problem that your customer is experiencing. Avoid using subjective responses. Rely on objective responses.

Example of **subjective** responses:

- The <device> stopped working sometimes.
- <Device> crashes all the time.
- All devices cannot access the Internet.

Example of **objective** responses:

- <Device> undergoes **unexpected reboot** sometimes.
- Console CLI does not show any output.
- **Bob's laptop** cannot access the Internet.

Once you can clearly identify the symptom and the affected devices, refer to "**Symptom of Troubleshooting**" and locate the symptom that best matches customer's description.

### STEP 3: Following the Troubleshooting Guides

Each symptoms will have a list of corresponding Troubleshooting Steps that you will need to look through.

Example:

- 3. PC cannot communicate with other devices.
  - Troubleshooting Step:
    - VLAN
    - LoopGuard
    - IP Source Guard
    - Routing
    - ACL

If customer encounters symptom involving "PC cannot communicate with other devices", they will start the troubleshooting process by reviewing the following order:

- Troubleshooting of VLAN
- Troubleshooting of Loop
- Troubleshooting of IP Source Guard
- Troubleshooting of Routing
- Troubleshooting of ACL

### STEP 4: The Troubleshooting Process

Most of the Troubleshooting guide follows the common schema:

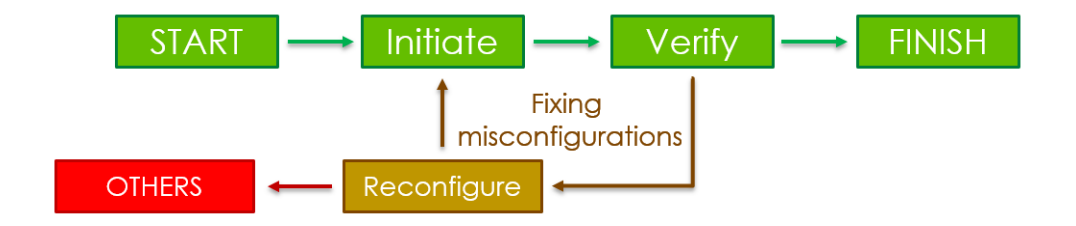

**START**: refers to where the troubleshooting process begins.

Initiate: refers to how the symptom is triggered.

Verify: indicates whether the issue is resolved or not.

**FINISH**: is achieved when symptom related to this feature has either been resolved, or never encountered in the first place. Reaching this process will usually inform you to proceed to the next troubleshooting guide/agenda.

**Reconfigure**: refers to the common possible misconfigurations that may cause the observable symptoms.

**OTHERS**: this is achieved when symptom is caused by software malfunction or inter-operability issues between other devices. You will ultimately end-up in this section when all possible reconfigurations fails to pass the **Verify** stage. The **OTHERS** section will be occasionally updated as CSO continues to find new and unique problems.

If you end-up in the **OTHERS** section but cannot proceed further, then kindly consult with Zyxel's CSO.

Example:

3. PC cannot communicate with other devices.

Troubleshooting Step:

- VLAN
- LoopGuard
- IP Source Guard
- Routing
- ACL

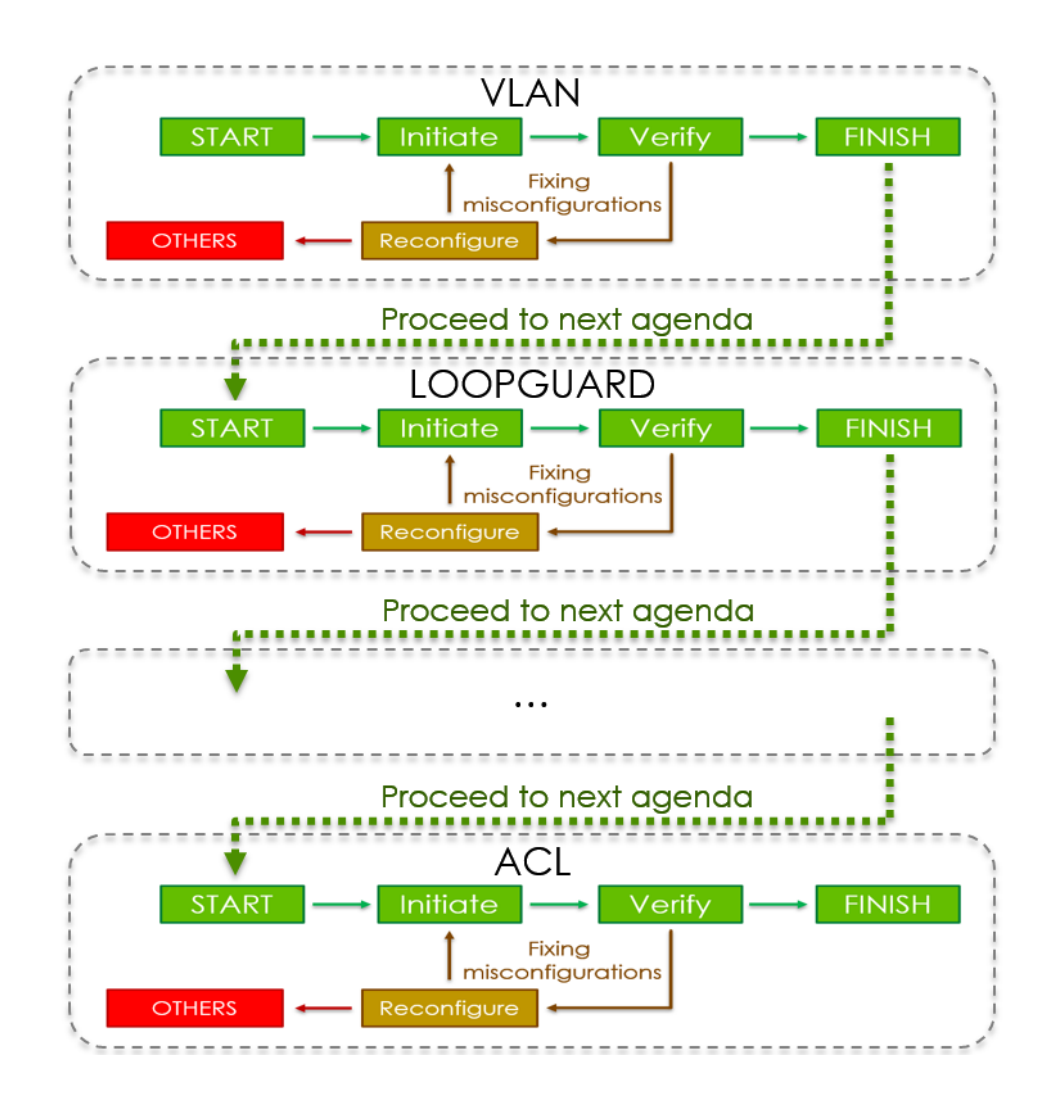

#### www.zyxel.com

## 2 Symptom of Troubleshooting

Following are some common issue symptom report from customer, according to the symptoms of these problems, you can follow the below step and it will help you speed up to identify the cause of the problem.

1. Switch randomly crash.

Troubleshooting Step:

- Crash
- 2. Abnormal Status with PWR, SYS, ALM LED

Troubleshooting Step:

- HW Monitor
- 3. PC cannot communicate with other devices.

Troubleshooting Step:

- VLAN
- LoopGuard
- IP Source Guard
- Routing
- ACL
- 4. Client cannot get ip address from DHCP Server

Troubleshooting Step:

- VLAN
- LoopGuard
- IP Source Guard
- DHCP Server
- DHCP Relay
- ACL

#### www.zyxel.com

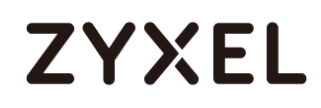

5. Administrator cannot manage the switches.

Troubleshooting Step:

- VLAN
- Management
- DHCP Relay
- ACL
- 6. CCTV cannot watch Channel, LAG, Delay, Mosaics or Freeze.

Troubleshooting Step:

- VLAN
- Multicast Troubleshooting.
- L2 IGMP Snooping
- L3 IGMP Routing
- MVR
- 7. IP phone or IP Camera cannot be power on by PoE Switch.

Troubleshooting Step:

• PoE Troubleshooting Guide.

## 3 Basic Information

If switch happen some problem, following are some general information may need to confirm first:

- Firmware Version
- Configuration
- Tech-Support Logs
- Network Topology

## 3.1 Check Firmware Version

1. WebGUI:

#### Figure 1 Basic Setting > System Info

| MENU                 |                   |                                   |
|----------------------|-------------------|-----------------------------------|
| Basic Setting        | 🛛 🥥 System Info   |                                   |
| Advanced Application | System Name       | Switch                            |
| IP Application       | Product Model     | XGS-4526                          |
| Management           | ZyNOS F/W Version | V4.00(BHN.1)20140930   09/30/2014 |
|                      | Ethernet Address  | 00:19:cb:00:00:15                 |
| Quelou la C          |                   |                                   |
| System Into          |                   |                                   |

2. CLI:

Figure 2 Enter CLI command "show system-information".

| Switch# show system-information       |   |                                                                  |  |  |  |
|---------------------------------------|---|------------------------------------------------------------------|--|--|--|
| Product Model<br>System Name          | = | XGS-4526<br>Switch                                               |  |  |  |
| System Contact                        | = |                                                                  |  |  |  |
| System Location<br>System up Time     | - | 2160:04:53 (2e59ae8c ticks)                                      |  |  |  |
| Ethernet Address                      | = | 00:19:cb:00:00:15                                                |  |  |  |
| Bootbase Version<br>ZyNOS F/W Version | - | V1.00   04/22/2009<br>V4.00 <bhn.1>20140930   09/30/2014</bhn.1> |  |  |  |
| KomKasSize                            | = | 4080238                                                          |  |  |  |
| Switch#                               |   |                                                                  |  |  |  |

## 3.2 Configuration

1. WebGUI:

Figure 3 Management > Maintenance > Backup Configuration

| MENU                 |                          |                   |  |  |  |  |  |
|----------------------|--------------------------|-------------------|--|--|--|--|--|
| Basic Setting        | ( () Maintenance         |                   |  |  |  |  |  |
| Advanced Application | Current: Configuration 1 |                   |  |  |  |  |  |
| IP Application       |                          |                   |  |  |  |  |  |
| Managomont           | Firmware Upgrade         | Click Here        |  |  |  |  |  |
| Wanagement           | Restore Configuration    | Click Here        |  |  |  |  |  |
|                      | Backup Configuration     | Click Here        |  |  |  |  |  |
| Maintenance          | Load Factory Default     | Click Here        |  |  |  |  |  |
| Access Control       | Save Configuration       | Config 1 Config 2 |  |  |  |  |  |
| Diagnostic           | curo comgutation         | Coning 1 Coning 2 |  |  |  |  |  |
| Syslog               | Reboot System            | Config 1 Config 2 |  |  |  |  |  |
| Cluster Management   |                          |                   |  |  |  |  |  |

## 3.3 Tech-Support Logs

1. CLI:

Figure 4 Enter CLI command "show tech-support".

| Telnet 10.251.30.210                                                                                             |                                                                           |
|----------------------------------------------------------------------------------------------------|---------------------------------------------------------------------------|
| GS3700#<br>GS3700# show tech-suppor<br>Tech-support version: v1<br>time : 2418:41:49#C######<br>lock = 117500912 | t<br>.1<br># show system-information #################################### |
| Product Model                                                                                                    | GS3700-24                                                                 |
| System Name                                                                                                    | GS3700                                                                    |
| System Contact                                                                                                   |                                                                           |
| System Location                                                                                                  |                                                                           |
| System up Time                                                                                                   | : 2418:41:49 (700ebf0 ticks)                                              |
| Ethernet Address                                                                                                 | : b0:b2:dc:6f:05:cf                                                       |
| Bootbase Version                                                                                                 | : V1.00 ¦ 03/27/2013                                                      |
| ZyNOS F/W Version                                                                                                | : V4.10(AAFY.6) ¦ 09/16/2014                                              |
| Config Boot Image                                                                                                | = 2                                                                       |
| Current Boot Image                                                                                               | : 2                                                                       |
| RomRasSize                                                                                                    | 6320940                                                                   |
| time : 2418:41:49#0######<br>lock = 117500912<br>Current Time 10:03:50 (<br>Current Date 2016-04-19              | # show time ####################################                          |
| time : 2418:41:49#0#####<br>lock = 117500912                                                                     | # show hardware-monitor C ###################################             |
| Temperature Unit : (C)                                                                                           |                                                                           |
| Temperature(%c) Current                                                                                          | Max Min Threshold Status                                                  |
| MAC 43.0                                                                                                    | 49.0 28.0 85.0 Normal 🔽                                                   |

## 3.4 Topology

In order to speed up to understand the issue how to happen, the topology information is important for troubleshooting.

## 4 Hardware Monitor Status

### 4.1 Check ALM LED

Figure 1 ALM LED On

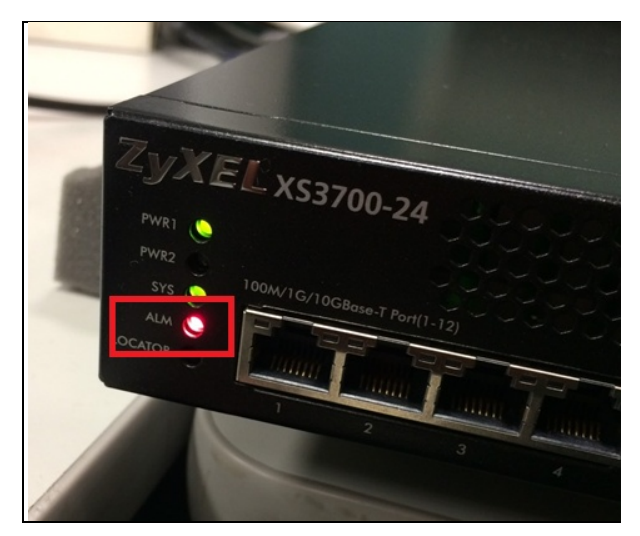

## 4.2 Temperature Error

1. CLI:

### Figure 2 Enter CLI command "Show hardware-monitor C".

| XS3700# show har                                                                                      | dware-mon                                                    | itor c                                                       |                                                                      |                                                                              |                                                                                       |
|----------------------------------------------------------------------------------------------------|--------------------------------------------------------------|--------------------------------------------------------------|----------------------------------------------------------------------|------------------------------------------------------------------------------|---------------------------------------------------------------------------------------|
| Temperature Unit<br>Temperature(%c)                                                                   | : (c)<br>Current                                             | Max                                                          | Min                                                                  | Threshold                                                                    | Status                                                                                |
| MAC<br>CPU<br>PHY<br>PHY_84848_2<br>BOARD<br>PHY_84846_1<br>PHY_84846_2<br>PHY_84752_1<br>PHY_84752_2 | 54.0<br>49.0<br>46.5<br>36.0<br>45.0<br>46.0<br>46.0<br>46.0 | 54.0<br>49.0<br>46.5<br>36.0<br>45.0<br>46.0<br>46.0<br>46.0 | 40.0<br>39.0<br>41.0<br>37.5<br>29.0<br>36.5<br>39.0<br>40.0<br>40.0 | 90.0<br>90.0<br>92.0<br>92.0<br>72.0<br>92.0<br>92.0<br>92.0<br>92.0<br>92.0 | Error<br>Normal<br>Normal<br>Normal<br>Normal<br>Normal<br>Normal<br>Normal<br>Normal |

### Note:

If MAC/CPU/PHY temperature status is error, the hardware may have some problem. Please send the device to RMA.

## 4.3 FAN Error

### 1. CLI:

Figure 3 Enter CLI command "Show hardware-monitor C".

| FAN Speed(RPM) | Current | Max  | Min  | Threshold | Status |
|----------------|---------|------|------|-----------|--------|
| FAN1           | 0       | 0    | 0    | 500       | Error  |
| FAN2           | 4500    | 9326 | 4492 | 500       | Normal |
| FAN3           | 4437    | 9294 | 4418 | 500       | Normal |

#### Note:

If FAN status is error, you can try to replace the FAN model to recovery it, if the problem cannot resolve, please send to the device to RMA.

## 4.4 Voltage Error

### 1. CLI:

Figure 4 Enter CLI command "Show hardware-monitor C".

| Voltage(V) | Current | Max    | Min    | Threshold | Status |
|------------|---------|--------|--------|-----------|--------|
|            |         |        |        |           |        |
| 1.OV_MAC   | 1.009   | 1.009  | 1.009  | +/-6%     | Error  |
| 1.0V       | 1.009   | 1.009  | 1.009  | +/-6%     | Normal |
| 0.85V      | 0.852   | 0.852  | 0.852  | +/-6%     | Normal |
| 1.5V       | 1.490   | 1.490  | 1.490  | +/-6%     | Normal |
| 0.95V      | 0.966   | 0.966  | 0.955  | +/-6%     | Normal |
| 1.8V       | 1.787   | 1.787  | 1.787  | +/-6%     | Normal |
| 0.75V      | 0.744   | 0.744  | 0.744  | +/-6%     | Normal |
| 3.3V       | 3.308   | 3.308  | 3.308  | +/-6%     | Normal |
| 2.5V       | 2.513   | 2.539  | 2.513  | +/-6%     | Normal |
| 121        | 11.843  | 11.843 | 11.843 | +/-10%    | Normal |
| X\$3700#   |         |        |        |           |        |

### Note:

If Voltage status is error, the problem may relate power supply or power source.

### Suggestion:

- Using a UPS connect to the switch and monitor a while, if the problem can resolve, the root cause may relate customer's environment.
- If problem cannot resolve by connection UPS, the root cause may relate power supply, please send the switch to RMA.

### 4.5 Switch cannot bootup successfully?

- 1. Use console to connect the switch and check all baudrate which is able to display information or not.
  - Baudrate 38400, 19200, 9600, 57600, 115200

Note:

If all baudrate has no any response, please send the switch to RMA.

- 2. If switch has responses, please verify below steps:
- 3. Open the terminal software (Need tosupport XModem function. e.g: Teraturn)
- 4. Reboot the switch and enter into debug mode.

```
Figure 5 Enter debug mode

Bootbase Version: V1.01 | 11/10/2011 18:05:13

RAM: Size = 65536 Kbytes

DRAM POST: Testing: 65536K

OK

DRAM Test SUCCESS !

ZyNOS Version: VGS2200-8_4.00(AAAV.3) | 03/04/2014 18:47:13

Press any key to enter debug mode within 3 seconds.

Enter Debug Mode

GS2200-8>
```

5. Check the Firmware version.

Figure 6 Enter CLI command "atsh".

| GS2200-8> atsh           |                                              |
|--------------------------|----------------------------------------------|
| ZyNOS Version :          | VGS2200-8_4.00(AAAV.3)   03/04/2014 18:47:13 |
| Bootbase Version :       | <u>V1.01   11/10/2011 18:05:13</u>           |
| Serial Number :          | S142L02000498                                |
| Vendor Name :            | ZyXEL                                        |
| Product Model :          | G\$2200-8                                    |
| ZyNOS ROM address :      | bd0a0000                                     |
| System Type :            | 8                                            |
| First MAC Address :      | 107BEFCEC94F                                 |
| Last MAC Address :       | 107BEFCEC959                                 |
| MAC Address Quantity :   | 11                                           |
| Default Country Code :   | FF                                           |
| Boot Module Debug Flag : | 00                                           |
| RomFile Version :        | EA                                           |
| RomFile Checksum :       | b177                                         |
| ZyNOS Checksum :         | 551c                                         |
| SNMP MIB level & OID :   | 060102030405060708091011121314151617181920   |
| Main Feature Bits :      | CO                                           |
| Other Feature Bits :     |                                              |
| 02 3C 00 00 00           | 00 00 00-00 00 00 00 00 00 00 00             |
| 00 00 00 00 00           | 00 00 00-00 13 00 00 00 00                   |
|                          |                                              |
|                          |                                              |

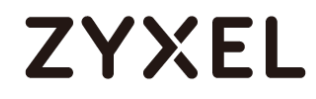

6. Download Rom File

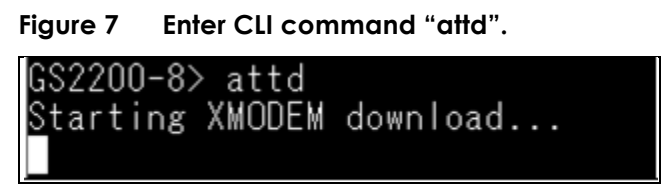

#### Figure 8 Save Rom file.

| 📒 Tera Term                  | : XMODEM Rece     | eive         |                 |          | × |
|------------------------------|-------------------|--------------|-----------------|----------|---|
| 搜尋位置(I):                     | 📃 点面              |              | - 0             | •••• 🕫 🕲 |   |
| <b>第</b>                     | <b>體櫃</b><br>統資料夾 |              |                 |          |   |
| Ca<br>新                      | rter<br>统資料夾      |              |                 |          |   |
|                              |                   |              |                 |          | - |
| 檔案名稱(N):                     | rom               |              |                 | 開取(0)    |   |
| 檔案類型(I):                     | All(*.*)          |              | -               | 取消       |   |
|                              |                   |              |                 | (記明H)    |   |
| Option<br>Ocheck <u>s</u> um | © <u>c</u> rc     | © 1 <u>K</u> | <u>▼</u> Binary |          |   |

7. Report to HQ CSO

Provide the rom file, firmware version and crash logs to HQ.

## 5 Switch Auto-Reboot, Crash

### 5.1 How to check switch is whether auto-reboot?

- 1. Login to the switch via Console/Telnet/SSH.
- 2. Enter CLI command "Show Logging".
- Switch Crash
  - O system: System warm start
  - O system: System has reset without management command
- Reload Config
  - O system: System warm start
  - O system: System has reset due to a management command
- Boot Config
  - O system: System cold start
  - O system: System has reset due to a management command
- Reboot by un-plug power cable
  - O system: System cold start
  - O system: System has reset without management command

If user found switch Crash logs, please provide the following information to HQ CSO.

- Basic information (Page No.6)
- Switch Crash Frequency
- If possible, use console connect to switch and capture the crash log when issue happen.
- What's the device connect to the switch?
- Is there any server polling to the switch regularly?
- Before device crash occurs, have modified or changed on the switch?
- How many devices met this problem?

## 6 Troubleshooting for Loop

#### Flowchart:

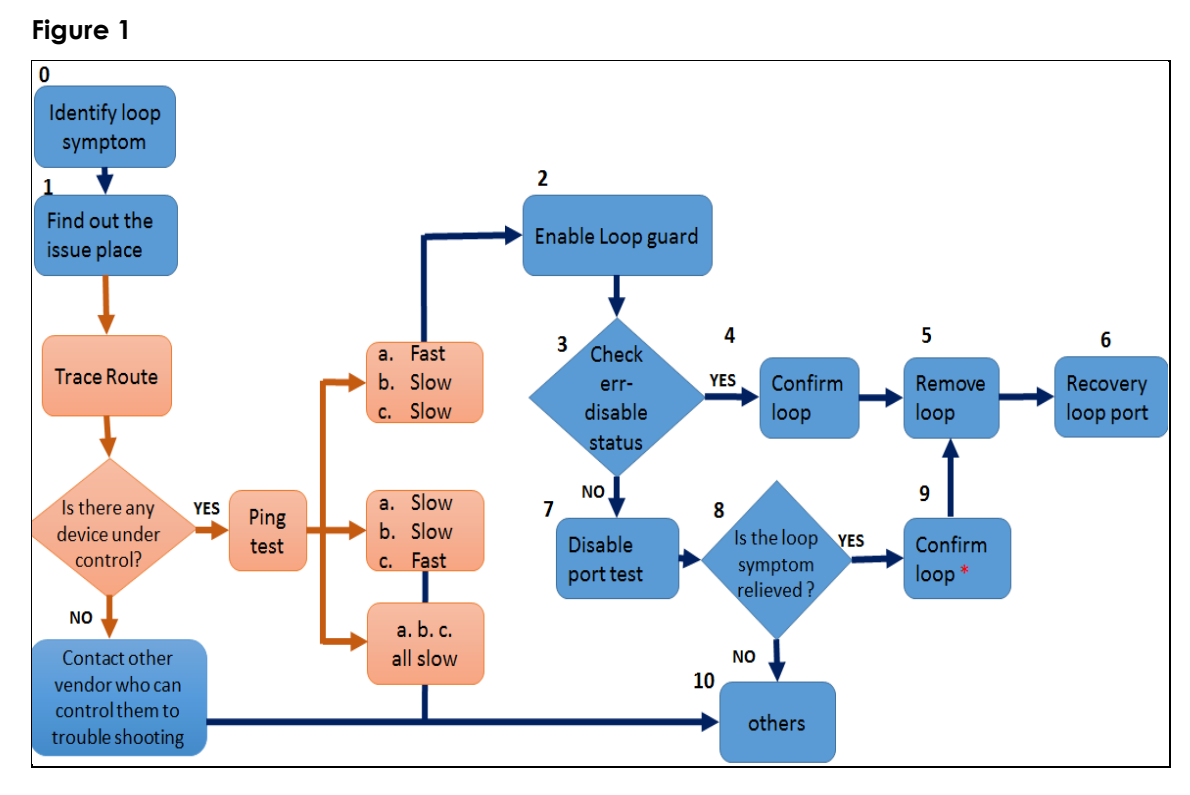

## 6.1 Identify loop symptom

When loop happened, it is possible to find the following scenario:

- The traffic becomes slower than before.
- The traffic is not stable. The client always gets lost.
- The LED of port is keep flashing fast.

To find out the slowest node in the topology. If it is under control, please start trouble shooting form here; if it is not, please contact another vendor.

### 6.2 Find out the issue place

- 1. Use "tracert" command to find out the place where the most possible loop is.
  - Figure 2

|    | sers | WIN7T>t  | race | ert  | tw.ya | hoo | - Cóm                                        |
|----|------|----------|------|------|-------|-----|----------------------------------------------|
|    |      |          |      |      |       |     |                                              |
| E  | 限:   | 30 個躍黑   | 5E   |      |       |     |                                              |
| 引聞 | f d  | -fp3.wg1 | .b.y | ahoo | D.com | [24 | 86:2000:ec:601::1009]的路由:                    |
| 1  |      | *        | *    |      | *     |     | 要求等候谕時。                                      |
| 2  |      | 1 ms     | <1   | ms   | <1    | ms  | 2001:288:42ff:4248::1                        |
| 3  | 1    | 1 ms     | 1    | ms   | 1     | ms  | 2001:288:430a::1                             |
| 4  | 1    | 1 ms     | 1    | ms   | 1     | ms  | 2001:288:4309::1                             |
|    | 5    | 1 ms     | 1    | ms   | 2     | ms  | 2001:288:0:f:113::6f                         |
|    | 6    | 4 ms     | 4    | ms   | 3     | ms  | 2001:288:0:1659:192:83:196:111               |
|    | ?    | 5 ms     | 4    | ms   | 4     | ms  | 2001:288:0:f:111::8f                         |
|    | 8    | 142 ms   | 142  | ms   | 142   | ms  | 2606:c00:2::2                                |
|    | 7    | 147 145  | 147  | PIS  | 147   | ms  | 2000-C00-173                                 |
|    | 10   | 151 ms   | 150  | ms   | 150   | ms  | 2606:c00:1::25                               |
|    | 11   | 155 ms   | 156  | ms   | 155   | ms  | yahoo1-10G.hkix.net [2001:7fa:0:1::ca28:a1   |
|    | 12   | 187 ms   | 187  | ms   | 181   | ms  | so-4-0-0.pat1.tpx.yahoo.com [2406:2000:f01   |
|    | 1    |          |      |      |       |     |                                              |
|    | 13   | 177 ms   | 177  | ms   | 177   | ms  | 2406:2000:f014:205::1                        |
|    | 14   | 189 ms   | 196  | ms   | 189   | ms  | 2406:2000:ec:fe01::1                         |
|    | 15   | 201 ms   | 176  | ms   | 198   | ms  | irl.fp.vip.tp2.yahoo.com [2405:2000:ec:501:5 |
|    | 1    |          |      |      |       |     |                                              |
| -  | 3自思  | 際実成。     |      |      |       |     |                                              |
|    |      |          |      |      |       |     |                                              |
|    |      |          |      |      |       |     |                                              |

For example, in the above, form client tracert to Yahoo, you can notice that it get slower from no.8 node. And then to verify the area under no.8 can be controlled or not. If yes, do the ping test to verify where the issue is.

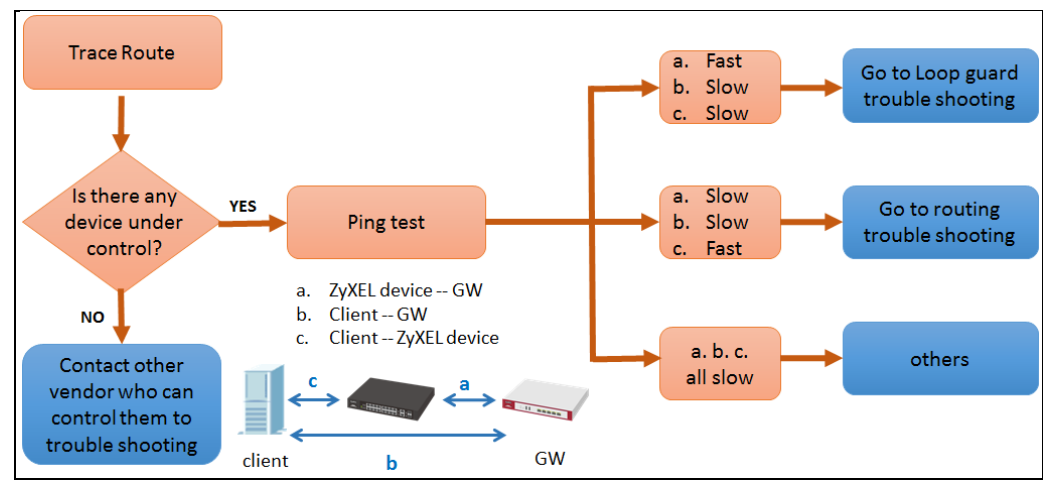

## 6.3 Enable Loop Guard

1. WebGUI:

#### Figure 4 Advanced Application>Loop Guard

| 🔵 🕘 Loop Guard |       |                                                                                                    |  |
|----------------|-------|----------------------------------------------------------------------------------------------------|--|
| A              | ctive | <ul> <li>Image: A start of the start of the start of</li></ul> |  |
|                |       |                                                                                                    |  |
|                |       |                                                                                                    |  |
| Port           |       | Active                                                                                                    |  |
| *              |       | <b></b>                                                                                                    |  |
| 1              |       | Ø                                                                                                    |  |
| 2              |       |                                                                                                    |  |
| 3              |       |                                                                                                    |  |
| 4              |       |                                                                                                    |  |
| 5              |       | <ul><li>✓</li></ul>                                                                                                    |  |
| 6              |       | <ul><li>✓</li></ul>                                                                                                    |  |
| 7              |       | <b>v</b>                                                                                                    |  |
|                |       |                                                                                                    |  |
|                | Appl  | y Cancel                                                                                                    |  |

2. CLI:

#### Figure 5

```
XS3700# config
XS3700(config)# loopguard
XS3700(config)# interface port-channel 1-24
XS3700(config-interface)# loopguard
```

3. Check Loop Guard status.

### Figure 6 Enter CLI command "show loopguard"

| XS3700#<br>LoopG | show loop<br>uard Statu | guard<br>s: Enable  |                 |                 |             |                         |
|------------------|-------------------------|---------------------|-----------------|-----------------|-------------|-------------------------|
| Port<br>No       | Port<br>Status          | LoopGuard<br>Status | Total<br>TxPkts | Total<br>RxPkts | Bad<br>Pkts | Shutdown<br>Time        |
| 1                | Active                  | Enable              | 0               | 0               | 0           | 00:00:00 UTC Jan 1 1970 |
| 2                | Active                  | Enable              | 0               | 0               | 0           | 00:00:00 UTC Jan 1 1970 |
| 3                | Active                  | Enable              | 0               | 0               | 0           | 00:00:00 UTC Jan 1 1970 |
| 4                | Active                  | Enable              | 0               | 0               | 0           | 00:00:00 UTC Jan 1 1970 |

## 6.4 Check Err-Disable status

- 1. WebGUI:
  - If switch didn't detect loop, you can see the status of Loop Guard is "Forwarding".

| I I I I AUVUILLEU APPIILUIIOII / LIIUISUDIE / LIIUISUDIE SIUIL | Figure 1 | Advanced A | pplication > | Errdisable > | > Errdisable Statu |
|----------------------------------------------------------------|----------|------------|--------------|--------------|--------------------|
|----------------------------------------------------------------|----------|------------|--------------|--------------|--------------------|

| <b>Inactive</b> | Errdisable<br>e-reason mo | Status<br>de reset : |               |      |            |                              | <u>Errdisable</u> |
|-----------------|---------------------------|----------------------|---------------|------|------------|------------------------------|-------------------|
| P               | ort List                  |                      |               |      | Cause      | ARP -                        | Reset             |
| Errdisa         | ble Status :              |                      |               |      |            |                              |                   |
| Port            | Cause                     | Active               | Mode          | Rate | Status     | Recovery<br>Time Left (secs) | Total Dropped     |
|                 | ARP                       | NO                   | inactive-port | 0    | Forwarding | -                            | -                 |
| 1               | BPDU                      | NO                   | inactive-port | 0    | Forwarding | -                            | -                 |
| 1               | IGMP                      | NO                   | inactive-port | 0    | Forwarding | -                            | -                 |
|                 | Loop Guard                | YES                  | inactive-port | -    | Forwarding | -                            | -                 |
|                 | ARP                       | NO                   | inactive-port | 0    | Forwarding | -                            | -                 |
|                 | BPDU                      | NO                   | inactive-port | 0    | Forwarding | -                            | -                 |
| 2               | IGMP                      | NO                   | inactive-port | 0    | Forwarding | -                            | -                 |
|                 | Loop Guard                | YES                  | inactive-port | -    | Forwarding | -                            | -                 |

• If switch detect loop, the status of Loop Guard is "Err-disable".

Figure 2 Advanced Application > Errdisable > Errdisable Status

| Inactive | Errdisable St<br>e-reason mode | tatus<br>reset : |               |      |             |                              | <u>Errdisable</u> |
|----------|--------------------------------|------------------|---------------|------|-------------|------------------------------|-------------------|
|          | Port List                      |                  |               |      | Cause       | ARP <b>•</b>                 | Reset             |
| Errdisa  | ble Status :                   |                  |               |      |             |                              |                   |
| Port     | Cause                          | Active           | Mode          | Rate | Status      | Recovery<br>Time Left (secs) | Total Dropped     |
|          | ARP                            | NO               | inactive-port | 0    | Forwarding  | -                            | -                 |
| - 1      | BPDU                           | NO               | inactive-port | 0    | Forwarding  | -                            | -                 |
|          | IGMP                           | NO               | inactive-port | 0    | Forwarding  | -                            | -                 |
|          | Loop Guard                     | YES              | inactive-port | -    | Err-disable | -                            | -                 |

2. CLI:

Figure 3 Enter CLI command "show errdisable"

| XS3700# | show errdisable |           |
|---------|-----------------|-----------|
| Port    | Status          | Reason    |
|         |                 |           |
| 1       | inactive-port   | loopguard |
| 2       | inactive-port   | loopguard |

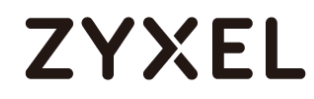

3. Loopguard event also record in system logs.

#### Figure 4 Enter CLI command "show logging"

| ſ | XS | 376 | 90# : | sho | w logging |    |         |        |     |         |     |            |      |    |               |              |
|---|----|-----|-------|-----|-----------|----|---------|--------|-----|---------|-----|------------|------|----|---------------|--------------|
|   |    | 1   | Jan   | 01  | 00:05:25  | DE | interfa | e: Por | t 2 | link do | wn  |            |      |    |               |              |
|   |    | 2   | Jan   | 01  | 00:05:25  | DE | interfa | e: Por | t 1 | link do | wn  |            |      |    |               |              |
|   |    | 3   | Jan   | 01  | 00:05:25  | NO | system: | Port 2 | 10  | opguard |     |            |      |    |               |              |
|   |    | 4   | Jan   | 01  | 00:05:25  | IN | system: | Port 2 | is  | detecte | d a | errdisable | port | by | inactive-port | (loopguard). |

### 6.5 Confirm Loop

We suggest that to enable Loop guard one by one from the core switch to the end switch in topology. So that we can find where is loop.

### 6.6 Remove Loop

Un-plug cable from Err-Disable port.

### 6.7 Recovery Loop Port

 If the port detect loop, the port status will become to "Err-disable". WebGUI:

#### Figure 5 Advanced Application > Errdisable > Errdisable Status

|   | ) Po     | ort Sta | tus    |             |          |        |        |        |         |         | <u>Neighbor</u> |
|---|----------|---------|--------|-------------|----------|--------|--------|--------|---------|---------|-----------------|
| P | ort      | Name    | Link   | State       | LACP     | TxPkts | RxPkts | Errors | Tx KB/s | Rx KB/s | Up Time         |
|   | 1        |         | 100M/F | FORWARDING  | Disabled | 250    | 8      | 0      | 0.49    | 0.0     | 0:04:03         |
|   | 2        |         | Down   | STOP        | Disabled | 0      | 0      | 0      | 0.0     | 0.0     | 0:00:00         |
|   | <u>3</u> |         | Down   | STOP        | Disabled | 0      | 0      | 0      | 0.0     | 0.0     | 0:00:00         |
|   | <u>4</u> |         | Down   | STOP        | Disabled | 0      | 0      | 0      | 0.0     | 0.0     | 0:00:00         |
|   | <u>5</u> |         | Down   | STOP        | Disabled | 0      | 0      | 0      | 0.0     | 0.0     | 0:00:00         |
|   | <u>6</u> |         | Down   | STOP        | Disabled | 0      | 0      | 0      | 0.0     | 0.0     | 0:00:00         |
|   | 7        |         | Down   | Err-disable | Disabled | 68790  | 1988   | 0      | 0.0     | 0.0     | 0:00:00         |
|   | <u>8</u> |         | Down   | STOP        | Disabled | 0      | 0      | 0      | 0.0     | 0.0     | 0:00:00         |
|   | 9        |         | Down   | Err-disable | Disabled | 4      | 2      | 0      | 0.0     | 0.0     | 0:00:00         |

CLI:

#### Figure 6 Enter CLI command "show interface Port-ID"

| XS3700# show | interfaces 7 |              |
|--------------|--------------|--------------|
| Port Info    | Port NO.     | :7           |
|              | Link         | :Down        |
|              | State        | :Err-disable |
|              | LACP         | :Disabled    |

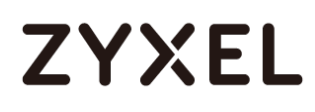

2. To recovery the port, it has to be disabled and enabled. WebGUI:

| Port | Active   | Name | Туре           | Speed / Duplex      |   | Flow Contro | 802.1p<br>Priority | BPDU<br>Control | Media Typ |
|------|----------|------|----------------|---------------------|---|-------------|--------------------|-----------------|-----------|
| *    |          |      | -              | 1000M / Full Duplex | • |             | 0 🔻                | Peer •          | sfp_plus  |
| 1    |          |      | 100M/1000M/10G | Auto-10G            | • |             | 0 🔻                | Peer •          | ļ         |
| 2    | <b>e</b> |      | 100M/1000M/10G | Auto-10G            | • |             | 0 🔻                | Peer •          |           |
| 3    |          |      | 100M/1000M/10G | Auto-10G            | • |             | 0 🔹                | Peer •          |           |
| 4    |          |      | 100M/1000M/10G | Auto-10G            | • |             | 0 🔻                | Peer •          |           |
| 5    | <b>e</b> |      | 100M/1000M/10G | Auto-10G            | • |             | 0 🔻                | Peer 🔻          | [         |
| 6    |          |      | 100M/1000M/10G | Auto-10G            | • |             | 0 •                | Peer •          | [         |
| 7    |          |      | 100M/1000M/10G | Auto-10G            | • |             | 0 •                | Peer •          | [         |
| 8    | <b></b>  |      | 100M/1000M/10G | Auto-10G            | • |             | 0 🔻                | Peer •          |           |
| 9    |          |      | 100M/1000M/10G | Auto-10G            | • |             | 0 🔻                | Peer •          | sfp_plus  |
| 10   |          |      | 100M/1000M/10G | Auto-10G            | • |             | 0 •                | Peer •          | sfp_plus  |
| 11   |          |      | 100M/1000M/10G | Auto-10G            | • |             | 0 🔻                | Peer •          | sfp_plus  |
| 12   |          |      | 100M/1000M/10G | Auto-10G            | • |             | 0 •                | Peer •          | sfp_plus  |
| 13   |          |      | 1000M/10G      | 10G / Full Duplex   | • |             | 0 •                | Peer •          | sfp_plus  |
| 14   |          |      | 1000M/10G      | 10G / Full Duplex   | • |             | 0 •                | Peer •          | sfp plus  |
| 15   |          |      | 1000M/10G      | 10G / Full Duplex   | • |             | 0 •                | Peer •          | sfp_plus  |
| 16   |          |      | 1000M/10G      | 10G / Full Duplex   | • |             | 0 •                | Peer •          | sfp plus  |
| 17   | ·····    |      | 1000M/10G      | 10G / Full Duplex   | • |             | 0 •                | Peer •          | sfp plus  |
| 18   |          |      | 1000M/10G      | 10G / Full Duplex   | • |             | 0 🔻                | Peer •          | sfp plus  |
| 19   |          |      | 1000M/10G      | 10G / Full Duplex   | • |             | 0 •                | Peer •          | sfp plus  |
| 20   | ·····    |      | 1000M/10G      | 10G / Full Duplex   | • |             | 0 •                | Peer •          | sfp plus  |
| 21   |          |      | 1000M/10G      | 10G / Full Duplex   | • |             | 0 🔻                | Peer •          | sfp plus  |
| 22   |          |      | 1000M/10G      | 10G / Full Duplex   | • |             | 0 •                | Peer •          | sfp plus  |
| 23   |          |      | 1000M/10G      | 10G / Full Duplex   | • |             | 0 -                | Peer •          | sfp plus  |
| 24   |          |      | 1000M/10G      | 10G / Full Duplex   | • |             | 0 -                | Peer •          | sfp plus  |

CLI:

#### Figure 8

```
XS3700# config
XS3700(config)# interface port-channel 7
XS3700(config-interface)# inactive
XS3700(config-interface)# no inactive
XS3700(config-interface)# ex
XS3700(config)# ex
```

3. Repeat the above configuration twice. The first time disables the port active, the second time enables it. And the port is recovery to forwarding.

|          | Port Status |      |            |          |        |        |        |         |         | <u>Neighbor</u> |
|----------|-------------|------|------------|----------|--------|--------|--------|---------|---------|-----------------|
| Port     | Name L      | .ink | State      | LACP     | TxPkts | RxPkts | Errors | Tx KB/s | Rx KB/s | Up Time         |
| 1        | D           | own  | STOP       | Disabled | 600    | 19     | 0      | 0.0     | 0.0     | 0:00:00         |
| 2        | D           | own  | STOP       | Disabled | 0      | 0      | 0      | 0.0     | 0.0     | 0:00:00         |
| <u>3</u> | D           | own  | STOP       | Disabled | 0      | 0      | 0      | 0.0     | 0.0     | 0:00:00         |
| <u>4</u> | D           | own  | STOP       | Disabled | 0      | 0      | 0      | 0.0     | 0.0     | 0:00:00         |
| <u>5</u> | D           | own  | STOP       | Disabled | 0      | 0      | 0      | 0.0     | 0.0     | 0:00:00         |
| <u>6</u> | D           | own  | STOP       | Disabled | 0      | 0      | 0      | 0.0     | 0.0     | 0:00:00         |
| <u>7</u> | 10          | 0M/F | FORWARDING | Disabled | 68793  | 1988   | 0      | 0.66    | 0.0     | 0:00:03         |
| <u>8</u> | D           | own  | STOP       | Disabled | 0      | 0      | 0      | 0.0     | 0.0     | 0:00:00         |

Figure 10 Enter CLI command "show interface Port-ID"

| XS3700# show | interfaces 7 |              |
|--------------|--------------|--------------|
| Port Info    | Port NO.     | :7           |
|              | Link         | :100M/F      |
|              | State        | : FORWARDING |

### 6.8 Disable Port Test

1. To check the port counters first. To compare their number of the RX (Multicast) packets. The largest one has the highest possibility of Loop.

| Igue II Line |               |              |
|--------------|---------------|--------------|
| GS2210# show | interfaces 16 |              |
| Port Info    | Port NO.      | :16          |
|              | Link          | :1000M/F     |
|              | State         | : FORWARDING |
|              | LACP          | :Disabled    |
|              | TxPkts        | : 39070059   |
|              | RxPkts        | :38934479    |
|              | Errors        | :0           |
|              | Tx KBs/s      | :104539.875  |
|              | Rx KBs/s      | :104201.678  |
|              | Up Time       | :0:00:56     |
| TX Packet    | Unicast       | :0           |
|              | Multicast     | :23863060    |
|              | Broadcast     | :15206999    |
|              | Pause         | :0           |
| RX Packet    | Unicast       | :0           |
|              | Multicast     | :23258386    |
|              | Broadcast     | :15676093    |
|              | Pause         | :0           |

Figure 11 Enter CLI command "show interface Port-ID"

2. Disable ports one by one to relieve loop.

WebGUI:

| Figure 12 | Basic Setting > Port Setup |
|-----------|----------------------------|
|-----------|----------------------------|

| Port | Active | Name | Туре           | Speed / Duplex      | Flow Cont | rol 802.1p<br>Priority | BPDU<br>Control | Media Type |
|------|--------|------|----------------|---------------------|-----------|------------------------|-----------------|------------|
| *    |        |      | -              | 1000M / Full Duplex | -         | 0 -                    | Peer •          | sfp_plus   |
| 1    |        |      | 100M/1000M/10G | Auto-10G            | -         | 0 🔻                    | Peer •          | ]          |
| 2    |        |      | 100M/1000M/10G | Auto-10G            | -         | 0 🔻                    | Peer •          | ]          |
| 3    |        |      | 100M/1000M/10G | Auto-10G            | -         | 0 🔻                    | Peer •          | 1          |
| 4    |        |      | 100M/1000M/10G | Auto-10G            | -         | 0 🔻                    | Peer •          | ]          |
| 5    |        |      | 100M/1000M/10G | Auto-10G            | -         | 0 🔻                    | Peer •          | ]          |
| 6    |        |      | 100M/1000M/10G | Auto-10G            | -         | 0 🔻                    | Peer •          | 1          |
| 7    |        |      | 100M/1000M/10G | Auto-10G            | -         | 0 🔻                    | Peer •          | 1          |
| 8    |        |      | 100M/1000M/10G | Auto-10G            | -         | 0 🔻                    | Peer •          | ]          |
| 9    |        |      | 100M/1000M/10G | Auto-10G            | -         | 0 🔻                    | Peer •          | sfp_plus   |
| 10   |        |      | 100M/1000M/10G | Auto-10G            | -         | 0 •                    | Peer •          | sfp_plus   |
| 11   |        |      | 100M/1000M/10G | Auto-10G            | -         | 0 🔻                    | Peer •          | sfp_plus   |
| 12   |        |      | 100M/1000M/10G | Auto-10G            | -         | 0 🔻                    | Peer •          | sfp_plus   |
| 13   |        |      | 1000M/10G      | 10G / Full Duplex   | -         | 0 🔻                    | Peer •          | sfp_plus   |
| 14   |        |      | 1000M/10G      | 10G / Full Duplex   | -         | 0 🔻                    | Peer •          | sfp_plus   |
| 15   |        |      | 1000M/10G      | 10G / Full Duplex   | -         | 0 🔻                    | Peer •          | sfp_plus   |
| 16   |        |      | 1000M/10G      | 10G / Full Duplex   | -         | 0 🔻                    | Peer •          | sfp_plus   |
| 17   |        |      | 1000M/10G      | 10G / Full Duplex   | -         | 0 🔻                    | Peer •          | sfp_plus   |
| 18   |        |      | 1000M/10G      | 10G / Full Duplex   | -         | 0 🔻                    | Peer •          | sfp_plus   |
| 19   |        |      | 1000M/10G      | 10G / Full Duplex   | -         | 0 🔻                    | Peer •          | sfp_plus   |
| 20   |        |      | 1000M/10G      | 10G / Full Duplex   | -         | 0 🔻                    | Peer 🔻          | sfp_plus   |
| 21   |        |      | 1000M/10G      | 10G / Full Duplex   | -         | 0 🔻                    | Peer 🔻          | sfp_plus   |
| 22   |        |      | 1000M/10G      | 10G / Full Duplex   | -         | 0 🔻                    | Peer •          | sfp_plus   |
| 23   |        |      | 1000M/10G      | 10G / Full Duplex   | • 🔲       | 0 🔻                    | Peer 🔻          | sfp_plus   |
| 24   |        |      | 1000M/10G      | 10G / Full Duplex   | -         | 0 -                    | Peer 🔻          | sfp_plus   |

CLI:

```
XS3700# config
XS3700(config)# interface port-channel 7
XS3700(config-interface)# inactive
```

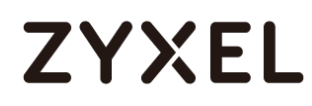

### 6.9 Is the loop symptom relieved?

### 6.10 Confirm loop \*

If the loop symptom relieved when the port is disable, we can know the port has loop.

Why the port has loop, but loop guard doesn't active?

A: Zyxel loop guard feature is use the loop-guard packet to discover where the loop is. It is a multicast packet. But some features (ex. Unknown packet drop) will drop the loop-guard packet. If there are any clients (devices) which have those feature. The loop-guard will not be active. So that we suggest that the loop guard should be enabled in the end device.

### 6.11 Others

1. There is no loop we can find in the topology, please go to the next process of trouble shooting.

### 6.12 How to setup Loop Guard auto-recovery

1. WebGUI

#### Figure 14 Advanced Application > Errdisable > Errdisable Recovery

| ) Erroisable | Recovery     | Errdisab |
|--------------|--------------|----------|
| Α            | Ictive 🖉     |          |
| Reason       | Timer Status | Interval |
| *            |              |          |
| loopguard    |              | 300      |
| ARP          |              | 300      |
| BPDU         |              | 300      |
|              |              | 200      |

2. CLI: (config)# errdisable recovery cause loopguard interval <seconds>

```
XS3700# config
XS3700(config)# errdisable recovery
XS3700(config)# errdisable recovery cause loopguard
```

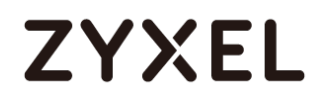

3. Verifying the err-disable recovery

Figure 16 Enter CLI command "show errdisable recovery"

| XS3700# show | errdisable recovery |                          |               |
|--------------|---------------------|--------------------------|---------------|
| Errdisable   | Recovery Status:Ena | ble                      |               |
|              | 2                   |                          |               |
| Reason       | Timer Status        | Time                     |               |
|              |                     |                          | -             |
| loopguard    | Enable              | 300                      | )             |
| ARP          | Disable             | 300                      | )             |
| BPDU         | Disable             | 300                      | )             |
| IGMP         | Disable             | 300                      | )             |
|              |                     |                          |               |
| Interfaces   | that will be enable | d at the next            | timeout:      |
|              |                     |                          |               |
| Interface    | Reason T.           | <pre>ime left(sec)</pre> | Mode          |
|              |                     |                          |               |
| 9            | loopguard           | 239                      | inactive-port |

Note:

The default recovery time is 300s. If time's up and loop has removed, the feature will auto recovery the port.

4. Loop Guard Packet

| Filter:                                                                         | loop                                                                                                    | ▼ E                                                                 | xpression Clear Apply Save                       |                         |
|---------------------------------------------------------------------------------|----------------------------------------------------------------------------------------------------|---------------------------------------------------------------------|--------------------------------------------------|-------------------------|
| No.                                                                             | Time                                                                                                    | Source                                                              | Destination                                      | VLAN Info               |
| 8884                                                                            | 9 2016-01-13 09:36:19.961869                                                                               | ZyxelCom_85:6d:fa                                                   | ZyxelCom_aa:aa:ab                                | No valid function found |
| 23392                                                                           | 3 2016-01-13 09:36:24.902209                                                                               | ZyxelCom_85:6d:fa                                                   | ZyxelCom_aa:aa:ab                                | No valid function found |
|                                                                                 |                                                                                                    |                                                                     |                                                  |                         |
| ٠                                                                               |                                                                                                    |                                                                     | III                                              |                         |
| <ul><li>In France</li><li>In France</li><li>In Eth</li><li>In Control</li></ul> | me 88849: 60 bytes on wire (480 l<br>ernet II, Src: ZyxelCom_85:6d:fa<br>figuration Test Protocol (loopbac | bits), 60 bytes capt<br>(a0:e4:cb:85:6d:fa)<br>ck)                  | ured (480 bits)<br>, Dst: ZyxelCom_aa:aa:ab (01: | a0:c5:aa:aa:ab)         |
| 🗄 Dat                                                                           | a (42 bytes)                                                                                               |                                                                     |                                                  |                         |
|                                                                                 | 1                                                                                                    |                                                                     |                                                  |                         |
| 0000<br>0010<br>0020<br>0030                                                    | $ \begin{array}{cccccccccccccccccccccccccccccccccccc$                                                      | 5d fa 90200 01 00<br>a 02 02 00 05 03<br>5d 05 06 58 53 33<br>50 00 |                                                  |                         |

- The MAC of sender
- The port number of the sender. It starts from 0x0000. That's 0x0000 stands for logic port 1, and 0x000f stands for logic port 16.
- This is the timestamp that the sender set when the preparing the packet. The unit is in seconds. With this field insert, the probe is different each time. The receiving can also have the information that the delay time and loop lasting time. Of course, to easy debug, we can have a debug flag to switch off this field.
- This is the model name of the sender. Like ES-3124. This is a string like host name.

## 7 Troubleshooting for VLAN

Illustration:

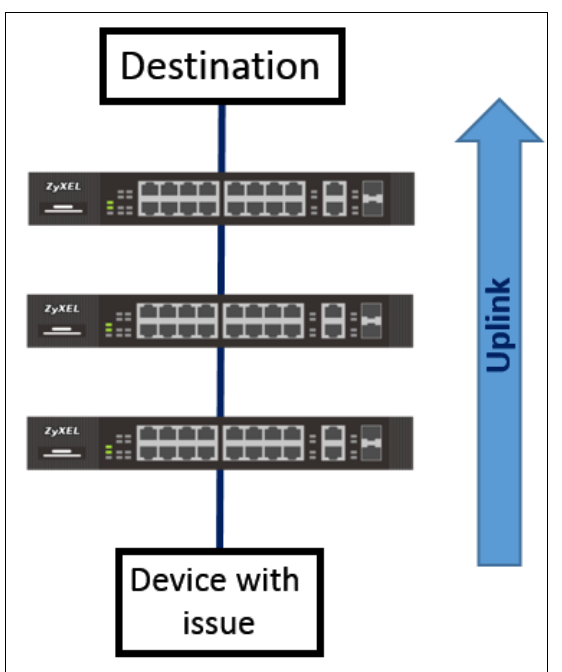

Flowchart:

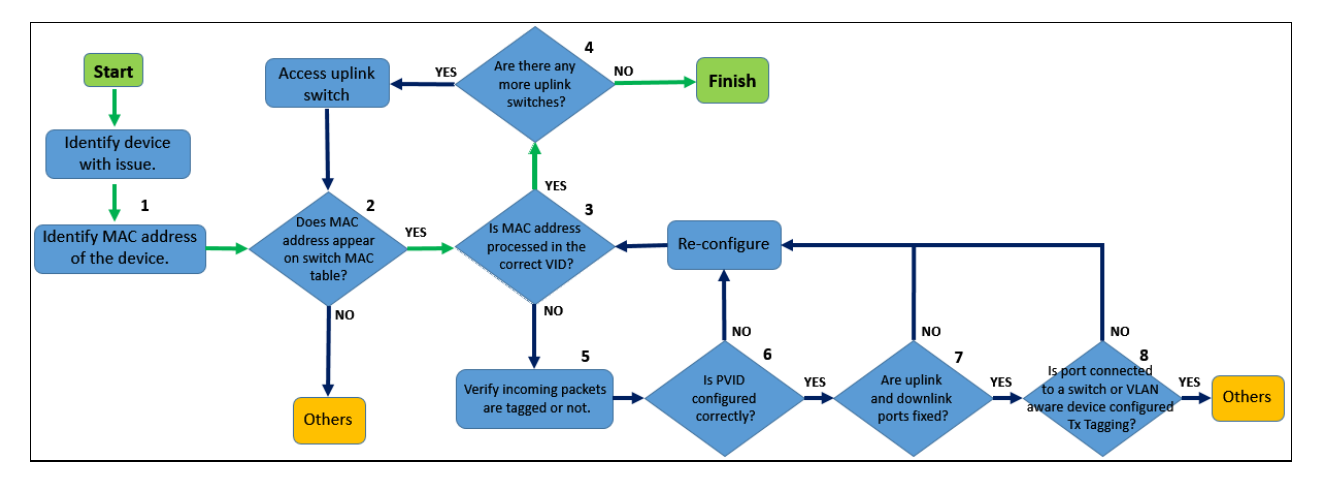

#### **OTHERS:**

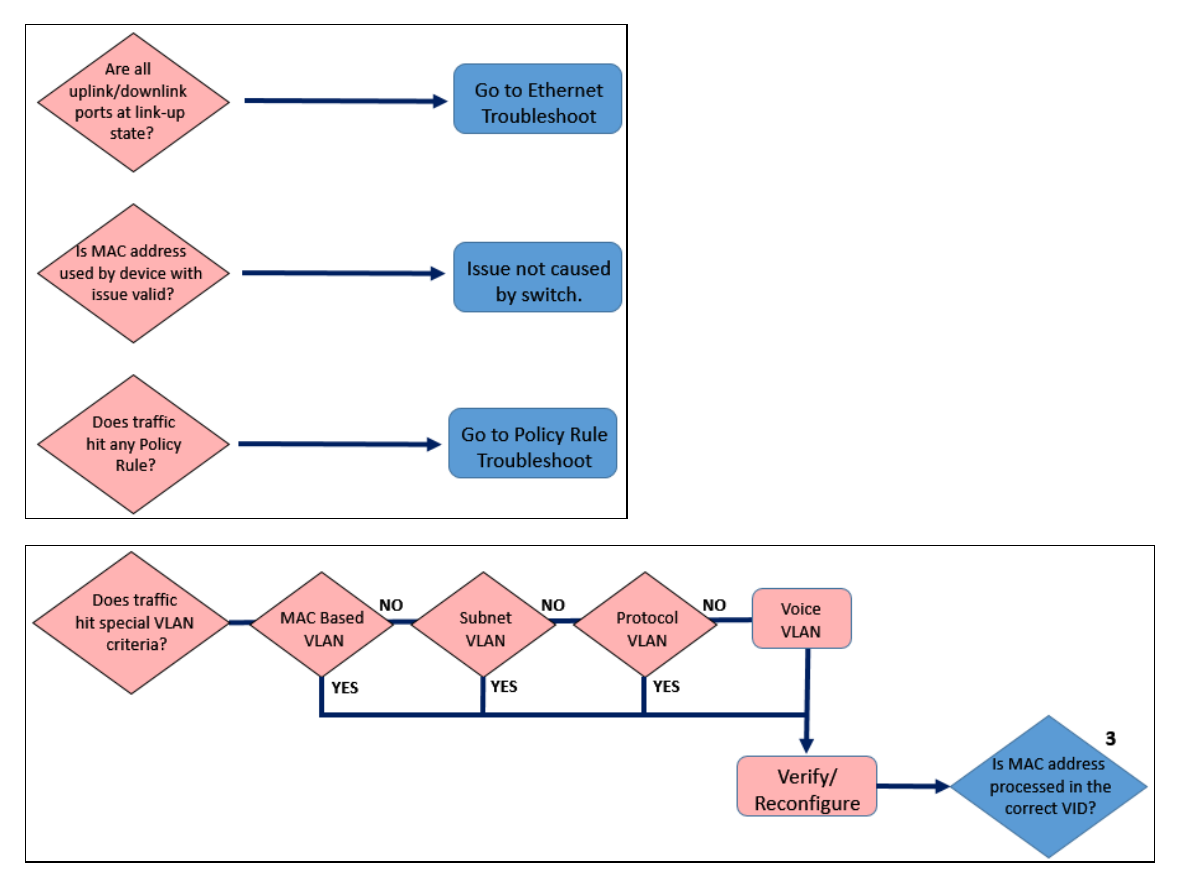

## 7.1 Identify and verify the MAC address of the interface of the device with issue.

Example using Windows OS, identifying MAC address of Local Area Connection

| Administrator: Command Prompt – 🗖                   |  |  |  |  |  |
|-----------------------------------------------------|--|--|--|--|--|
| Windows\system32>ipconfig /all                      |  |  |  |  |  |
| thernet adapter 乙太網路:                               |  |  |  |  |  |
| Connection-specific DNS Suffix .:                   |  |  |  |  |  |
| Description                                         |  |  |  |  |  |
| Physical Address                                    |  |  |  |  |  |
| DHCP Enabled                                        |  |  |  |  |  |
| Autoconfiguration Enabled : Yes                     |  |  |  |  |  |
| IPv4 Address                                        |  |  |  |  |  |
| Subnet Mask                                         |  |  |  |  |  |
| Lease Obtained Monday, January 18, 2016 9:04:11 AM  |  |  |  |  |  |
| Lease Expires Thursday, January 21, 2016 9:47:50 AM |  |  |  |  |  |
| Default Gateway : 10.251.30.1                       |  |  |  |  |  |
| DHCP Server : 10.251.30.1                           |  |  |  |  |  |
| DNS Servers : 172.23.5.1                            |  |  |  |  |  |
| 10.251.253.254                                      |  |  |  |  |  |
| NetBIOS over Tcpip : Enabled                        |  |  |  |  |  |

After verifying MAC address, **go to step 2**.

7.2 Access the uplink Zyxel switch. Does the MAC address of the device with issue appear on the MAC address table of the Zyxel switch?

WebGUI:

#### Figure 2 Management > MAC Table

| MAC table   |                                         |                                               |      |         |
|-------------|-----------------------------------------|-----------------------------------------------|------|---------|
| Condition   | All     Static     MAC     VID     Port |                                               |      |         |
| Sort by     | MAC 🔻                                   |                                               |      |         |
| Transfer Ty | De Dynam<br>Dynam                       | nic to MAC forwarding<br>nic to MAC filtering |      |         |
|             | Search                                  | Cancel                                        |      |         |
| Index       | MAC Address                             | VID                                           | Port | Туре    |
| 1           | 00:05:5d:f3:27:ec                       | 1                                             | 4    | Dynamic |
| 2           | 00:0c:29:77:6d:dc                       | 59                                            | 16   | Dynamic |
| 3           | 00:0f:fe:e7:d1:45                       | 20                                            | T1   | Dynamic |
| 4           | 00:13:49:a5:e9:29                       | 59                                            | 16   | Dynamic |
| 5           | 00:13:49:ab:dc:28                       | 59                                            | 16   | Dynamic |
| 6           | 00:19:bb:4c:ee:3a                       | 59                                            | 16   | Dynamic |
| 7           | 00:19:cb:00:00:01                       | 50                                            | 48   | Dynamic |
| 8           | 00:19:cb:00:00:02                       | 59                                            | 16   | Dynamic |

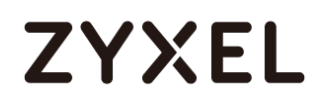

#### Using CLI:

Figure 3 Enter CLI command "show mac address-table all"

| Switch# | show mac | address-table all |         |
|---------|----------|-------------------|---------|
| Port    | VLAN     | ID MAC Address    | Туре    |
| 2       | 1        | 00:1e:33:28:0a:84 | Dynamic |
| 2       | 1        | 00:1e:33:28:4c:e6 | Dynamic |
| 2       | 1        | 00:23:f8:5f:e0:97 | Dynamic |
| 2       | 1        | 20:6a:8a:39:fb:38 | Dynamic |
| 2       | 1        | 40:4a:03:06:e4:13 | Dynamic |
| 2       | 1        | 4c:9e:ff:6f:90:3f | Dynamic |
| 2       | 1        | 74:d4:35:f4:6b:4e | Dynamic |
| 2       | 1        | 90:ef:68:c6:e7:ae | Dynamic |
| 2       | 1        | 94:57:a5:e5:5f:a2 | Dynamic |
| CPU     | 1        | b0:b2:dc:5f:e1:b4 | Static  |

If MAC address of the device does appear, **go to step 3**. If MAC address of the device does not appear, **go to <OTHERS>** 

## 7.3 Is the MAC address of the device with issue being processed on the correct VID?

#### WebGUI:

#### Figure 4 Management > MAC Table

| Index | MAC Address       | VID | Port | Туре    |
|-------|-------------------|-----|------|---------|
| 1     | 00:13:78:07:60:50 | 1   | 2    | Dynamic |
| 2     | 00:19:cb:00:00:02 | 1   | 2    | Dynamic |
| 3     | 00:1e:33:28:0a:84 | 1   | 2    | Dynamic |
| 4     | 00:1e:33:28:4c:e6 | 1   | 2    | Dynamic |
| 5     | 00:23:f8:5f:e0:97 | 1   | 2    | Dynamic |
| 6     | 20:6a:8a:39:fb:38 | 1   | 2    | Dynamic |

CLI:

Figure 5 Enter CLI command "show mac address-table all"

| Switch# | witch# show mac address-table all |      |    |                   |         |  |  |  |
|---------|-----------------------------------|------|----|-------------------|---------|--|--|--|
| Port    |                                   | VLAN | ID | MAC Address       | Туре    |  |  |  |
| 2       |                                   | 1    |    | 00:1e:33:28:0a:84 | Dynamic |  |  |  |
| 2       |                                   | 1    |    | 00:1e:33:28:4c:e6 | Dynamic |  |  |  |
| 2       |                                   | 1    |    | 00:23:f8:5f:e0:97 | Dynamic |  |  |  |
| 2       |                                   | 1    |    | 20:6a:8a:39:fb:38 | Dynamic |  |  |  |
| 2       |                                   | 1    |    | 40:4a:03:06:e4:13 | Dynamic |  |  |  |
| 2       |                                   | 1    |    | 4c:9e:ff:6f:90:3f | Dynamic |  |  |  |

If MAC address of the device is processed in the correct VID, **go to step 4**. If MAC address of the device is not processed in the correct VID, **go to step 5**.

## 7.4 Are there any more Zyxel switches between this switch and destination?

If there are switches, access the next uplink switch and **repeat step 2**. If there are no switches, proceed to **next agenda**.

## 7.5 Verify whether *device with issue*'s incoming packets are tagged or not.

This usually means that if the MAC address of the device is not processed in the configured PVID, then packets are most likely already tagged when reaching this Zyxel switch or another feature has forced the packet to be process in a different VID.

Most end devices usually sends untagged packets up the network. Devices like IP phones, Access Points, and neighboring switches, on the other hand, have the possibility of sending tagged packets.

After verifying whether packets are tagged or untagged, go to step 6.

## 7.6 Is the PVID configured correctly?

The PVID decides which VLAN an untagged packet will be processed in. You can disregard PVID configurations if the downlink device has already tagged the device with issue's packets correctly.

#### WebGUI:

| V    | LAN Port Set     | ting |      |              |           | VLAN (        | Configuration |
|------|------------------|------|------|--------------|-----------|---------------|---------------|
|      | GVRP             |      |      |              |           |               |               |
|      |                  |      |      |              |           |               |               |
| Port | Ingress<br>Check | PVID | GVRP | Acceptable F | rame Type | VLAN Trunking | Isolation     |
| *    |                  |      |      | All          | •         |               |               |
| 1    |                  | 1    |      | All          | •         |               |               |
| 2    |                  | 1    |      | All          | •         |               |               |
| 3    |                  | 1    |      | All          | •         |               |               |
| 4    |                  | 1    |      | All          | •         |               |               |
| 5    |                  | 1    |      | All          | •         |               |               |
| 6    |                  | 1    |      | All          | •         |               |               |
| 7    |                  | 40   |      | All          | •         |               |               |
| 8    |                  | 1    |      | All          | •         |               |               |
| 9    |                  | 1    |      | All          | •         |               |               |
| 10   |                  | 1    |      | All          | T         |               |               |

#### Figure 6 Advance Application>VLAN>VLAN Configuration>VLAN Port Setup

CLI:

Figure 7 Enter CLI command "show interface config Port-ID"

| 3S1920# show | interfaces config | 1-2          |            |
|--------------|-------------------|--------------|------------|
| Port Confi   | gurations:        |              |            |
|              |                   |              |            |
| Port No      | :1                |              |            |
| Active       | :Yes              |              |            |
| Name         | :                 |              |            |
| PVID         | :1                | Flow Control | :No        |
| Туре         | :10/100/1000M     | Speed/Duplex | :auto-1000 |
| 802.1p P     | riority :0        |              |            |
| Daugh Na     |                   |              |            |
| Port No      | :2                |              |            |
| Active       | :Yes              |              |            |
| Name         | <u> </u>          |              |            |
| PVID         | :1                | Flow Control | :No        |
| Туре         | :10/100/1000M     | Speed/Duplex | :auto-1000 |
| 802.1p P     | riority :0        |              |            |

If PVID configuration is correct, go to step 7.

If PVID configuration is not correct, reconfigure and return to **step 3**.

Example using CLI:

#### Figure 8

```
Switch# conf
Switch(config)# interface port-channel 1
Switch(config-interface)# pvid 100
```

## 7.7 Are the uplink and downlink ports fixed?

Packets can only be sent out ports that are fixed within the processed VLAN. Make sure that the port heading to the *destination* is "fixed". You will also need to fix the port going back to the *device with issue* as well to complete the communication.

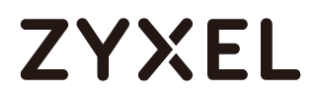

#### Using Web GUI:

#### Figure 9 Advance Application > VLAN > VLAN Configuration > Static VLAN

| Statio | VLAN          |         |           | VLAN Configuration |
|--------|---------------|---------|-----------|--------------------|
|        | ACTIVE        |         |           |                    |
|        | Name          | V       | 'LAN 100  |                    |
|        | VLAN Group ID | 1       | 00        |                    |
|        |               |         |           |                    |
|        |               |         |           |                    |
| Port   |               | Control |           | Tagging            |
| *      |               | Normal  | <b>T</b>  | Tx Tagging         |
| 1      | Normal        | Fixed   | Forbidden | Tx Tagging         |
| 2      | Normal        | Fixed   | Forbidden | Tx Tagging         |
| 3      | Normal        | Fixed   | Forbidden | 🗹 Tx Tagging       |
| 4      | Normal        | Fixed   | Forbidden | 🗹 Tx Tagging       |
| 5      | Normal        | Fixed   | Forbidden | Tx Tagging         |

Using CLI:

Figure 10

| GS1920#<br>The N<br>Idx. | show<br>umber<br>VID | vlan<br>of VLAN :<br>Status | 2<br>Elap-Time | TagCtl             |            |
|--------------------------|----------------------|-----------------------------|----------------|--------------------|------------|
| 1                        | 1                    | Static                      | 0:28:53        | Untagged<br>Tagged | :1-28<br>: |
| 2                        | 100                  | Static                      | 0:12:15        | Untagged<br>Tagged | :<br>:1-5  |

If a port on VLAN configuration is correct, go to step 8.

If ports on VLAN configuration are not correct, reconfigure and return to **step 3**.

Example using CLI:

```
Switch# conf
Switch(config)# vlan 100
Switch(config-vlan)# fixed 1-5
Switch(config-vlan)#
```

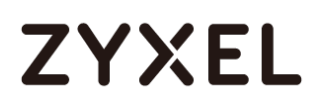

### 7.8 Is the egress rule configured correctly?

The egress rule indicates whether the packet going out the port should be "tagged" or "untagged". A port should generally be sending out untagged packets if the port is directly connected to an end station

(PC, laptops, printers, etc.). However, if the port is connected to a neighboring switch, or a device that has a virtual VLAN interface (IP phones, servers, routers, etc.), then the port must send tagged packets.

Using Web GUI:

#### Figure 12 Advance Application > VLAN > Index

| VLAN Detail VLAN Status |   |   |   |   |    |    |        |      |    |    |    |    |    |    |              |        |
|-------------------------|---|---|---|---|----|----|--------|------|----|----|----|----|----|----|--------------|--------|
|                         |   |   |   |   |    |    | Port N | umbe | r  |    |    |    |    |    |              |        |
| VID                     | 2 | 4 | 6 | 8 | 10 | 12 | 14     | 16   | 18 | 20 | 22 | 24 | 26 | 28 | Elapsed Time | Status |
|                         | 1 | 3 | 5 | 7 | 9  | 11 | 13     | 15   | 17 | 19 | 21 | 23 | 25 | 27 |              |        |
| 100                     | Т | Т | - | - | -  | -  | -      | -    | -  | -  | -  | -  | -  | -  | 2,06,00      | Static |
| 100                     | Т | Т | Т | - | -  | -  | -      | -    | -  | -  | -  | -  | -  | -  | 2.00.00      | Static |

\*Ports that are sending out tagged packets for this VLAN is labelled "T".

#### Using CLI:

Figure 13 Enter CLI command "show vlan"

| GS1920#<br>The N | show<br>umber | vlan<br>of VLAN : | 2         |                    |            |
|------------------|---------------|-------------------|-----------|--------------------|------------|
| Idx.             | VID           | Status            | Elap-Time | TagCtl             |            |
| 1                | 1             | Static            | 0:28:53   | Untagged<br>Tagged | :1-28<br>: |
| 2                | 100           | Static            | 0:12:15   | Untagged<br>Tagged | :<br>:1-5  |

If a port on VLAN configuration is correct, go to **<OTHERS>**.

If a port on VLAN configuration is not correct, reconfigure and return to **step 3**.

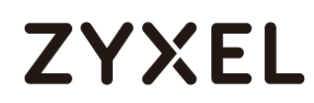

#### Example using Web GUI:

#### Figure 14 Advance Application > VLAN > Static VLAN

| Static | VLAN          |         |           | VLAN Configuration |  |  |  |
|--------|---------------|---------|-----------|--------------------|--|--|--|
|        | ACTIVE        | ¢       |           |                    |  |  |  |
|        | Name          | VL      | AN 100    |                    |  |  |  |
|        | VLAN Group ID | 10      | 100       |                    |  |  |  |
|        |               |         |           |                    |  |  |  |
|        |               |         |           |                    |  |  |  |
| Port   |               | Control |           | Tagging            |  |  |  |
| *      |               | Normal  | T         | 🗹 Tx Taqqinq       |  |  |  |
| 1      | Normal        | Fixed   | Forbidden | Tx Tagging         |  |  |  |
| 2      | Normal        | Fixed   | Forbidden | Tx Tagging         |  |  |  |
| 3      | Normal        | Fixed   | Forbidden | Tx Tagging         |  |  |  |
| 4      | Normal        | Fixed   | Forbidden | Tx Tagging         |  |  |  |
| 5      | Normal        | Fixed   | Forbidden | Tx Tagging         |  |  |  |

\*Check "Tx Tagging" if the port needs to send out tagged packets.

Example using CLI:

```
Figure 15
Switch# conf
Switch(config)# vlan 100
Switch(config-vlan)# untagged 1-5
Switch(config-vlan)# no untagged 1-5
```

\*Check "Tx Tagging" if the port needs to send out tagged packets.

### 7.9 OTHERS:

1. Are all the physical ports at link-up status?

Ensure all links are at link-up status. Resolve any Ethernet issues. **Move to Ethernet Troubleshooting**.

Is the MAC address of the device with issue a valid unicast MAC address?
 Only unicast MAC addresses are listed on the Zyxel switch's MAC address table.

Examples of unicast MAC addresses:

- 0100.AAAA.BBBB
- 2**3**01.1234.1234
- A**9**21.FFFF.FFFF

Where the second hex digit is either 1,3,5,7,9,B,D, or F.

If the device with issue is using an invalid MAC address, **issue is not caused by the ZXEL switch**.

3. Does traffic between *device with issue* and *destination* hit any Policy Rule classifiers?

If a policy applies to this traffic, move to **Policy Rule Troubleshooting**.

4. Does traffic between device with issue and destination hit any special VLAN criteria?

If traffic should hit MAC Based VLAN criteria,

- Verify device with issue's MAC address matches the MAC address field.
- Verify MAC Based VLAN sends traffic to the destination's VLAN.

Using Web GUI:

### Figure 16 Advance Application > VLAN > VLAN Configuration > MAC Based VLAN Setup

| Index | Name | MAC Address       | VID | Priority |  |
|-------|------|-------------------|-----|----------|--|
| 1     | PC-1 | 74:d4:35:f4:6b:4e | 10  | 5        |  |
|       |      |                   |     |          |  |
|       |      | Delete Cancel     |     |          |  |

#### Using CLI:

```
Figure 17 Enter CLI command "show mac-based-vlan"
```

| Switch# | show r | mac-based-vlan    |      |          |
|---------|--------|-------------------|------|----------|
| Index   | Name   | Source MAC        | VLAN | Priority |
|         |        |                   |      |          |
| 1       | PC-1   | 74:d4:35:f4:6b:4e | 10   | 5        |

If traffic should hit Subnet Based VLAN criteria,

- Verify that device with issue's IP address hits the IP address range.
- Verify that IP address range is sent to the destination's VLAN.

Using Web GUI:

Figure 18 Advance Application > VLAN > VLAN Configuration > Subnet Based VLAN Setup

| Index | Active | Name  | IP            | Mask-Bits | VID | Priority |  |
|-------|--------|-------|---------------|-----------|-----|----------|--|
| 1     | YES    | Guest | 192.168.1.32  | 27        | 10  | 5        |  |
|       |        |       |               |           |     |          |  |
|       |        |       | Delete Cancel |           |     |          |  |

\*This example ensures that IP address 192.168.1.32~192.168.1.63 is processed in VLAN 10.

#### Using CLI:

#### Figure 19 Enter CLI command "show subnet-vlan"

| Switch# | <u>show subnet-vl</u> | an        |      |          |              |
|---------|-----------------------|-----------|------|----------|--------------|
| Global  | Active :No            |           |      |          |              |
| Name    | Src IP                | Mask-Bits | Vlan | Priority | Entry Active |
|         |                       |           |      |          |              |
| Guest   | 192.168.1.32          | 27        | 10   | 5        | 1            |

If traffic should hit Protocol Based VLAN criteria,

- Verify that device with issue's IP address hits the correct protocol.
- Verify that device with issue is connected under the correct port.
- Verify that protocol traffic is sent to the destination's VLAN.

#### Using Web GUI:

### Figure 20 Advance Application > VLAN > VLAN Configuration > Protocol Based VLAN Setup

| Index | Active | Port | Name  | Ethernet-type | VID | Priority |  |
|-------|--------|------|-------|---------------|-----|----------|--|
| 1     | Yes    | 15   | Guest | ip            | 10  | 0        |  |
|       |        |      |       |               |     |          |  |
|       |        |      |       | Delete Cancel |     |          |  |

#### Using CLI:

#### Figure 21 Enter CLI command "show interface config Port-ID

#### protocol-based-vlan"

| Switch# | show i | interfaces con | fig 1-24 protoc | ol-bas | ed-vlan  |        |
|---------|--------|----------------|-----------------|--------|----------|--------|
| Name    | Port   | Packet type    | Ethernet type   | Vlan   | Priority | Active |
|         |        |                |                 |        |          |        |
| Guest   | 15     | EtherII        | ip              | 10     | 0        | Yes    |

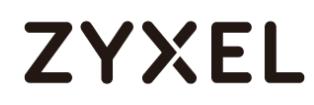

If traffic should hit Voice VLAN criteria,

- Verify that Voice VLAN is enabled.
- Verify that traffic is sent to the destination's VLAN.

#### Using Web GUI:

### Figure 22 Advance Application > VLAN > VLAN Configuration > Voice VLAN Setup

| Voice VLAN Setup<br>Voice VLAN Global Setup |                                      | VLAN Configuration |
|---------------------------------------------|--------------------------------------|--------------------|
| Voice VLAN                                  | <ul><li>Disable</li><li>10</li></ul> |                    |
| Priority                                    | 5 🔻                                  |                    |
|                                             | Apply Cancel Clear                   |                    |

#### Using CLI:

#### Figure 23 Enter CLI command "show voice-vlan"

| Switch# <mark>show voice-vlan</mark> |       |          |                 |  |  |  |
|--------------------------------------|-------|----------|-----------------|--|--|--|
| Voice VL                             | AN :  | enable   |                 |  |  |  |
| VLAN ID                              | :     | 10       |                 |  |  |  |
| Priority                             | · :   | 5        |                 |  |  |  |
| Port                                 | Mode  | Tagging  | VLAN Membership |  |  |  |
| 1                                    | fixed | untagged | yes             |  |  |  |
| 2                                    | fixed | untagged | yes             |  |  |  |
| 3                                    | fixed | untagged | yes             |  |  |  |
| 4                                    | fixed | untagged | yes             |  |  |  |
| 5                                    | fixed | untagged | yes             |  |  |  |

- Verify that device with issue's MAC address hits the OUI address.
- Verify that the OUI mask is configured according to the correct format.

#### Using Web GUI:

### Figure 24 Advance Application > VLAN > VLAN Configuration > Voice VLAN Setup

| Index | OUI address       | OUI mask          | Description |  |
|-------|-------------------|-------------------|-------------|--|
| 1     | 74:d4:35:00:00:00 | ff:ff:ff:00:00:00 | IP Phone    |  |
|       |                   |                   |             |  |
|       |                   | Delete Cancel     |             |  |
Using CLI:

Figure 25

Switch# show run Building configuration... Current configuration: voice-vlan 10 <u>voice-vlan oui 74:d4:35:00:00:00 mask ff:ff:ff:00:00:00 description "IP Phone"</u>

After verifying and reconfiguring the special VLAN criteria, go back to step 3.

### 8 Troubleshooting for Multicast

Flowchart:

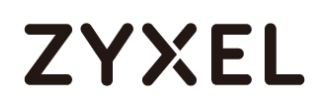

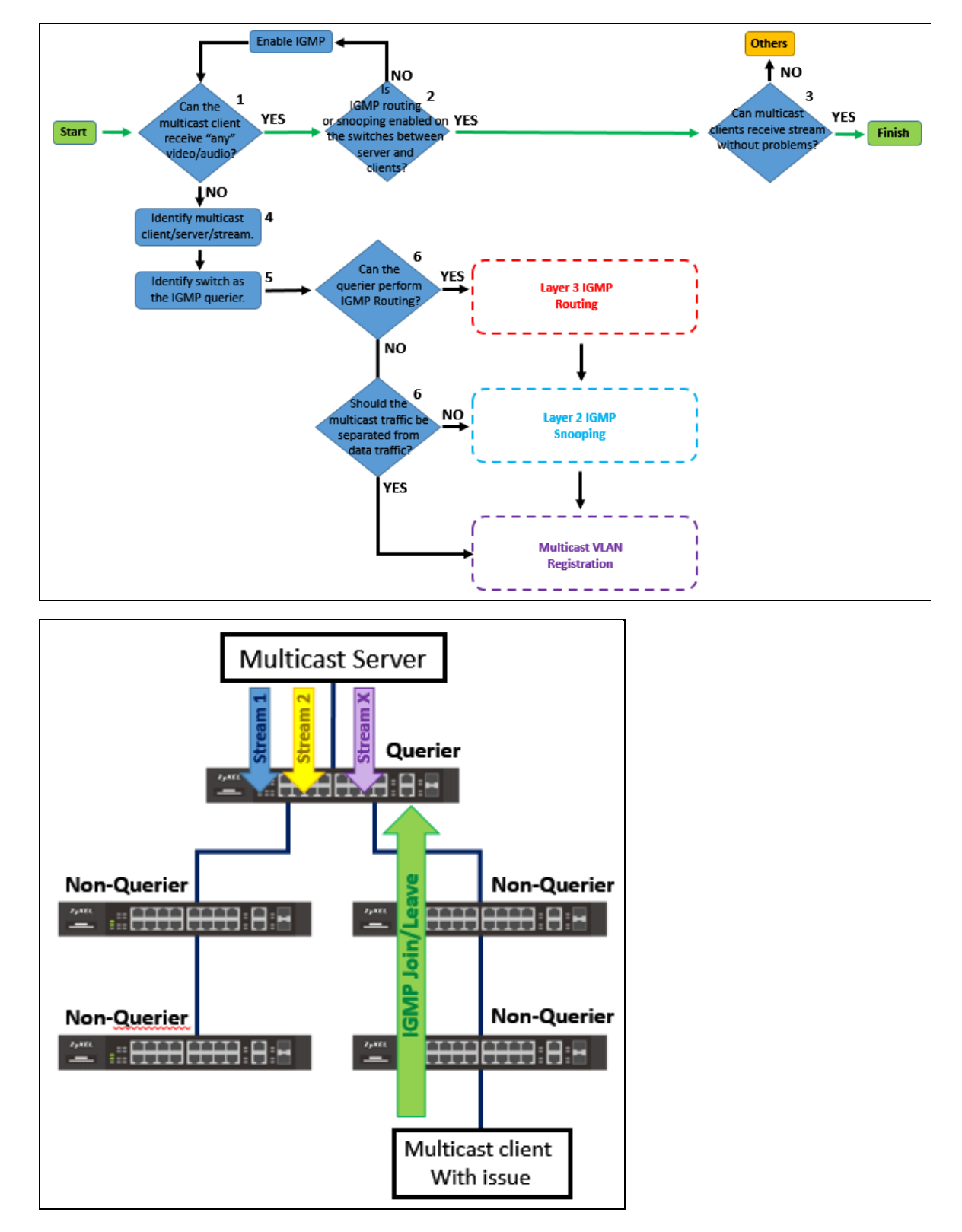

OTHERS:

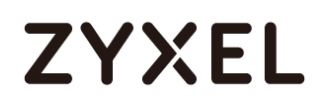

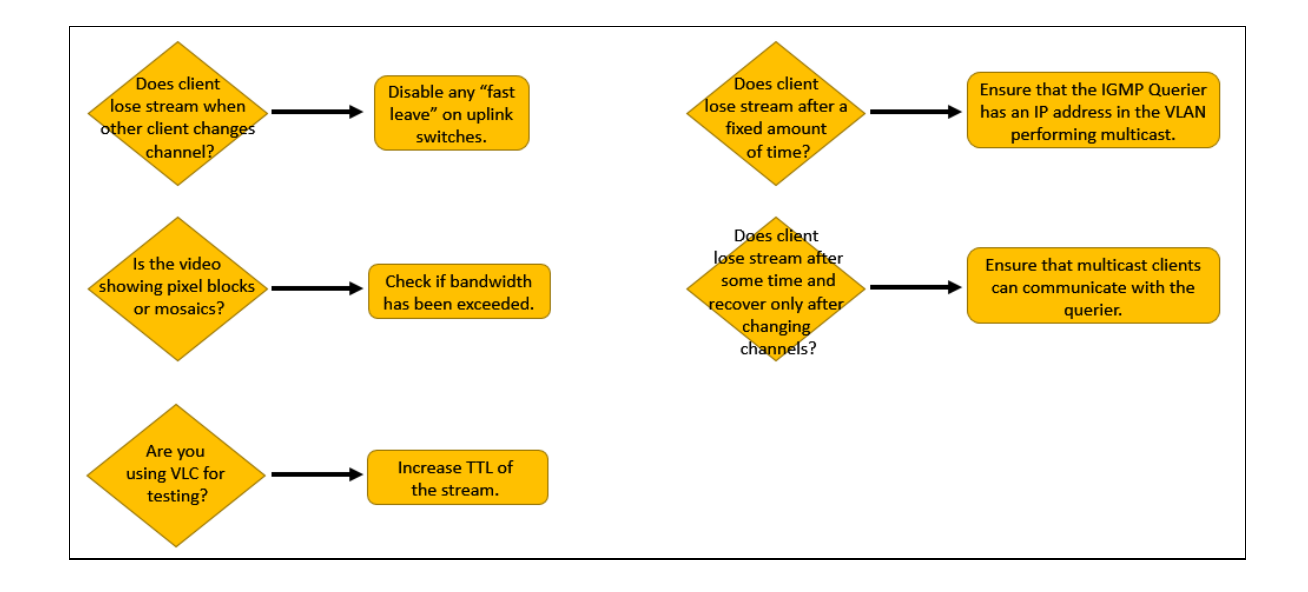

## 8.1 Can the multicast client with issue receive "any" video or audio?

There is a difference between clients receiving no stream and clients receiving poor stream.

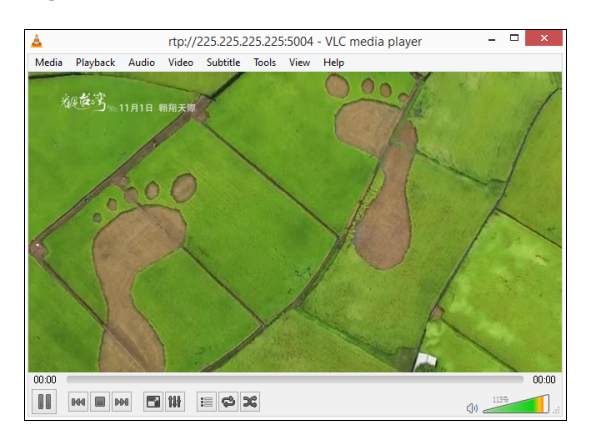

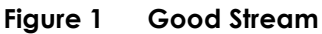

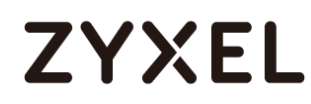

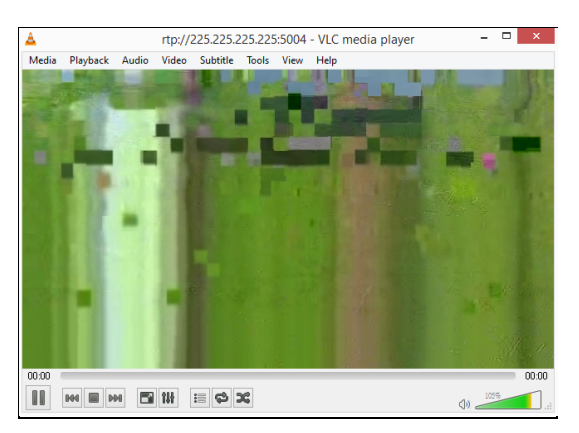

#### Figure 2 Poor stream (mosaic and blur)

When a multicast client receives no stream, two things may occur:

- Screen remains dark and no video nor audio.
- Image remains frozen right before joining/leaving a different multicast stream

If the multicast client receives stream but with poor quality, **go to step 2**. If the multicast client does not receive any stream from any multicast address, **go to step 4**.

# 8.2 Is IGMP routing or snooping enabled with "unknown multicast frames: drop" on the switches between server and clients?

An IPTV service can still function even without IGMP enabled. The purpose of IGMP is actually to optimize bandwidth within the network by preventing unwanted multicast flooding.

| gure 3  | IP Application       | > IGMP            |
|---------|----------------------|-------------------|
| () IGMP |                      |                   |
|         | Active               |                   |
| Unk     | nown Multicast Frame | Flooding     Orop |
|         |                      |                   |
| Index   | Network              | Version           |
| 1       | 10.251.30.237/24     | IGMP-v2 ▼         |
| 2       | 192.168.1.1/24       | IGMP-v2 ▼         |
| 2       | 192.168.1.1/24       | IGMP-v2 🔻         |

| IGMP Snooping            | I               | Pv4 Multicast Status | IGMP Snooping VLAN | IGMP Filtering Profile |
|--------------------------|-----------------|----------------------|--------------------|------------------------|
|                          | Active          |                      |                    |                        |
|                          | Querier         |                      |                    |                        |
| IGMP Snooping            | Host Timeout    | 260                  |                    |                        |
|                          | 802.1p Priority | No-Change ▼          |                    |                        |
| IGMP Filtering           | Active          |                      |                    |                        |
| Unknown Multicast Frame  | Flooding        | Drop                 |                    |                        |
| Reserved Multicast Group | Flooding        | O Drop               |                    |                        |

#### Figure 4 Advance Application > Multicast > IPv4 Multicast > IGMP Snooping

#### Using CLI:

Figure 5 Layer 3 IGMP Routing

```
XGS-4528F# conf
XGS-4528F(config)# router igmp
XGS-4528F(config-igmp)# unknown-multicast-frame drop
XGS-4528F(config-igmp)#
```

#### Figure 6 Layer 2 IGMP Snooping

| Switch# show igmp-snooping  |             |
|-----------------------------|-------------|
| IGMP Snooping               | : Enable    |
| 802.1P Priority             | : No-Change |
| Host Timeout                | : 260       |
| Unknown Multicast Frame     | : Drop      |
| Reserved Multicast Frame    | : Flooding  |
| IGMP Snooping Querier Mode  | : Enable    |
| IGMP Snooping Querier Timer | :           |
| 192.168.1.1/24 : 64.3       |             |
| 10.251.30.238/24 : 64.3     |             |

If IGMP "unknown multicast frame: drop" is not enabled on the switches between server clients, reconfigure the switches and **repeat step 1**.

If IGMP "unknown multicast frame: drop" is already enabled, go to step 3.

### 8.3 Can multicast clients receive stream without problems?

Verify this by watching the video and switching channels on the set-top box.

If video quality is still poor or clients lose stream at irregular intervals, **go to <OTHERS>**. If no issues occur, proceed to the **next agenda**.

## 8.4 Identify the multicast clients, multicast servers, and multicast stream with issue.

There are three main factors to consider when dealing with multicast:

- a. Which multicast clients are affected?
- b. Where is the multicast server located? Server should be directly connected to the IGMP querier.
- c. Which multicast addresses being streamed have this issue?

Once you have confirmed these three information, go to step 5.

### 8.5 Identify which switch is the IGMP querier.

In this example, Switch A is the IGMP querier because the multicast server sends the multicast stream directly to Switch A.

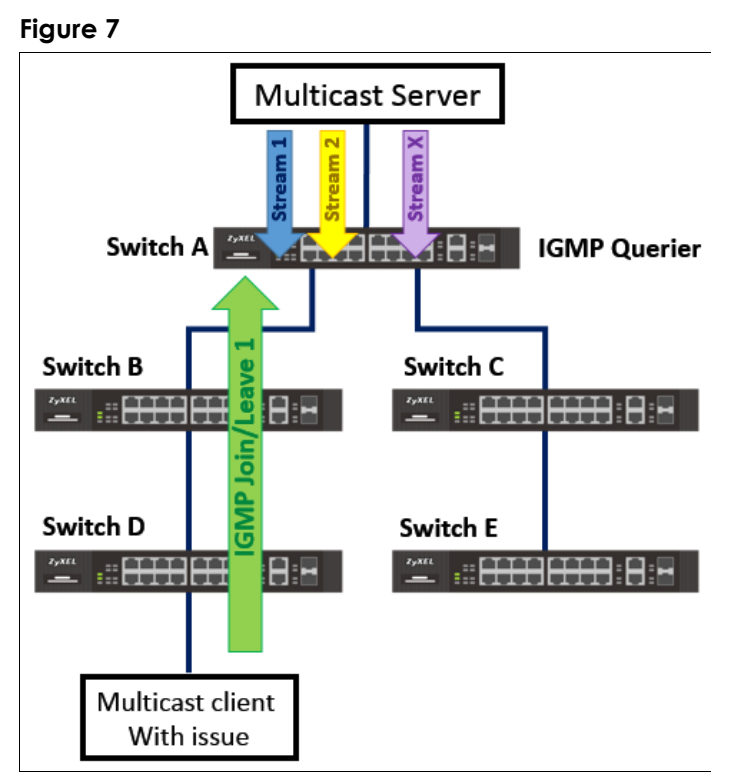

If all switch in between server and client are using the defult IGMP querier port mode "auto", then we can disregard Switch C and Switch E. The IGMP Join/Leave of the **multicast client with issue** will travel across

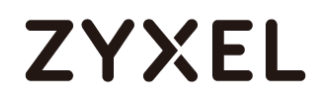

| Figure 8 | Switch B and Switch D only. |
|----------|-----------------------------|
|----------|-----------------------------|

| Port | Immed.<br>Leave | Nor | mal Leave | Fa | ist Leave | Group Limited | Max Group<br>Num. | Throttling | IGMP Filtering Profile | IG | MP Qu<br>Mod | ierier<br>e |
|------|-----------------|-----|-----------|----|-----------|---------------|-------------------|------------|------------------------|----|--------------|-------------|
| *    | 0               | ۲   |           |    |           |               |                   | Deny 🔻     | Default 🔻              |    | Auto         | •           |
| 1    | 0               | ۲   | 4000      |    | 200       |               | 0                 | Deny 🔻     | Default 🔻              |    | Auto         | •           |
| 2    | 0               | ۲   | 4000      |    | 200       |               | 0                 | Deny 🔻     | Default 🔻              |    | Auto         | •           |
| 3    | 0               | ۲   | 4000      |    | 200       |               | 0                 | Deny 🔻     | Default 🔻              |    | Auto         | •           |
| 4    | 0               | ۲   | 4000      |    | 200       |               | 0                 | Deny 🔻     | Default 🔻              |    | Auto         | •           |
| 5    | 0               | ۲   | 4000      |    | 200       |               | 0                 | Deny 🔻     | Default 🔻              |    | Auto         | •           |
| 6    | 0               | ۲   | 4000      |    | 200       |               | 0                 | Deny 🔻     | Default 🔻              |    | Auto         | •           |
| 7    | 0               | ۲   | 4000      |    | 200       |               | 0                 | Deny 🔻     | Default 🔻              |    | Auto         | •           |
| 8    | 0               | ۲   | 4000      |    | 200       |               | 0                 | Deny 🔻     | Default 🔻              |    | Auto         | •           |
| 9    | 0               | ۲   | 4000      | ۲  | 200       |               | 0                 | Deny 🔻     | Default 🔻              |    | Auto         | •           |
| 10   | 0               | ۲   | 4000      | ۲  | 200       |               | 0                 | Deny 🔻     | Default 🔻              |    | Auto         | •           |

\*IGMP Querier Mode: Auto allows non-queriers to forward join/leave request towards direction of the querier.

Once you have determined the path of the IGMP join/leave requests, **go to step 6**.

## 8.6 Can the querier or Zyxel switch directly connected to the multicast server perform Layer 3 IGMP Routing?

Layer 3 IGMP Routing and Layer 2 IGMP Snooping have very different configurations available. If the querier is also the gateway of the local clients, then use Layer 3 IGMP Routing.

If the querier is using Layer 3 IGMP Routing, proceed to the Layer 3 IGMP Routing section.

If the querier is not capable of using Layer 3 IGMP Routing, proceed to the Layer 2 IGMP Snooping section.

### 9 Troubleshooting for Layer 2 IGMP Snooping

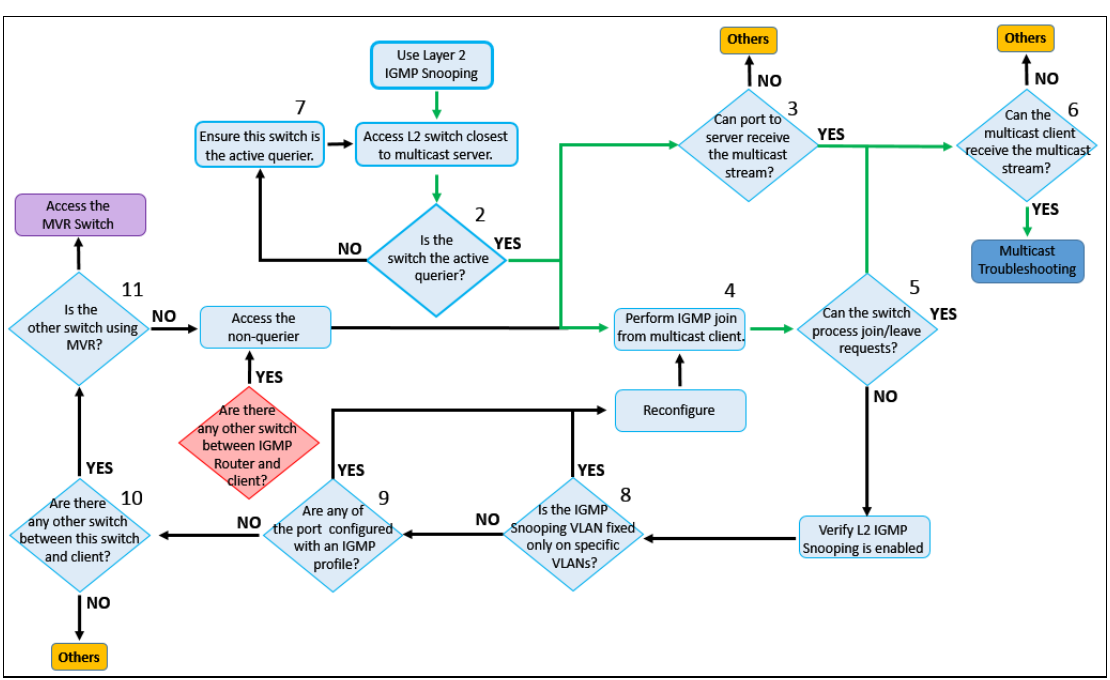

#### Flowchart:

## 9.1 Access the switch using Layer 2 IGMP Snooping closest to the multicast server.

### 9.2 Is the switch the active querier?

By default, querier is disabled on the Zyxel switch using IGMP Snooping. There are two things that needs to be verified in check whether or not the switch is the active querier.

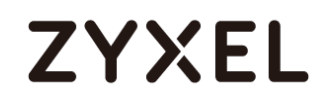

1. IGMP querier mode is globally enabled.

Using Web GUI:

| IGMP Snooping           |                   | IPv4 Multicast Status | IGMP Snooping VLAN | IGMP Filtering Profile |
|-------------------------|-------------------|-----------------------|--------------------|------------------------|
|                         |                   | -                     |                    |                        |
| ICMD Speening           | Active<br>Querier | <ul> <li>✓</li> </ul> |                    |                        |
| IGMP Shooping           | Host Timeout      | 260                   |                    |                        |
|                         | 802.1p Priority   | No-Change 🔻           |                    |                        |
| IGMP Filtering          | Active            |                       |                    |                        |
| Unknown Multicast Fram  | e Flooding        | Drop                  |                    |                        |
| Reserved Multicast Grou | IP                | Drop                  |                    |                        |
|                         |                   |                       |                    |                        |

2. The CLI shows a "No last querier is found".

Using CLI:

Figure 10 Enter CLI command "show igmp-snooping querier"

| 1auto2auto3auto4auto5auto6auto7auto8auto9auto10auto11auto12auto13auto14auto15auto16auto17auto18auto19auto20auto21auto23auto24auto25auto26auto27auto28autoNo last querier is found! | Port No. | IGMP Quierier Mode |
|----------------------------------------------------------------------------------------------------|----------|--------------------|
| 2auto3auto4auto5auto6auto7auto8auto9auto10auto11auto12auto13auto14auto15auto16auto17auto18auto19auto20auto21auto23auto24auto25auto26auto27auto28autoNo last querier is found!      | 1        | auto               |
| 3auto4auto5auto6auto7auto8auto9auto10auto11auto12auto13auto14auto15auto16auto17auto18auto20auto21auto22auto23auto24auto25auto26auto27auto28autoNo last querier is found!           | 2        | auto               |
| 4auto5auto6auto7auto8auto9auto10auto11auto12auto13auto14auto15auto16auto17auto18auto20auto21auto23auto24auto25auto26auto27auto28autoNo last querier is found!                      | 3        | auto               |
| 5auto6auto7auto8auto9auto10auto11auto12auto13auto14auto15auto16auto17auto18auto20auto21auto23auto24auto25auto26auto27auto28autoNo last querier is found!                           | 4        | auto               |
| 6auto7auto8auto9auto10auto11auto12auto13auto14auto15auto16auto17auto18auto20auto21auto23auto24auto25auto26auto27auto28auto                                                         | 5        | auto               |
| 7auto8auto9auto10auto11auto12auto13auto14auto15auto16auto17auto18auto19auto20auto21auto23auto24auto25auto26auto27auto28auto                                                        | 6        | auto               |
| 8auto9auto10auto11auto12auto13auto14auto15auto16auto17auto18auto19auto20auto21auto23auto24auto25auto26auto27auto28auto                                                             | 7        | auto               |
| 9auto10auto11auto12auto13auto14auto15auto16auto17auto18auto20auto21auto23auto24auto25auto26auto27auto28auto                                                                        | 8        | auto               |
| 10auto11auto12auto13auto14auto15auto16auto17auto18auto19auto20auto21auto23auto24auto25auto26auto27auto28auto                                                                       | 9        | auto               |
| 11auto12auto13auto14auto15auto16auto17auto18auto19auto20auto21auto23auto24auto25auto26auto27auto28auto                                                                             | 10       | auto               |
| 12auto13auto14auto15auto16auto17auto18auto19auto20auto21auto23auto24auto25auto26auto27auto28auto                                                                                   | 11       | auto               |
| 13auto14auto15auto16auto17auto18auto19auto20auto21auto23auto24auto25auto26auto28auto                                                                                               | 12       | auto               |
| 14auto15auto16auto17auto18auto19auto20auto21auto23auto24auto25auto26auto27auto28auto                                                                                               | 13       | auto               |
| 15auto16auto17auto18auto19auto20auto21auto23auto24auto25auto26auto27auto28auto                                                                                                    | 14       | auto               |
| 16auto17auto18auto19auto20auto21auto23auto24auto25auto26auto27auto28auto                                                                                                    | 15       | auto               |
| 17auto18auto19auto20auto21auto22auto23auto24auto25auto26auto27auto28auto                                                                                                    | 16       | auto               |
| 18auto19auto20auto21auto22auto23auto24auto25auto26auto27auto28auto                                                                                                    | 17       | auto               |
| 19auto20auto21auto22auto23auto24auto25auto26auto27auto28autoNo last querier is found!                                                                                              | 18       | auto               |
| 20auto21auto22auto23auto24auto25auto26auto27auto28autoNo last querier is found!                                                                                                    | 19       | auto               |
| 21auto22auto23auto24auto25auto26auto27auto28autoNo last querier is found!                                                                                                    | 20       | auto               |
| 22auto23auto24auto25auto26auto27auto28autoNo last querier is found!                                                                                                    | 21       | auto               |
| 23auto24auto25auto26auto27auto28auto                                                                                                    | 22       | auto               |
| 24auto25auto26auto27auto28autoNo last querier is found!                                                                                                    | 23       | auto               |
| 25     auto       26     auto       27     auto       28     auto         No last querier is found!                                                                                | 24       | auto               |
| 26     auto       27     auto       28     auto       No last querier is found!                                                                                                    | 25       | auto               |
| 27 auto<br>28 auto<br>No last querier is found!                                                                                                    | 26       | auto               |
| 28 auto<br>No last querier is found!                                                                                                    | 27       | auto               |
| No last querier is found!                                                                                                    | 28       | auto               |
|                                                                                                    | No last  | querier is found!  |

\*The "No last querier is found" only means that there are no other active IGMP queriers in the network. This does not indicate whether this device is the active IGMP querier.

If both indicates that the switch is the active querier, go to step 3.

If both does not indicate that the switch is the active querier, **go to step 8**.

www.zyxel.com

## ZYXEL

### 9.3 Can the Zyxel switch receive the multicast stream?

You can verify whether the switch is receiving multicast frames by looking at the **port counters**. Locate the port of the switch in the direction of the **multicast server**. Afterwards, check the port counters for *received multicast packets*. Check the port counters again after a few seconds. A consistent increase of received multicast packets is an indication that the port is receiving multicast streams.

#### Using Web GUI:

| Port Details |              | Port Sta   | atus |
|--------------|--------------|------------|------|
| Port Info    | Port NO.     | 24         |      |
|              | Name         |            |      |
|              | Link         | 1000M/F    |      |
|              | State        | FORWARDING |      |
|              | LACP         | Disabled   |      |
|              | TxPkts       | 26957      |      |
|              | RxPkts       | 20564      |      |
|              | Errors       | 0          |      |
|              | Tx KBs/s     | 0.274      |      |
|              | Rx KBs/s     | 2276.367   |      |
|              | Up Time      | 0:01:16    |      |
| TX Packet    | Unicast      | 26776      |      |
|              | Multicast    | 3          |      |
|              | Broadcast    | 178        |      |
|              | Pause        | 0          |      |
|              | Tagged       | 0          |      |
| RX Packet    | Unicast      | 15118      |      |
|              | Multicast    | 5300       |      |
|              | Broadcast    | 146        |      |
|              | Pause        | 0          |      |
|              | Control      | 0          |      |
| TX Collision | Single       | 0          |      |
|              | Multiple     | 0          |      |
|              | Excessive    | 0          |      |
|              | Late         | 0          |      |
| Error Packet | RX CRC       | 0          |      |
|              | Length       | 0          |      |
|              | Runt         | 0          |      |
| Distribution | 64           | 14696      |      |
|              | 65 to 127    | 5577       |      |
|              | 128 to 255   | 580        |      |
|              | 256 to 511   | 166        |      |
|              | 512 to 1023  | 110        |      |
|              | 1024 to 1518 | 26392      |      |
|              | Giant        | 0          |      |
|              |              |            |      |

#### Figure 11 Status (Homepage) > Port Status > Port <number>

### Figure 12

| Port Det     | ails         |            | Port Status |
|--------------|--------------|------------|-------------|
| Port Info    | Port NO.     | 24         |             |
|              | Name         |            |             |
|              | Link         | 1000M/F    |             |
|              | State        | FORWARDING |             |
|              | LACP         | Disabled   |             |
|              | TxPkts       | 26995      |             |
|              | RxPkts       | 25031      |             |
|              | Errors       | 0          |             |
|              | Tx KBs/s     | 0.320      |             |
|              | Rx KBs/s     | 427.314    |             |
|              | Up Time      | 0:01:37    |             |
| TX Packet    | Unicast      | 26777      |             |
|              | Multicast    | 3          |             |
|              | Broadcast    | 215        |             |
|              | Pause        | 0          |             |
|              | Tagged       | 0          |             |
| RX Packet    | Unicast      | 15119      |             |
|              | Multicast    | 9766       |             |
|              | Broadcast    | 146        |             |
|              | Pause        | 0          |             |
|              | Control      | 0          |             |
| TX Collision | Single       | 0          |             |
|              | Multiple     | 0          |             |
|              | Excessive    | 0          |             |
|              | Late         | 0          |             |
| Error Packet | RX CRC       | 0          |             |
|              | Length       | 0          |             |
|              | Runt         | 0          |             |
| Distribution | 64           | 14726      |             |
|              | 65 to 127    | 5585       |             |
|              | 128 to 255   | 583        |             |
|              | 256 to 511   | 172        |             |
|              | 512 to 1023  | 110        |             |
|              | 1024 to 1518 | 30850      |             |
|              | Giant        | 0          |             |
|              |              |            |             |

### Using CLI:

#### Figure 13 Enter CLI command "show interface Port-ID"

| Switch# show | interfaces 24 |              |
|--------------|---------------|--------------|
| Port Info    | Port NO.      | :24          |
|              | Link          | :1000M/F     |
|              | State         | : FORWARDING |
|              | LACP          | :Disabled    |
|              | TxPkts        | :24          |
|              | RxPkts        | :5105        |
|              | Errors        | :0           |
|              | Tx KBs/s      | :0.655       |
|              | Rx KBs/s      | :1867.841    |
|              | Up Time       | :0:10:41     |
| TX Packet    | Unicast       | :3           |
|              | Multicast     | :5           |
|              | Broadcast     | :16          |
|              | Pause         | :0           |
|              | Tagged        | :0           |
| RX Packet    | Unicast       | :4           |
|              | Multicast     | :5101        |
|              | Broadcast     | :0           |
|              | Pause         | :0           |
|              | Control       | :0           |

| Figure 14    |               |              |
|--------------|---------------|--------------|
| Switch# show | interfaces 24 |              |
| Port Info    | Port NO.      | :24          |
|              | Link          | :1000M/F     |
|              | State         | : FORWARDING |
|              | LACP          | :Disabled    |
|              | TxPkts        | :32          |
|              | RxPkts        | :6697        |
|              | Errors        | :0           |
|              | Tx KBs/s      | :0.448       |
|              | Rx KBs/s      | :1310.924    |
|              | Up Time       | :0:10:46     |
| TX Packet    | Unicast       | :5           |
|              | Multicast     | :5           |
|              | Broadcast     | :22          |
|              | Pause         | :0           |
|              | Tagged        | :0           |
| RX Packet    | Unicast       | :6           |
|              | Multicast     | :6691        |
|              | Broadcast     | :0           |
|              | Pause         | :0           |
|              | Control       | :0           |

\*This shows the difference in port counters, from left to right, in the span of a few seconds.

If the switch can receive the multicast stream, **go to step 4**.

If the switch cannot receive the multicast stream, go to<OTHERS>.

### 9.4 Perform an IGMP Join/Leave from the multicast client.

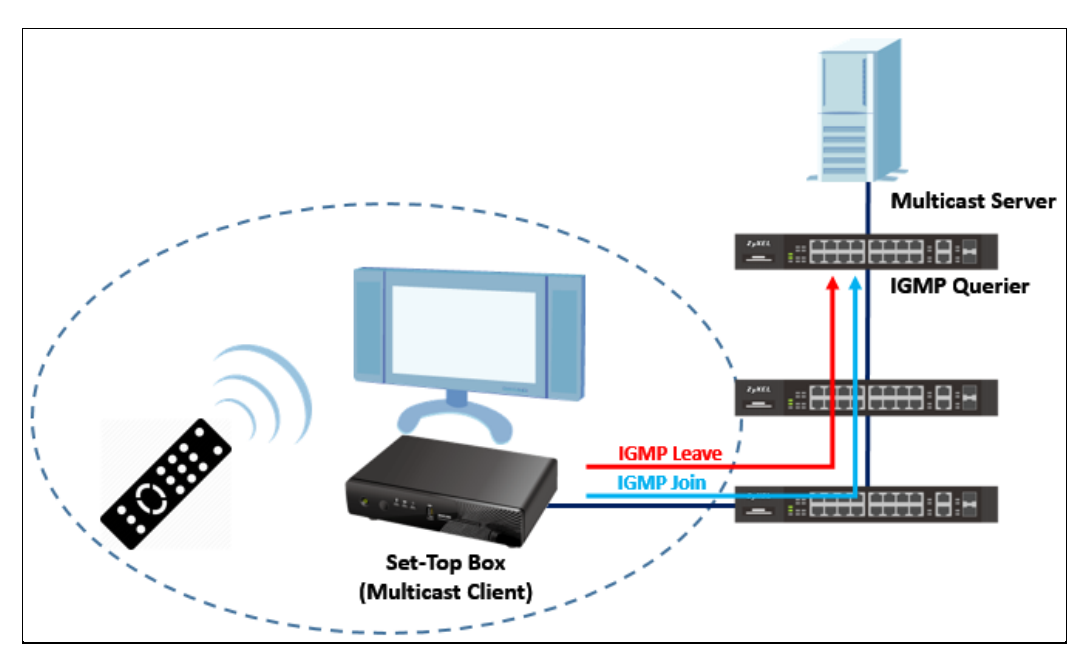

\* Figure shows what occurs when a channel is changed through an IPTV's point of view.

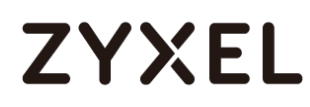

Access the **multicast client** with issue (usually the set-top box of an IPTV), and start changing IPTV from one channel to **the channel with the multicast issue** (if any). Every time a channel changes, the set-top box sends an IGMP Join for the new channel as well an IGMP Leave for the old channel.

After performing an IGMP Join/Leave, proceed to step 5.

### 9.5 Did the Zyxel switch receive the IGMP Join/Leave from the multicast client?

After you perform the **IGMP join/leave**, the multicast address should appear in the multicast table. The appearance of the multicast address indicates that the switch can successfully receive the **IGMP join/leave**.

Using Web GUI:

#### Figure 15 Advance Application > Multicast

| IPv4 Multicast Sta | atus |      | Multicast Setup IGMP Snooping |
|--------------------|------|------|-------------------------------|
| Index              | VID  | Port | Multicast Group               |
| 1                  | 1    | 2    | 224.0.0.251                   |
| <br>2              | 1    | 2    | 224.0.0.252                   |
| <br>3              | 1    | 2    | 225.225.225.225               |
| 4                  | 1    | 2    | 239.255.255.250               |
|                    |      |      |                               |

Using CLI:

#### Figure 16 Enter CLI command "show multicast"

| Sv | Switch# show multicast<br>Multicast Status |    |     |      |                 |         |         |  |  |
|----|--------------------------------------------|----|-----|------|-----------------|---------|---------|--|--|
|    | Ind                                        | ex | VID | Port | Multicast Group | Timeout | Up Time |  |  |
|    |                                            | 1  | 1   | 2    | 224.0.0.251     | 242.8   | 0:02:26 |  |  |
|    |                                            | 2  | 1   | 2    | 224.0.0.252     | 245.3   | 0:02:26 |  |  |
|    |                                            | 3  | 1   | 2    | 225.225.225.225 | 247.8   | 0:01:51 |  |  |
|    |                                            | 4  | 1   | 2    | 239.255.255.250 | 240.3   | 0:02:21 |  |  |

If the switch can receive the IGMP Join/Leave, proceed to **step 6**.

If the switch cannot receive the IGMP Join/Leave, ensure that IGMP snooping is enabled and go to **step 9**.

### 9.6 Can the multicast client receive the multicast stream?

If both **multicast stream** and **IGMP join/leave** reaches this switch, then the multicast client with issue should most likely be able to watch the channel through the IPTV.

If the multicast client can now receive the multicast stream, **repeat the Multicast Troubleshooting section**.

If the multicast client still can receive the multicast stream, go to<OTHERS>.

## 9.7 Ensure that the Zyxel switch using Layer 2 IGMP Snooping is the active querier.

When two devices have querier mode enabled, the device with the **lower IP address** will assume the role of the active querier. In this case, we can configure the interface IP address of the IGMP querier to the lowest possible IP address in the network.

Using Web GUI:

| Fiaure 1 | 7 Basic | Settina | > | IP | Setu | p |
|----------|---------|---------|---|----|------|---|
|          |         |         | - | •• |      | ~ |

| IP Setup                  |                   |                 |               |  |
|---------------------------|-------------------|-----------------|---------------|--|
| Default Management        |                   |                 |               |  |
| IP Address                | DHCP Client       |                 |               |  |
|                           | Static IP Address | ess             |               |  |
|                           | IP A              |                 | 10.251.30.235 |  |
|                           |                   | IP Subnet Mask  | 255.255.255.0 |  |
|                           |                   | Default Gateway | 0.0.0.0       |  |
|                           | VID               | 1               |               |  |
|                           |                   |                 |               |  |
|                           |                   | Apply Cancel    |               |  |
| Management IP Addres      | ses               |                 |               |  |
| IP Address                | 10.251.30         | 1               |               |  |
| IP Subnet Mask 255.255.25 |                   | 55.0            |               |  |
| VID                       | 1                 |                 |               |  |
| Default Gateway           | 0.0.0.0           |                 |               |  |
|                           |                   |                 |               |  |
|                           |                   | Add Cancel      |               |  |

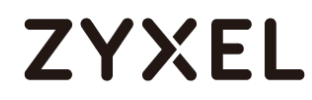

Usina Web GUI:

| Jsing CLI:                                                                                                    |
|----------------------------------------------------------------------------------------------------|
| Figure 18                                                                                                    |
| Switch# conf<br>Switch(config)# vlan 1<br>Switch(config-vlan)# ip address 10.251.30. <mark>1</mark> 255.255.255.0 |
| In this example, the network in VLAN 1 is 10.251.30.0/24. Configuring the IP                                      |

address to 10.251.30.1 will ensure that this device will be the active querier in VLAN 1.

After reconfiguring the IP address of the IGMP querier's interface, repeat step 2.

### 9.8 Is the IGMP Snooping VLAN fixed only on specific VLANs?

By default, IGMP join/leave are processed in all VLAN. If the **IGMP snooping VLAN** is configured as "**Fixed**", this means that only IGMP join/leave from the configured IGMP snooping VLAN lists are processed. In this case, either reconfigure the mode to "**Auto**", or configure the VLAN where multicast clients are being processed.

| Figure 19 | Advance Application > Multicast > IPv4 Multicast > IGMP Snooping |
|-----------|------------------------------------------------------------------|
| > IGA     | AP Snooping VLAN                                                 |

| IG    | MP Snooping VLA | N                | IGMP Snooping |
|-------|-----------------|------------------|---------------|
|       | Mode            | auto fixed       |               |
|       |                 | Apply Cancel     |               |
| VLAN  |                 |                  |               |
|       | Name            |                  |               |
|       | VID             |                  |               |
|       |                 | Add Cancel Clear |               |
| Index | Name            | e VID            |               |
| 1     | IPTV            | 10               |               |
|       |                 | Delete Cancel    |               |

#### Using CLI:

#### Figure 20 Enter CLI command "show igmp-snooping vlan"

| S | witch# show igr | np-snooping vlan | ·Fixed |
|---|-----------------|------------------|--------|
|   | IGHE SHOOPINg   | VEAN MODE        | .Fixed |
|   | Index           | VID              | Name   |
|   | 1               | 10               | TDTV   |
|   | 1               | 10               | IPTV   |

If the switch is either using "Auto" or "Fixed" with the configured VLAN, proceed to **step 9**.

If the switch has "Fixed" configured but did not configure the VLAN of multicast clients, reconfigure and **repeat step 4**.

### 9.9 Are any of the port configured with an IGMP filtering profile?

By default, **IGMP filtering** is disabled. If the switch has IGMP filtering **enabled** and is not using the **default filtering profile**, make sure that the ports are using an IGMP filtering profile whose **range** matches the **multicast addresses clients with issue** will need.

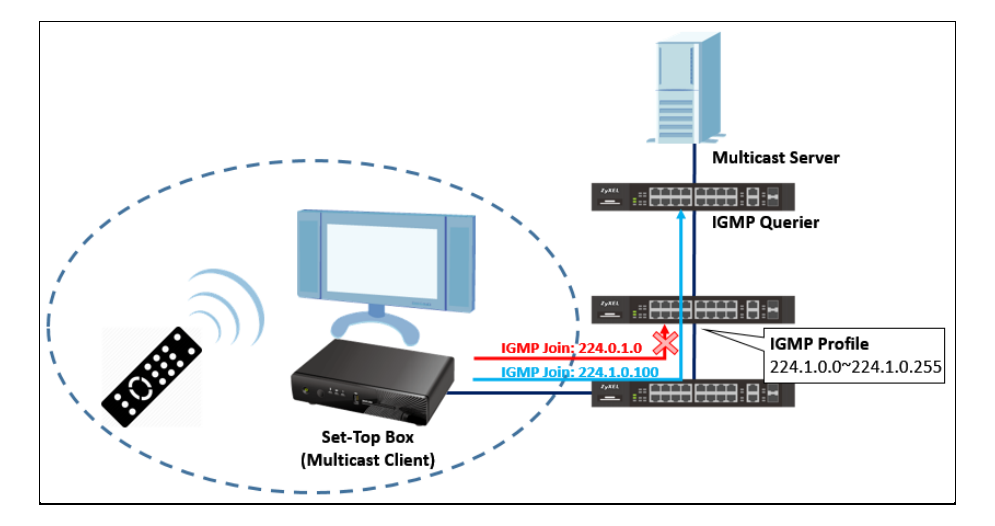

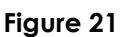

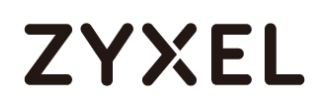

#### Using Web GUI:

|                                 | IGMP            | Snooj                                                                                                    | ping                                                        |                  |                                                             |       |                                           | IPv4 Multicast                                                                                                    | <u>Status</u> | IGMP Snooping VLAN                                                          | IGMP Filtering Profile                                                                               |
|---------------------------------|-----------------|----------------------------------------------------------------------------------------------------|-------------------------------------------------------------|------------------|-------------------------------------------------------------|-------|-------------------------------------------|----------------------------------------------------------------------------------------------------|---------------|-----------------------------------------------------------------------------|----------------------------------------------------------------------------------------------------|
|                                 |                 |                                                                                                    |                                                             |                  |                                                             |       | Active                                    |                                                                                                    |               |                                                                             |                                                                                                    |
|                                 |                 |                                                                                                    |                                                             |                  |                                                             |       | Querier                                   |                                                                                                    |               |                                                                             |                                                                                                    |
|                                 |                 | IGMP                                                                                                    | Snooping                                                    |                  |                                                             | Н     | lost Timeout                              | 260                                                                                                    |               |                                                                             |                                                                                                    |
|                                 |                 |                                                                                                    |                                                             |                  |                                                             | 8     | 02.1p Priority                            | No-Chang                                                                                                    | je ▼          |                                                                             |                                                                                                    |
|                                 |                 | IGMP                                                                                                    | P Filtering                                                 |                  |                                                             |       | Active                                    |                                                                                                    |               |                                                                             |                                                                                                    |
|                                 | Unkno           | wn N                                                                                                    | Aulticast Fi                                                | ram              | e                                                           |       | Flooding                                  | Drop                                                                                                    |               |                                                                             |                                                                                                    |
|                                 | Reser           | ved I                                                                                                    | Multicast G                                                 | irou             | p                                                           |       | Flooding                                  | Drop                                                                                                    |               |                                                                             |                                                                                                    |
| Port                            | Immed.<br>Leave | Nor                                                                                                    | mal Leave                                                   | Fa               | ast Leave                                                   | Group | Max Group<br>Num.                         | Throttling                                                                                                    |               | IGMP Filtering Profile                                                      | IGMP Querier<br>Mode                                                                                 |
| *                               | 0               | ۲                                                                                                    |                                                             | $\bigcirc$       |                                                             |       |                                           | Deny 🔻                                                                                                    |               | Default 🔻                                                                   | Auto 🔻                                                                                               |
| 1                               | 0               |                                                                                                    |                                                             |                  |                                                             |       |                                           |                                                                                                    |               |                                                                             |                                                                                                    |
| 2                               |                 | $\circ$                                                                                                    | 4000                                                        | $\bigcirc$       | 200                                                         |       | 0                                         | Deny 🔻                                                                                                    |               | IPTV 🔻                                                                      | Auto 🔻                                                                                               |
| 2                               | 0               | •                                                                                                    | 4000<br>4000                                                | 0                | 200<br>200                                                  |       | 0<br>0                                    | Deny ▼<br>Deny ▼                                                                                                    |               | IPTV V<br>IPTV V                                                            | Auto   Auto                                                                                          |
| 2                               | 0               | •                                                                                                    | 4000<br>4000<br>4000                                        | 0                | 200<br>200<br>200                                           |       | 0<br>0<br>0                               | Deny T<br>Deny T<br>Deny T                                                                                                    |               | IPTV T<br>IPTV T<br>IPTV T                                                  | Auto   Auto   Auto   Auto                                                                            |
| 2<br>3<br>4                     | 0               | •                                                                                                    | 4000<br>4000<br>4000<br>4000                                | 0<br>0<br>0      | 200<br>200<br>200<br>200                                    |       | 0<br>0<br>0<br>0                          | Deny   Deny  Deny  Deny  Deny                                                                                                    |               | IPTV •<br>IPTV •<br>IPTV •<br>IPTV •                                        | Auto<br>Auto<br>Auto<br>Auto<br>Auto                                                                 |
| 2<br>3<br>4<br>5                | 0<br>0<br>0     | •<br>•<br>•<br>•                                                                                                    | 4000<br>4000<br>4000<br>4000<br>4000                        | 0<br>0<br>0<br>0 | 200<br>200<br>200<br>200<br>200                             |       | 0<br>0<br>0<br>0<br>0                     | Deny   ▼     Deny   ▼     Deny   ▼     Deny   ▼     Deny   ▼                                                                                                    |               | IPTV  IPTV IPTV IPTV IPTV IPTV IPTV IPTV Default                            | Auto  Auto  Auto  Auto  Auto  Auto  Auto  Auto  Auto  Auto                                           |
| 2<br>3<br>4<br>5<br>6           |                 | •<br>•<br>•<br>•<br>•                                                                                                    | 4000<br>4000<br>4000<br>4000<br>4000<br>4000                |                  | 200<br>200<br>200<br>200<br>200<br>200                      |       | 0<br>0<br>0<br>0<br>0<br>0                | Deny   ▼     Deny   ▼     Deny   ▼     Deny   ▼     Deny   ▼     Deny   ▼                                                                                                    |               | IPTV •<br>IPTV •<br>IPTV •<br>IPTV •<br>Default •<br>Default •              | Auto  Auto  Auto  Auto  Auto  Auto  Auto  Auto  Auto  Auto  Auto                                     |
| 2<br>3<br>4<br>5<br>6<br>7      |                 | •<br>•<br>•<br>•<br>•                                                                                                    | 4000<br>4000<br>4000<br>4000<br>4000<br>4000<br>4000        |                  | 200<br>200<br>200<br>200<br>200<br>200<br>200<br>200        |       | 0<br>0<br>0<br>0<br>0<br>0<br>0<br>0      | Deny     •       Deny     •       Deny     •       Deny     •       Deny     •       Deny     •       Deny     •       Deny     •       Deny     •                                                                     |               | IPTV •<br>IPTV •<br>IPTV •<br>Default •<br>Default •<br>Default •           | Auto  Auto  Auto  Auto  Auto  Auto  Auto  Auto  Auto  Auto  Auto  Auto  Auto                         |
| 2<br>3<br>4<br>5<br>6<br>7<br>8 |                 | <ul> <li>•</li> <li>•</li> <li>•&lt;</li></ul> | 4000<br>4000<br>4000<br>4000<br>4000<br>4000<br>4000<br>400 |                  | 200<br>200<br>200<br>200<br>200<br>200<br>200<br>200<br>200 |       | 0<br>0<br>0<br>0<br>0<br>0<br>0<br>0<br>0 | Deny     •       Deny     •       Deny     •       Deny     •       Deny     •       Deny     •       Deny     •       Deny     •       Deny     •       Deny     •       Deny     •       Deny     •       Deny     • |               | IPTV •<br>IPTV •<br>IPTV •<br>IPTV •<br>Default •<br>Default •<br>Default • | Auto  Auto  Auto  Auto  Auto  Auto  Auto  Auto  Auto  Auto  Auto  Auto  Auto  Auto  Auto  Auto  Auto |

#### Figure 22 Advance Application > Multicast > IPv4 Multicast > IGMP Snooping

### Figure 23 Advance Application > Multicast > IPv4 Multicast > IGMP Snooping > IGMP Filtering Profile

| IGI | MP Filtering Profile |               |               |                | IGMP Snooping |
|-----|----------------------|---------------|---------------|----------------|---------------|
|     | Profile Name         |               | Start Address | End /          | Address       |
|     |                      | 22            | 4.0.0.0       | 224.0.0.0      |               |
|     |                      | Add           | Clear         |                |               |
| Pi  | rofile Name          | Start Address | End Address   | Delete Profile | Delete Rule   |
|     | IPTV                 |               |               |                |               |
|     |                      | 224.1.0.0     | 224.1.0.255   |                |               |
|     | Default              |               |               |                |               |
|     |                      | 0.0.0.0       | 0.0.0.0       |                |               |
|     |                      | Delete        | e Cancel      |                |               |

#### Using CLI:

Figure 24

| Switch# show running-config interface port-channel 1 |
|------------------------------------------------------|
| Building configuration                               |
|                                                      |
| Current configuration:                               |
|                                                      |
| vlan 1                                               |
| normal ""                                            |
| fixed 1                                              |
| forbidden ""                                         |
| untagged 1                                           |
| exit                                                 |
| interface port-channel 1                             |
| igmp-snooping filtering profile IPTV                 |
| exit                                                 |

#### Figure 25

| Switch# show igmp-snooping filter<br>IGMP Filtering :Disable | ring profile         |                        |
|--------------------------------------------------------------|----------------------|------------------------|
| Profile Name                                                 | Start Address        | End Address            |
| IPTV<br>Default                                              | 224.1.0.0<br>0.0.0.0 | 224.1.0.255<br>0.0.0.0 |

If the port is configured with a correct IGMP profile, proceed to step 10.

If the port is not configured with a correct IGMP profile, reconfigured and repeat **step 4**.

## 9.10 Are there any other switch between this switch and the multicast client with issue?

If there is a switch between this switch and the multicast client with issue, proceed to **step 11**.

If there are no switch between this switch and the multicast client with issue, **go to <OTHERS>**.

### 9.11 Does the other switch require MVR?

Multicast VLAN Registration (MVR) is a solution that allows multicast streaming between multicast clients and servers not sharing the same VLAN for a **pure layer 2** type application.

If the other switch does not require MVR, access the next switch and **repeat step 3**. If the other switch requires MVR, access the MVR switch and **go to step 8 of the MVR section**.

### 10 Troubleshooting for L3 IGMP Routing

#### Flowchart:

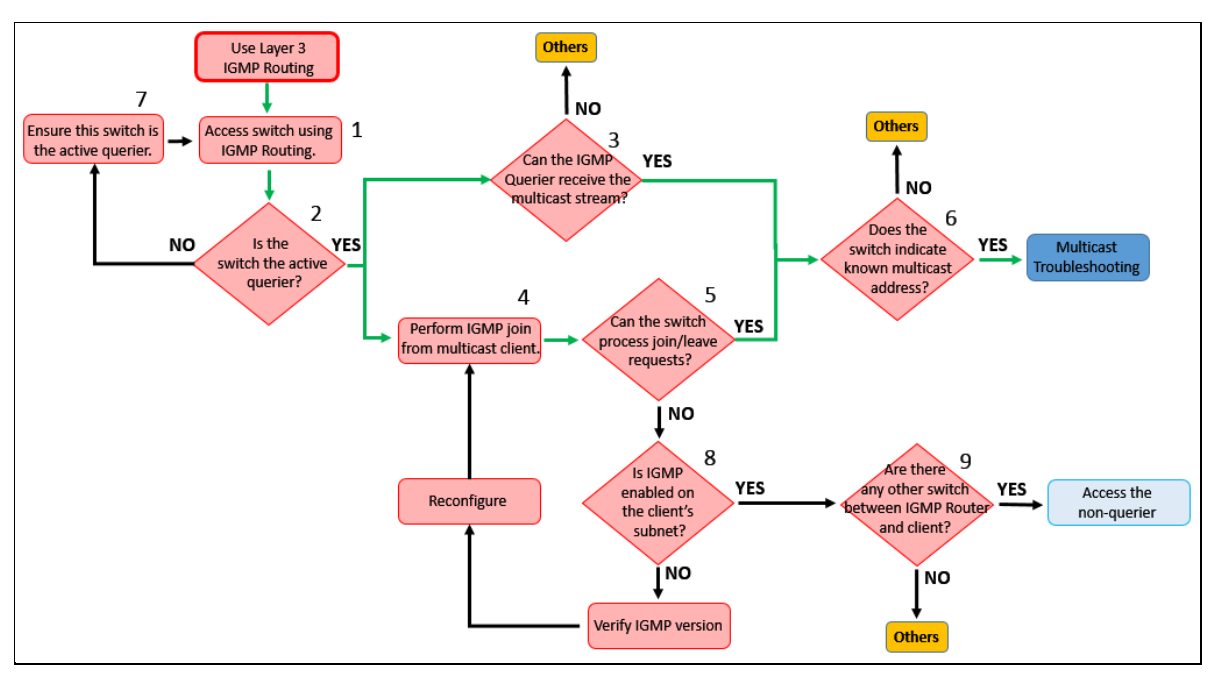

### 10.1 Access the switch using Layer 3 IGMP Routing.

### 10.2 Is the switch the active querier?

By default, querier is enabled on the Zyxel switch using IGMP Routing. However, this switch can disable its querier role if another switch in the network also has IGMP routing enabled.

Enter CLI through console or TELNET to verify whether the switch is the active querier or not.

#### Using CLI:

| Figure 26                   |   |         |
|-----------------------------|---|---------|
| Switch# show ip igmp inter  |   |         |
| Interface: 192.168.2.230/24 | ŀ |         |
| IGMP Version                | : | IGMPv3  |
| IGMP Querier/Non-Querier    | : | Querier |
| Group Interval              | : | 125     |
| Max Response Time           | : | 10      |
| Group Timeout               | : | 260     |
| General Query Timer         | : | 18      |
| IGMPv1 Timer                | : | 0       |
| Last member Query Timer     | : | 1       |
| Robustness Counter          | : | 2       |
| Startup Query Counter       | : | 0       |
| TTL Threshold               | : | 1       |
| V1 Querier Present Timer    | : | 0       |
| V2 Querier Present Timer    | : | 0       |
| Query Up Time               | : | 2139    |
| Wrong Version Queries       | : | 0       |
| Joins                       | : | 0       |

\*The switch will display "Querier" if this device is the active querier.

If the switch is the active querier, go to step 3.

If the switch is not the active querier, go to step 7.

### 10.3 Can the IGMP Querier receive the multicast stream?

You can confirm whether or not the IGMP Routing querier is receiving the multicast stream only by CLI.

#### Figure 27

| s | Switch# <mark>show ip igmp multicast</mark><br>Unknown Multicast Traffic: |                                |           |                                      |              |  |  |
|---|---------------------------------------------------------------------------|--------------------------------|-----------|--------------------------------------|--------------|--|--|
|   | Multicast-Group                                                           | Source-Address                 | Interface | Age                                  |              |  |  |
|   | 225.225.225.225<br>224.2.127.254                                          | 10.251.30.232<br>10.251.30.232 | 1         | 10.251.30.237/24<br>10.251.30.237/24 | 3595<br>3591 |  |  |

\*The figure indicates that the Zyxel switch is receiving multicast stream "225.225.225.225" on VLAN 1 from **multicast client** with IP address 10.251.30.232.

If the switch can receive the multicast stream, go to step 4.

If the switch cannot receive the multicast stream, go to<OTHERS>.

### 10.4 Perform an IGMP Join/Leave from the multicast client.

Access the **multicast client** with issue (usually the set-top box of an IPTV), and start changing IPTV from one channel to **the channel with the multicast issue** (if any). Every time a channel changes, the set-top box sends an IGMP Join for the new channel as well an IGMP Leave for the old channel.

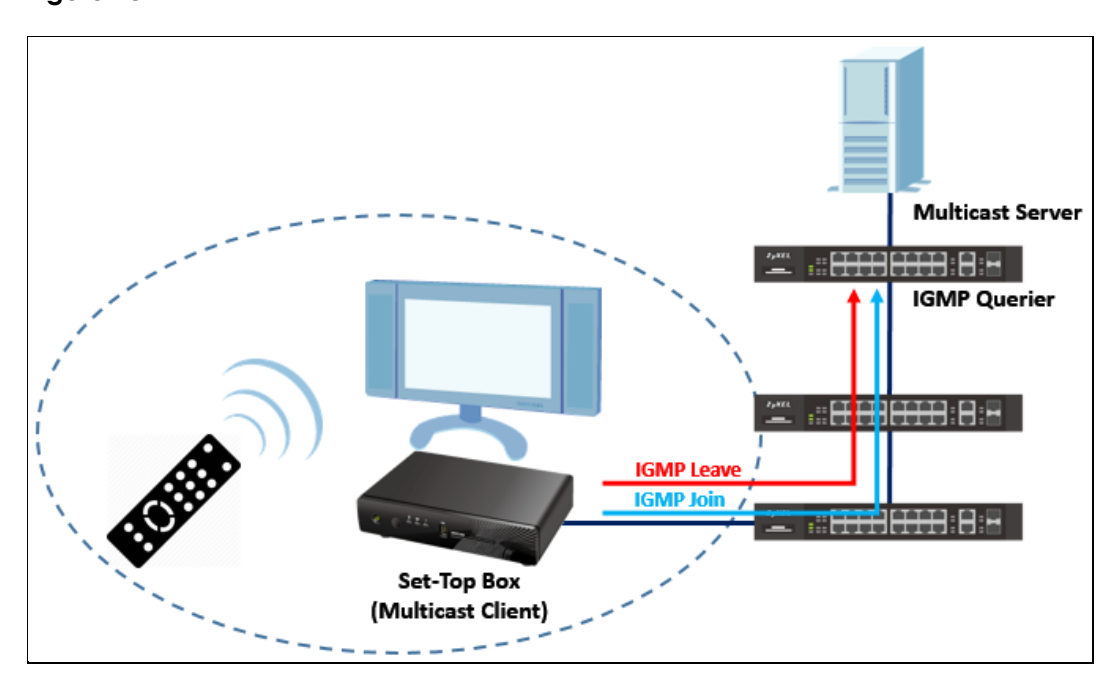

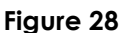

\* Figure shows what occurs when a channel is changed through an IPTV's point of view.

After performing an IGMP Join/Leave, proceed to step 5.

## 10.5 Did the Zyxel switch receive the IGMP Join/Leave from the multicast client?

Access CLI to verify whether or not the Zyxel switch receives the IGMP Join/Leave.

#### Figure 29

| -      |                           |         |        |       |         |             |                  |  |
|--------|---------------------------|---------|--------|-------|---------|-------------|------------------|--|
| Switch | witch# show ip igmp group |         |        |       |         |             |                  |  |
| Inte   | erface:                   | 10.251  | .30.23 | 37/24 |         |             |                  |  |
| Mu     | ulticast                  | -Group  | Port   | Timer | Mode    | Source-List | v1/v2 Host-Timer |  |
|        |                           |         |        |       |         |             |                  |  |
| 22     | 25.225.2                  | 225.225 | 1      | 196   | EXCLUDE | {null}      | 0/197            |  |
| 23     | 39.255.2                  | 255.250 | 1      | 199   | EXCLUDE | {null}      | 0/200            |  |
| 22     | 24.0.0.2                  | 252     | 1      | 196   | EXCLUDE | {null}      | 0/197            |  |
| 22     | 24.0.0.2                  | 251     | 1      | 198   | EXCLUDE | {null}      | 0/199            |  |

\*The **multicast group address** will appear in the table if the switch receives the **IGMP Join**. Likewise, the **multicast group address** will disappear from the table if the switch receives the **IGMP Leave**.

If the switch can receive the IGMP Join/Leave, proceed to **step 6**. If the switch cannot receive the IGMP Join/Leave, **go to step 8**.

### 10.6 Does the Zyxel switch indicate the known multicast group?

The **Zyxel switch using L3 IGMP Routing** will only start sending **multicast stream** when two conditions are met:

- a. The L3 IGMP Router is receiving a multicast stream from any interface.
- b. The L3 IGMP Router received the IGMP Join for the same multicast stream it receives.

When the two conditions are met, this stream will now be called a "**known multicast traffic**". You can access the CLI of the Zyxel switch to verify which multicast addresses are currently known.

Figure 30

| Switch# show ip igmp multicast |                   |      |                  |      |  |  |  |
|--------------------------------|-------------------|------|------------------|------|--|--|--|
| Multicast-Group                | Source-Address    | VLAN | Interface        | Age  |  |  |  |
| 224.2.127.254                  | 10.251.30.232     | 1    | 10.251.30.237/24 | 3550 |  |  |  |
| Known Multicast                | Traffic:          |      |                  |      |  |  |  |
| Multicast-Group                | Source-Address    | VLAN | Interface        |      |  |  |  |
| 225.225.225.225                | 10.251.30.232     | 1    | 10.251.30.237/24 |      |  |  |  |
| 239.255.255.250                | 10.251.30.232     | 1    | 10.251.30.237/24 |      |  |  |  |
| 224.0.0.251                    | 10.251.30.232     | 1    | 10.251.30.237/24 |      |  |  |  |
| Total number of                | multicast traffic | : 4  |                  |      |  |  |  |

\*Figure shows that the switch has known multicast traffic 225.225.225.225.

If the L3 IGMP Router now has the known multicast traffic for the multicast address with issue, **repeat the Multicast Troubleshooting section**.

## 10.7 Ensure that the Zyxel switch using Layer 3 IGMP Routing is the active querier.

When two devices have querier mode enabled, the device with the **lower IP address** will assume the role of the active querier. In this case, we can configure the interface IP address of the IGMP querier to the lowest possible IP address in the network.

#### Using Web GUI:

#### Figure 31 Basic Setting > IP Setup

| IP Setup        |               |                       |     |        |
|-----------------|---------------|-----------------------|-----|--------|
| Default G       | ateway        | 0 0 0 0               |     |        |
| Domain Nat      | me Server     | 0.0.0.0               |     |        |
| Default Mar     | nacoment      | a la band Out of band |     |        |
| Delautivia      | lagement      | In-band Out-of-band   |     |        |
| Management IP   | Addross       |                       |     |        |
| Management in 7 | 4001033       |                       |     |        |
| IP Add          | fress         | 192.168.0.1           |     |        |
| IP Subne        | et Mask       | 255.255.255.0         |     |        |
| Default G       | ateway        | 0.0.0.0               |     |        |
|                 |               |                       |     |        |
|                 |               | Apply Cancel          |     |        |
| ID Interface    |               |                       |     |        |
| IT Interface    |               |                       |     |        |
| IP Add          | iress         | 10.251.30.1           |     |        |
| IP Subne        | et Mask       | 255.255.255.0         |     |        |
| VIC             | D             | 1                     |     |        |
|                 |               |                       |     |        |
|                 |               | Add Cancel            |     |        |
|                 |               |                       |     |        |
| Index           | IP Address    | IP Subnet Mask        | VID | Delete |
| 1               | 10.251.30.237 | 255.255.255.0         | 1   |        |
|                 |               |                       |     |        |
|                 |               | Delete Cancel         |     |        |

Using CLI:

Figure 32

```
Switch# conf
Switch(config)# vlan 1
Switch(config-vlan)# ip address 10.251.30.<mark>1</mark> 255.255.255.0
```

In this example, the network in VLAN 1 is 10.251.30.0/24. Configuring the IP address to 10.251.30.1 will ensure that this device will be the active querier in VLAN 1.

After reconfiguring the IP address of the IGMP querier's interface, repeat step 1.

## 10.8 Is Layer 3 IGMP Routing enabled on the multicast client's subnet?

Using Web GUI:

#### Figure 33 IP Application > IGMP

| 🔵 igm        | P                       |          |           |  |  |  |
|--------------|-------------------------|----------|-----------|--|--|--|
|              | Active                  | <b>v</b> |           |  |  |  |
|              | Unknown Multicast Frame | Flooding | Drop      |  |  |  |
|              |                         |          |           |  |  |  |
| Index        | Notwork                 |          | Voraion   |  |  |  |
| index        | Network                 |          | version   |  |  |  |
| 1            | 10.251.30.237/24        |          | IGMP-v3 🔻 |  |  |  |
| 2            | 192.168.2.1/24          |          | None 🔻    |  |  |  |
|              |                         |          |           |  |  |  |
| Apply Cancel |                         |          |           |  |  |  |

#### Using CLI:

#### Figure 34

| Switch# show ip igmp interfac | e  |         |
|-------------------------------|----|---------|
| Interface: 10.251.30.237/24   | Ł. |         |
| IGMP Version                  | :  | IGMPv3  |
| IGMP Querier/Non-Querier      | :  | Querier |
| Group Interval                | :  | 125     |
| Max Response Time             | :  | 10      |
| Group Timeout                 | :  | 260     |
| General Query Timer           | :  | 89      |
| IGMPv1 Timer                  | :  | 0       |
| Last member Query Timer       | :  | 1       |
| Robustness Counter            | :  | 2       |
| Startup Query Counter         | :  | 0       |
| TTL Threshold                 | :  | 1       |
| V1 Querier Present Timer      | :  | 0       |
| V2 Querier Present Timer      | :  | 0       |
| Query Up Time                 | :  | 68      |
| Wrong Version Queries         | :  | 0       |
| Joins                         | :  | 9       |
|                               |    |         |

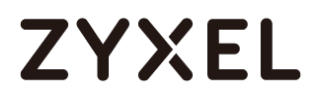

Configure using CLI:

#### Figure 35

```
Switch# conf
Switch(config)# interface route-domain 10.251.30.237/24
Switch(config-if)# ip igmp v3
```

If IGMP is not enabled in the multicast client's network, the Layer 3 IGMP Router will not stream video on that network.

If the interface or network of the multicast client does not have IGMP enabled, **reconfigure and repeat step 4**.

If the interface or network of the multicast client has IGMP enabled already, **go to step 9**.

## 10.9 Are there any other switch between the IGMP querier and the multicast client?

If there are other switches between the IGMP querier and the multicast client, access the Layer 2 non-querier switch and **move on to step 3 of the Layer 2 IGMP Snooping Troubleshooting section**.

If there are no other switches between the IGMP querier and the multicast client, **go** to **<OTHERS>**.

### 11 Troubleshooting for Multicast VLAN Registration

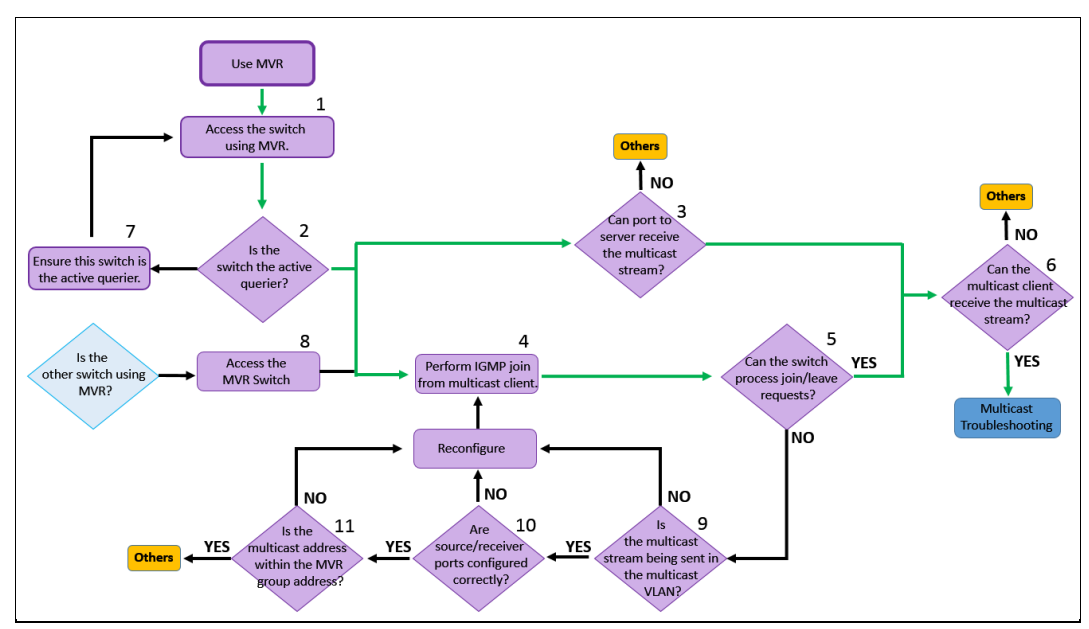

Flowchart:

### 11.1 Access the switch using MVR.

### 11.2 Is the switch the active querier?

By default, querier is disabled on the Zyxel switch using IGMP Snooping. There are two things that needs to be verified to check whether or not the switch is the active querier.

### 11.3 IGMP querier mode is globally enabled.

Using Web GUI:

#### Figure 1 Advance Application > Multicast > IPv4 Multicast > IGMP Snooping

| IGMP Snooping            |                                                      | IPv4 Multicast Status                                   | IGMP Snooping VLAN | IGMP Filtering Profile |
|--------------------------|------------------------------------------------------|---------------------------------------------------------|--------------------|------------------------|
| IGMP Snooping            | Active<br>Querier<br>Host Timeout<br>802.1p Priority | <ul> <li>✓</li> <li>260</li> <li>No-Change ▼</li> </ul> |                    |                        |
| IGMP Filtering           | Active                                               |                                                         |                    |                        |
| Unknown Multicast Frame  | Flooding                                             | Drop                                                    |                    |                        |
| Reserved Multicast Group | Flooding                                             | Drop                                                    |                    |                        |
|                          |                                                      |                                                         |                    |                        |

### 11.4 The CLI shows a "No last querier is found".

Using CLI:

Figure 2

| Switch | <pre># show igmp-snooping querier</pre> |
|--------|-----------------------------------------|
| Port   | No. IGMP Quierier Mode                  |
|        |                                         |
| 1      | auto                                    |
| 2      | auto                                    |
| 3      | auto                                    |
| 4      | auto                                    |
| 5      | auto                                    |
| 6      | auto                                    |
| 7      | auto                                    |
| 8      | auto                                    |
| 9      | auto                                    |
| 10     | auto                                    |
| 11     | auto                                    |
| 12     | auto                                    |
| 13     | auto                                    |
| 14     | auto                                    |
| 15     | auto                                    |
| 16     | auto                                    |
| 17     | auto                                    |
| 18     | auto                                    |
| 19     | auto                                    |
| 20     | auto                                    |
| 21     | auto                                    |
| 22     | auto                                    |
| 23     | auto                                    |
| 24     | auto                                    |
| 25     | auto                                    |
| 26     | auto                                    |
| 27     | auto                                    |
| 28     | auto                                    |
| No     | last querier is found!                  |
|        |                                         |

\*The "No last querier is found" only means that there are no other active IGMP queriers in the network. This does not indicate whether this device is the active IGMP querier.

If both indicates that the switch is the active querier, **go to step 3**.

If both does not indicate that the switch is the active querier, go to step 8.

### 11.5 Can the Zyxel switch receive the multicast stream?

You can verify whether the switch is receiving multicast frames by looking at the **port counters**. Locate the port of the switch in the direction of the **multicast server**. Afterwards, check the port counters for *received multicast packets*. Check the port counters again after a few seconds. A consistent increase of received multicast packets is an indication that the port is receiving multicast streams.

#### Using Web GUI:

| Port De      | tails        |            | Port Status |
|--------------|--------------|------------|-------------|
| Port Info    | Port NO.     | 24         |             |
|              | Name         |            |             |
|              | Link         | 1000M/F    |             |
|              | State        | FORWARDING |             |
|              | LACP         | Disabled   |             |
|              | TxPkts       | 26957      |             |
|              | RxPkts       | 20564      |             |
|              | Errors       | 0          |             |
|              | Tx KBs/s     | 0.274      |             |
|              | Rx KBs/s     | 2276.367   |             |
|              | Up Time      | 0:01:16    |             |
| TX Packet    | Unicast      | 26776      |             |
|              | Multicast    | 3          |             |
|              | Broadcast    | 178        |             |
|              | Pause        | 0          |             |
|              | Tagged       | 0          |             |
| RX Packet    | Unicast      | 15118      |             |
|              | Multicast    | 5300       |             |
|              | Broadcast    | 146        |             |
|              | Pause        | 0          |             |
|              | Control      | 0          |             |
| TX Collision | Single       | 0          |             |
|              | Multiple     | 0          |             |
|              | Excessive    | 0          |             |
|              | Late         | 0          |             |
| Error Packet | RX CRC       | 0          |             |
|              | Length       | 0          |             |
|              | Runt         | 0          |             |
| Distribution | 64           | 14696      |             |
|              | 65 to 127    | 5577       |             |
|              | 128 to 255   | 580        |             |
|              | 256 to 511   | 166        |             |
|              | 512 to 1023  | 110        |             |
|              | 1024 to 1518 | 26392      |             |
|              | Giant        | 0          |             |
|              |              |            |             |

#### Figure 3 Status (Homepage) > Port Status > Port <number>

### Figure 4

| Port De      | tails        |            | Port Status |
|--------------|--------------|------------|-------------|
| Port Info    | Port NO.     | 24         |             |
|              | Name         |            |             |
|              | Link         | 1000M/F    |             |
|              | State        | FORWARDING |             |
|              | LACP         | Disabled   |             |
|              | TxPkts       | 26995      |             |
|              | RxPkts       | 25031      |             |
|              | Errors       | 0          |             |
|              | Tx KBs/s     | 0.320      |             |
|              | Rx KBs/s     | 427.314    |             |
|              | Up Time      | 0:01:37    |             |
| TX Packet    | Unicast      | 26777      |             |
|              | Multicast    | 3          |             |
|              | Broadcast    | 215        |             |
|              | Pause        | 0          |             |
|              | Tagged       | 0          |             |
| RX Packet    | Unicast      | 15119      |             |
|              | Multicast    | 9766       |             |
|              | Broadcast    | 146        |             |
|              | Pause        | 0          |             |
|              | Control      | 0          |             |
| TX Collision | Single       | 0          |             |
|              | Multiple     | 0          |             |
|              | Excessive    | 0          |             |
|              | Late         | 0          |             |
| Error Packet | RX CRC       | 0          |             |
|              | Length       | 0          |             |
|              | Runt         | 0          |             |
| Distribution | 64           | 14726      |             |
|              | 65 to 127    | 5585       |             |
|              | 128 to 255   | 583        |             |
|              | 256 to 511   | 172        |             |
|              | 512 to 1023  | 110        |             |
|              | 1024 to 1518 | 30850      |             |
|              | Giant        | 0          |             |
|              |              |            |             |

### Using CLI:

### Figure 5

| Switch# show interfaces 24<br>Port Info Port NO. :24<br>Link :1000M/F<br>State :FORWARDING<br>LACP :Disabled<br>TxPkts :24<br>RxPkts :5105<br>Errors :0<br>Tx KBs/s :0.655<br>Rx KBs/s :1867.841<br>Up Time :0:10:41<br>TX Packet Unicast :3<br>Multicast :5<br>Broadcast :16<br>Pause :0<br>Tagged :0<br>RX Packet !0<br>RX Packet :0<br>Pause :0<br>Pause :0<br>Pause :0<br>Control :0                                                                                                    |              |               |              |
|----------------------------------------------------------------------------------------------------|--------------|---------------|--------------|
| Port Info Port NO. :24<br>Link :1000M/F<br>State :FORWARDING<br>LACP :Disabled<br>TxPkts :24<br>RxPkts :5105<br>Errors :0<br>Tx KBs/s :0.655<br>Rx KBs/s :1867.841<br>Up Time :0:10:41<br>TX Packet Unicast :3<br>Multicast :5<br>Broadcast :16<br>Pause :0<br>Tagged :0<br>RX Packet :4<br>Multicast :5101<br>Broadcast :0<br>Pause :0<br>Control :0                                                                                                    | Switch# show | interfaces 24 |              |
| Link :1000M/F<br>State :FORWARDING<br>LACP :Disabled<br>TxPkts :24<br>RxPkts :5105<br>Errors :0<br>Tx KBs/s :0.655<br>Rx KBs/s :1867.841<br>Up Time :0:10:41<br>TX Packet Unicast :3<br>Multicast :5<br>Broadcast :16<br>Pause :0<br>Tagged :0<br>RX Packet Unicast :4<br>Multicast :5101<br>Broadcast :0<br>Pause :0<br>Control :0                                                                                                    | Port Info    | Port NO.      | : 24         |
| State: FORWARDINGLACP: DisabledTxPkts: 24RxPkts: 5105Errors:0Tx KBs/s:0.655Rx KBs/s:1867.841Up Time:0:10:41TX PacketUnicastMulticast:5Broadcast:16Pause:0Tagged:0RX PacketUnicastUnicast:4Multicast:5101Broadcast:0Tagged:0Control:0                                                                                                    |              | Link          | :1000M/F     |
| LACP :Disabled<br>TxPkts :24<br>RxPkts :5105<br>Errors :0<br>Tx KBs/s :0.655<br>Rx KBs/s :1867.841<br>Up Time :0:10:41<br>TX Packet Unicast :3<br>Multicast :5<br>Broadcast :16<br>Pause :0<br>Tagged :0<br>RX Packet Unicast :4<br>Multicast :5101<br>Broadcast :0<br>Pause :0<br>Control :0                                                                                                    |              | State         | : FORWARDING |
| TxPkts       :24         RxPkts       :5105         Errors       :0         Tx KBs/s       :0.655         Rx KBs/s       :1867.841         Up Time       :0:10:41         TX Packet       Unicast       :3         Multicast       :5         Broadcast       :16         Pause       :0         Tagged       :0         RX Packet       Unicast       :4         Multicast       :5101         Broadcast       :0         Pause       :0         Control       :0                                 |              | LACP          | :Disabled    |
| RxPkts       :5105         Errors       :0         Tx KBs/s       :0.655         Rx KBs/s       :1867.841         Up Time       :0:10:41         TX Packet       Unicast       :3         Multicast       :5         Broadcast       :16         Pause       :0         RX Packet       Unicast       :4         Multicast       :5101         Broadcast       :0         Pause       :0         Pause       :0         Pause       :0         Control       :0                                    |              | TxPkts        | : 24         |
| Errors       :0         Tx KBs/s       :0.655         Rx KBs/s       :1867.841         Up Time       :0:10:41         TX Packet       Unicast       :3         Multicast       :5       Broadcast       :16         Pause       :0       1         TX Packet       Unicast       :5         Broadcast       :16         Pause       :0         Tagged       :0         Broadcast       :4         Multicast       :5101         Broadcast       :0         Pause       :0         Control       :0 |              | RxPkts        | :5105        |
| Tx KBs/s:0.655Rx KBs/s:1867.841Up Time:0:10:41TX PacketUnicastMulticast:5Broadcast:16Pause:0Tagged:0RX PacketUnicastMulticast:5101Broadcast:0Pause:0Control:0                                                                                                    |              | Errors        | :0           |
| Rx KBs/s:1867.841Up Time:0:10:41TX PacketUnicast:3Multicast:5Broadcast:16Pause:0Tagged:0RX PacketUnicast:4Multicast:5101Broadcast:0Pause:0Control:0                                                                                                    |              | Tx KBs/s      | :0.655       |
| Up Time :0:10:41<br>TX Packet Unicast :3<br>Multicast :5<br>Broadcast :16<br>Pause :0<br>Tagged :0<br>RX Packet Unicast :4<br>Multicast :5101<br>Broadcast :0<br>Pause :0<br>Control :0                                                                                                    |              | Rx KBs/s      | :1867.841    |
| TX PacketUnicast:3Multicast:5Broadcast:16Pause:0Tagged:0RX PacketUnicastMulticast:5101Broadcast:0Pause:0Control:0                                                                                                    |              | Up Time       | :0:10:41     |
| Multicast:5Broadcast:16Pause:0Tagged:0RX PacketUnicastMulticast:5101Broadcast:0Pause:0Control:0                                                                                                    | TX Packet    | Unicast       | :3           |
| Broadcast:16Pause:0Tagged:0RX PacketUnicastMulticast:5101Broadcast:0Pause:0Control:0                                                                                                    |              | Multicast     | :5           |
| Pause:0Tagged:0RX PacketUnicastMulticast:5101Broadcast:0Pause:0Control:0                                                                                                    |              | Broadcast     | :16          |
| Tagged:0RX PacketUnicast:4Multicast:5101Broadcast:0Pause:0Control:0                                                                                                    |              | Pause         | :0           |
| RX PacketUnicast:4Multicast:5101Broadcast:0Pause:0Control:0                                                                                                    |              | Tagged        | :0           |
| Multicast:5101Broadcast:0Pause:0Control:0                                                                                                    | RX Packet    | Unicast       | :4           |
| Broadcast :0<br>Pause :0<br>Control :0                                                                                                    |              | Multicast     | :5101        |
| Pause :0<br>Control :0                                                                                                    |              | Broadcast     | :0           |
| Control :0                                                                                                    |              | Pause         | :0           |
|                                                                                                    |              | Control       | :0           |

| Figure 6     |               |              |  |  |  |
|--------------|---------------|--------------|--|--|--|
| Switch# show | interfaces 24 |              |  |  |  |
| Port Info    | Port NO.      | :24          |  |  |  |
|              | Link          | :1000M/F     |  |  |  |
|              | State         | : FORWARDING |  |  |  |
|              | LACP          | :Disabled    |  |  |  |
|              | TxPkts        | :32          |  |  |  |
|              | RxPkts        | :6697        |  |  |  |
|              | Errors        | :0           |  |  |  |
|              | Tx KBs/s      | :0.448       |  |  |  |
|              | Rx KBs/s      | :1310.924    |  |  |  |
|              | Up Time       | :0:10:46     |  |  |  |
| TX Packet    | Unicast       | :5           |  |  |  |
|              | Multicast     | :5           |  |  |  |
|              | Broadcast     | :22          |  |  |  |
|              | Pause         | :0           |  |  |  |
|              | Tagged        | :0           |  |  |  |
| RX Packet    | Unicast       | :6           |  |  |  |
|              | Multicast     | :6691        |  |  |  |
|              | Broadcast     | :0           |  |  |  |
|              | Pause         | :0           |  |  |  |
|              | Control       | :0           |  |  |  |

\*This shows the difference in port counters, from left to right, in the span of a few seconds.

If the switch can receive the multicast stream, go to step 4.

If the switch cannot receive the multicast stream, go to<OTHERS>.

### 11.6 Perform an IGMP Join/Leave from the multicast client.

Access the **multicast client** with issue (usually the set-top box of an IPTV), and start changing IPTV from one channel to **the channel with the multicast issue** (if any). Every time a channel changes, the set-top box sends an IGMP Join for the new channel as well an IGMP Leave for the old channel.

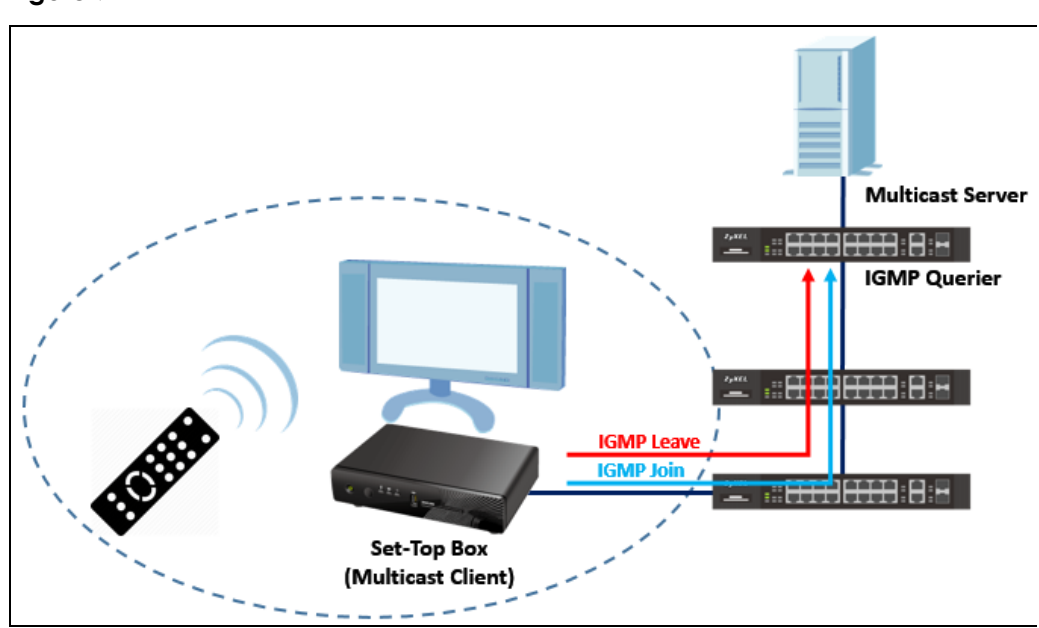

Figure 7

\* Figure shows what occurs when a channel is changed through an IPTV's point of view.

After performing an IGMP Join/Leave, proceed to step 5.

## 11.7 Did the Zyxel switch receive the IGMP Join/Leave from the multicast client?

After you perform the **IGMP join/leave**, the multicast address should appear in the multicast table. The appearance of the multicast address indicates that the switch can successfully receive the **IGMP join/leave**. For the case of MVR, the multicast group address must have VID in the **Multicast VLAN ID**.

#### Using Web GUI:

#### Figure 8 Advance Application > Multicast

| IPv4 Multicast | Status |      | Multicast Setup IGMP Snooping |
|----------------|--------|------|-------------------------------|
| Index          | VID    | Port | Multicast Group               |
| 1              | 1      | 2    | 224.0.0.251                   |
| 2              | 1      | 2    | 224.0.0.252                   |
| 3              | 1      | 2    | 225.225.225.225               |
| 4              | 1      | 2    | 239.255.255.250               |
|                |        |      |                               |

#### Using CLI:

#### Figure 9

| Switc<br>Mul | h# s<br>tica | how mu<br>st Sta | lticast<br>tus |                 |         |         |
|--------------|--------------|------------------|----------------|-----------------|---------|---------|
| Ind          | ex           | VID              | Port           | Multicast Group | Timeout | Up Time |
|              |              |                  |                |                 |         |         |
|              | 1            | 1                | 2              | 224.0.0.251     | 242.8   | 0:02:26 |
|              | 2            | 1                | 2              | 224.0.0.252     | 245.3   | 0:02:26 |
|              | 3            | 1                | 2              | 225.225.225.225 | 247.8   | 0:01:51 |
|              | 4            | 1                | 2              | 239.255.255.250 | 240.3   | 0:02:21 |

If the switch can receive the IGMP Join/Leave in the Multicast VLAN ID, proceed to step 6.

If the switch cannot receive the IGMP Join/Leave, go to step 10.

### 11.8 Can the multicast client receive the multicast stream?

If both **multicast stream** and **IGMP join/leave** reaches this switch, then the multicast client with issue should most likely be able to watch the channel through the IPTV.

If the multicast client can now receive the multicast stream, **repeat the Multicast Troubleshooting section**.

If the multicast client still can receive the multicast stream, go to<OTHERS>.

### 11.9 Ensure that the Zyxel switch using MVR is the active querier.

When two devices have querier mode enabled, the device with the **lower IP address** will assume the role of the active querier. In this case, we can configure the interface IP address of the IGMP querier to the lowest possible IP address in the network.

Using Web GUI:

| IP Setup                                                   |                                      |                                        |               |  |  |
|------------------------------------------------------------|--------------------------------------|----------------------------------------|---------------|--|--|
| efault Management                                          | DHCP Clier                           | nt                                     |               |  |  |
| IP Address                                                 | Static IP Address                    |                                        |               |  |  |
|                                                            |                                      | IP Address                             | 10.251.30.235 |  |  |
|                                                            |                                      | IP Subnet Mask                         | 255.255.255.0 |  |  |
|                                                            |                                      | Default Gateway                        | 0.0.0.0       |  |  |
|                                                            |                                      |                                        |               |  |  |
|                                                            | VID                                  | 1                                      |               |  |  |
| lanagement IP Addre                                        | VID                                  | 1 Apply Cancel                         |               |  |  |
| lanagement IP Addre<br>IP Address                          | VID<br>#\$\$565<br>10.251.3          | 1 Apply Cancel                         |               |  |  |
| lanagement IP Addre<br>IP Address<br>IP Subnet Masi        | VID<br>sses<br>10.251.3<br>k 255.255 | 1<br>Apply Cancel<br>30<br>1<br>5255.0 |               |  |  |
| lanagement IP Addre<br>IP Address<br>IP Subnet Masi<br>VID | VID<br>10.251.3<br>k 255.255<br>1    | 1<br>Apply Cancel<br>30<br>1<br>3255.0 |               |  |  |

#### Using CLI:

#### Figure 11

```
Switch# conf
Switch(config)# vlan 1
Switch(config-vlan)# ip address 10.251.30.<mark>1</mark> 255.255.255.0
```

In this example, the network in VLAN 1 is 10.251.30.0/24. Configuring the IP address to 10.251.30.1 will ensure that this device will be the active querier in VLAN 1.

After reconfiguring the IP address of the IGMP querier's interface, repeat step 2.

Access the Zyxel switch using MVR. Go to step 3.

### 11.10 Is the multicast stream being sent in the multicast VLAN ID?

Make sure that the Multicast VLAN ID matches the multicast stream's VLAN. If the multicast stream does not contain any VLAN tags, then multicast stream will be processed through this port's PVID.

#### Using Web GUI:

| Figure 12 Advance Application > Multicast > MVR |                   |                |                      |                                                                                                    |  |  |
|-------------------------------------------------|-------------------|----------------|----------------------|----------------------------------------------------------------------------------------------------|--|--|
|                                                 | MVR               |                | Multicast Setup      | Group Configuration                                                                                                    |  |  |
|                                                 | Activo            |                |                      |                                                                                                    |  |  |
|                                                 | Group Name        | MVR            |                      |                                                                                                    |  |  |
|                                                 | Multicast VLAN ID | 100            |                      |                                                                                                    |  |  |
|                                                 | 802.1p Priority   | 0 •            |                      |                                                                                                    |  |  |
|                                                 | Mode              | 🖲 Dynamic 🔍 Co | Dynamic O Compatible |                                                                                                    |  |  |
|                                                 |                   |                |                      |                                                                                                    |  |  |
|                                                 |                   |                |                      |                                                                                                    |  |  |
| Port                                            | Source Port       | Receiver Port  | None                 | Tagging                                                                                                    |  |  |
| *                                               |                   | None 🔻         |                      |                                                                                                    |  |  |
| 1                                               | ۲                 | 0              | 0                    | <ul> <li>Image: A set of the set of the</li></ul> |  |  |
| 2                                               | 0                 | ۲              | 0                    |                                                                                                    |  |  |
| 3                                               | 0                 | ۲              | 0                    |                                                                                                    |  |  |
| 4                                               | 0                 | ۲              | 0                    |                                                                                                    |  |  |
| 5                                               | •                 | ۲              | 0                    |                                                                                                    |  |  |

#### Using CLI:

#### Figure 13

| Switch# show m<br>Multicast Vl | vr<br>an Registration      | Status        |                                     |  |
|--------------------------------|----------------------------|---------------|-------------------------------------|--|
| MVLAN: 100<br>Name             | Active: Yes<br>Source Port | Mode: Dynamic | 802.1p Priority: 0<br>Receiver Port |  |
| 100                            | 1                          |               | 3                                   |  |

If the switch's Multicast VLAN ID matches the multicast stream's VLAN, go to step 10.

If the switch's Multicast VLAN ID does not match the multicast stream's VLAN,

#### reconfigure and repeat step 3.
# 11.11 Are the MVR source and receiver ports configured correctly?

Make sure that the port towards the server is a **source port**, while ports to subscribers or multicast clients are **receiver ports**. You will need to use tagging if the path to the querier is through a specific VLAN.

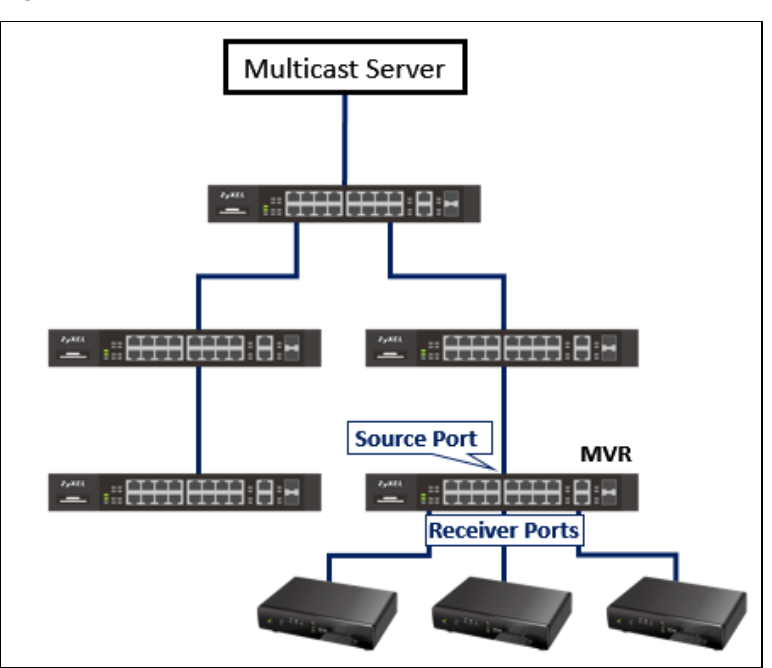

Figure 14

## Using Web GUI:

## Figure 15 Advance Application > Multicast > MVR

| MVR        |             |                 | Multicast Setup | Group Configuration |
|------------|-------------|-----------------|-----------------|---------------------|
|            |             |                 |                 |                     |
| /          | Active      | ✓               | _               |                     |
| Group Name |             | 100             |                 |                     |
| Multica    | ast VLAN ID | 100             |                 |                     |
| 802.1      | Lp Priority | 0 🔻             |                 |                     |
| I          | Mode        | 🖲 Dynamic 🔍 Com | patible         |                     |
|            |             |                 |                 |                     |
|            |             |                 |                 |                     |
|            |             |                 |                 |                     |
| Port       | Source Port | Receiver Port   | None            | Tagging             |
| *          |             | Recevier 🔹      |                 |                     |
| 1          | ۲           | 0               | 0               |                     |
| 2          | 0           | ۲               | 0               |                     |
| 3          | 0           | ۲               | 0               |                     |
| 4          | 0           | ۲               | 0               |                     |
| 5          |             | ۲               |                 |                     |

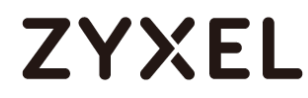

Using CLI:

| igure 16                                                |
|---------------------------------------------------------|
| Witch# show mvr 100                                     |
| MVLAN: 100 Active: Yes Mode: Dynamic 802.1p Priority: 0 |
| Name: 100                                               |
| Source Port: 1                                          |
| Receiver Port: 2-5                                      |
| Tagged Port: 1                                          |
| MVR Group Configuration:                                |
| Name: 100                                               |
| Address range:225.225.225.0 - 225.225.225.255           |

If the MVR ports are configured correctly, go to step 11.

If the MVR ports are not configured correctly, reconfigure and repeat step 3.

# 11.12 Is the multicast stream within the MVR group address range?

The **MVR group address range** allows the **IGMP join/leave** for this specific address range from **multicast clients** to be forwarded across the **Multicast VLAN ID**. If the IGMP join/leave is not within the MVR group address range, then these will be forwarded across the PVID instead.

Using Web GUI:

| Figure 17 | Advance Application | n > Multicast > | MVR > Grou | p Configuration |
|-----------|---------------------|-----------------|------------|-----------------|
|           |                     |                 |            |                 |

| Group Configuration | MVR             |
|---------------------|-----------------|
| Multicast VLAN ID   | 100 •           |
|                     |                 |
| Group Name          |                 |
| огоцимание          |                 |
| Start Address       | 225.225.225.0   |
| End Address         | 225.225.225.255 |
|                     |                 |
|                     | Add Cancel      |

## Using CLI:

## Figure 18

|   | -                                                       |
|---|---------------------------------------------------------|
| S | witch# <mark>show mvr 100</mark>                        |
|   | MVLAN: 100 Active: Yes Mode: Dynamic 802.1p Priority: 0 |
|   | Name: 100                                               |
|   | Source Port: 1                                          |
|   | Receiver Port: 2-5                                      |
|   | Tagged Port: 1                                          |
|   | MVR Group Configuration:                                |
|   | Name: 100                                               |
|   | Address range:225.225.225.0 - 225.225.225.255           |

If the multicast stream's address is within the MVR address range, go to <OTHERS>.

If the multicast stream's address is not within the MVR address range, **reconfigure** and repeat step 3.

## 12 Troubleshooting for IP Source Guard

Illustration:

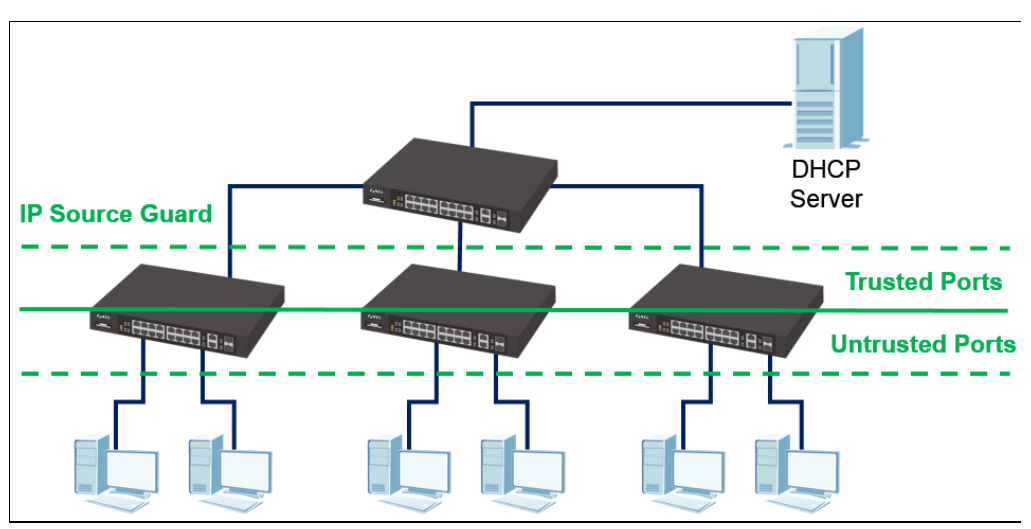

Flowchart:

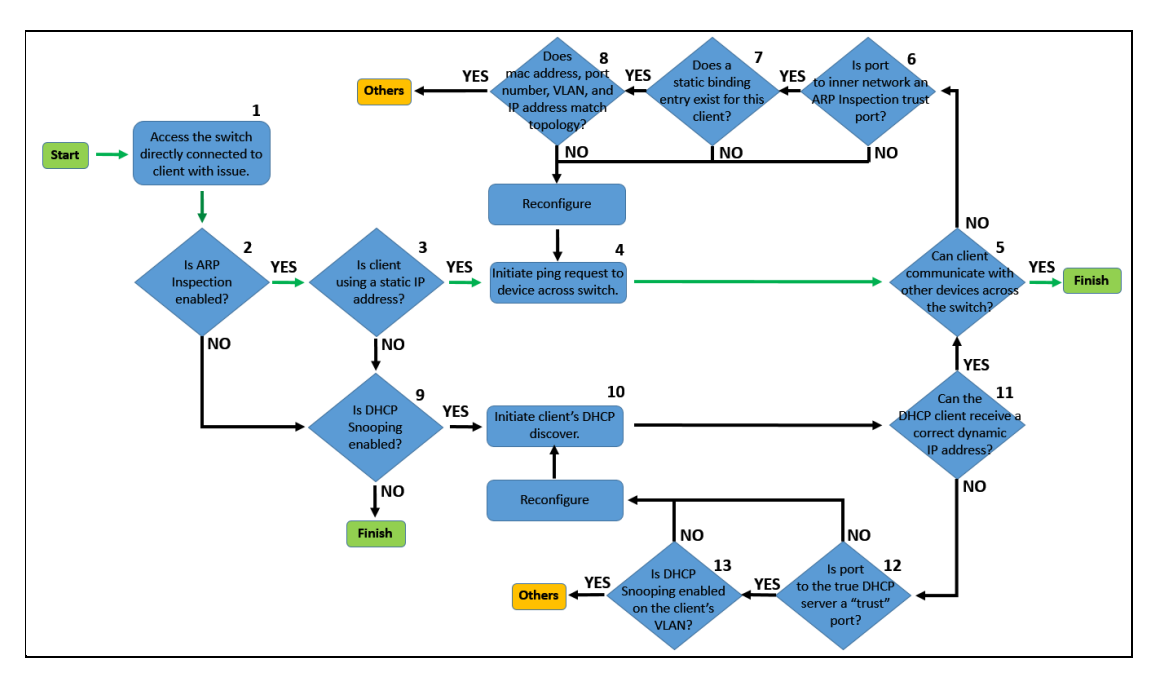

**OTHERS:** 

## 12.1 Access the switch directly connected to the client with issue.

## 12.2 Is ARP Inspection enabled on the Switch?

## Using Web GUI:

## Figure 1 Advance Application > IP Source Guard > IP Source Guard Setup > ARP Inspection> Configure

| ARP Inspection Con | figure |           | Port    | VLAN | ARP Inspection |
|--------------------|--------|-----------|---------|------|----------------|
| Active             |        |           |         |      |                |
|                    |        |           |         |      |                |
| Filter Aging Time  |        |           |         |      |                |
| Filter aging tim   | e 300  |           | seconds |      |                |
|                    |        |           |         |      |                |
| Log Profile        |        |           |         |      |                |
| Log buffer size    | e 32   | entr      | ies     |      |                |
| Syslog rate        | 5      | entr      | ies     |      |                |
| Log interval       | 1      | sec       | onds    |      |                |
|                    |        |           |         |      |                |
|                    | Арр    | ly Cancel |         |      |                |

#### Using CLI:

## Figure 2

| Switch# | show arp i | nspection | 1       |
|---------|------------|-----------|---------|
| Switch  | ARP Inspe  | ction is  | Enabled |
| Vlan    | Enabled    |           | Log     |
| 1       | Yes        | c         | leny    |

If ARP Inspection is enabled, **go to step 3**.

If ARP Inspection is not enabled, go to step 9.

#### www.zyxel.com

## 12.3 Is the client with issue using a static IP address?

If the client with issue is using a static IP address, go to step 4.

If the client with issue is using a dynamic IP address, go to step 9.

# 12.4 Initiate a ping request from client with issue to destination with issue.

The destination with issue could be one of the following: Device in the same LAN: ping the device's IP address. Device in a different LAN: ping the device's IP address. Internet: ping Goggle's public DNS server "8.8.8.8".

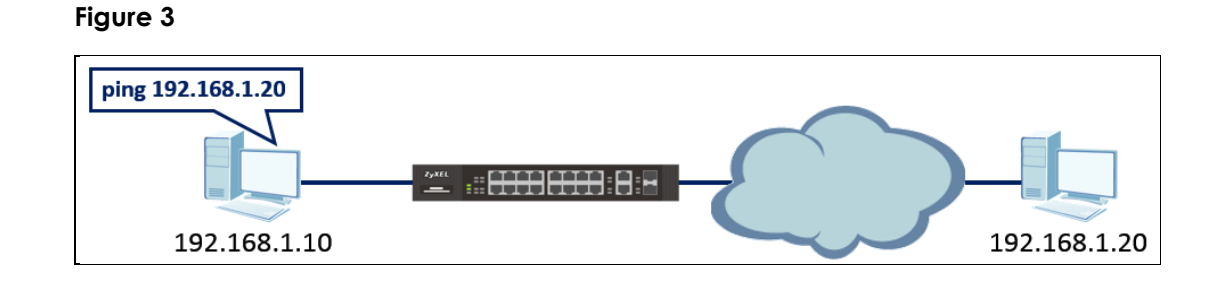

Afterwards, proceed to step 5.

# 12.5 Can the client with issue communicate with devices across the Zyxel switch?

If ping from client with issue to destination with issue is successful, **proceed to the next agenda**.

If ping from client with issue to destination with issue is not successful, go to step 6.

# 12.6 Is the port to the inner network configured as an ARP Inspection "trust" port?

The inner network's port should be configured as a trust port. This is because there are locally resources such as severs or gateways which are classified as trusted devices managed by the administrators. If the inner network is configured as an untrusted port, then any local resources that uses static IP addresses will not be able to communicate with other devices.

## Using Web GUI:

## Figure 4 Advance Application > IP Source Guard > IP Source Guard Setup > ARP Inspection> Configure > Port

| ARP Inspe | ction Port Configu | ге         | <u>Configure</u>         |  |  |  |  |
|-----------|--------------------|------------|--------------------------|--|--|--|--|
| Dort      | Trustod State      |            | Limit                    |  |  |  |  |
| POIL      | Trusteu State      | Rate (pps) | Burst interval (seconds) |  |  |  |  |
| *         | Untrusted •        |            |                          |  |  |  |  |
| 1         | Trusted •          | 15         | 1                        |  |  |  |  |
| 2         | Untrusted •        | 15         | 1                        |  |  |  |  |
| 3         | Untrusted •        | 15         | 1                        |  |  |  |  |
| 4         | Untrusted •        | 15         | 1                        |  |  |  |  |
| 5         | Untrusted •        | 15         | 1                        |  |  |  |  |
| 6         | Untrusted •        | 15         | 1                        |  |  |  |  |
| 7         | Untrusted •        | 15         | 1                        |  |  |  |  |
| 8         | Untrusted •        | 15         | 1                        |  |  |  |  |
| 9         | Untrusted •        | 15         | 1                        |  |  |  |  |
| 10        | Untrusted •        | 15         | 1                        |  |  |  |  |

#### Using CLI:

#### Figure 5

| Switch# show | v arp | inspection | interface  | port-char | nel 1-10 |
|--------------|-------|------------|------------|-----------|----------|
| Interface    | Tru   | sted State | Rate (pps) | Burst 1   | Interval |
|              |       |            |            |           |          |
| 1            |       | Trusted    | 15         |           | 1        |
| 2            |       | Untrusted  | 15         |           | 1        |
| 3            |       | Untrusted  | 15         |           | 1        |
| 4            |       | Untrusted  | 15         |           | 1        |
| 5            |       | Untrusted  | 15         |           | 1        |
| 6            |       | Untrusted  | 15         |           | 1        |
| 7            |       | Untrusted  | 15         |           | 1        |
| 8            |       | Untrusted  | 15         |           | 1        |
| 9            |       | Untrusted  | 15         |           | 1        |
| 10           |       | Untrusted  | 15         |           | 1        |

## 12.7 Does a static binding entry exist for this client?

#### Using Web GUI:

## Figure 6 Advance Application > IP Source Guard > IP Source Guard Setup > Static Binding

|            | P Source Guard Static | Binding                                                       |            |        |        |      | <u>IPv4 SG</u> |
|------------|-----------------------|---------------------------------------------------------------|------------|--------|--------|------|----------------|
|            | Condition             | <ul> <li>All</li> <li>Port List</li> <li>VLAN List</li> </ul> |            |        | ARP Fr | eeze |                |
| Static Bin | ding :                |                                                               |            |        |        |      |                |
|            | MAC Address           |                                                               |            |        |        |      |                |
|            | IP Address            |                                                               |            |        |        |      |                |
|            | VLAN                  |                                                               |            |        |        |      |                |
|            | Port                  | Any                                                           |            |        |        |      |                |
|            |                       | Add Car                                                       | ncel Clear |        |        |      |                |
| Index      | MAC Address           | IP Address                                                    | Lease      | Туре   | VLAN   | Port |                |
| 1          | 74:d4:35:f4:6b:4e     | 192.168.1.10                                                  | infinity   | static | 1      | 10   |                |
|            |                       | Delata                                                        | Cancel     |        |        |      |                |
|            |                       | Delete                                                        | Cancel     |        |        |      |                |

### Using CLI:

#### Figure 7

| Switc | h# show ip source<br>MacAddress | e binding<br>IpAddress | Lease    | Туре   | VLAN | Port |
|-------|---------------------------------|------------------------|----------|--------|------|------|
| 74:   | d4:35:f4:6b:4e                  | 192.168.1.10           | infinity | static | 1    | 10   |

If a static binding entry exists for this client already, go to step 8.

If a static binding entry does not exist for this client yet, **create an entry for the client** with issue and repeat step 4.

# 12.8 Does the static binding entry match all of the client's information?

The IP source binding will only allow a client to forward traffic while ARP Inspection is enabled when all the following matches:

- Source MAC address of the client
- Source IP address of the client
- The VLAN client's traffic will pass through
- The physical port on the switch where client's traffic is coming from.

If all four matches should match client's information, go to <OTHERS>.

If all four matches did not match client's information, reconfigure and repeat step 4.

## 12.9 Is DHCP Snooping enabled on the Zyxel switch?

#### Using Web GUI:

## Figure 8 Advance Application > IP Source Guard > IP Source Guard Setup > DHCP Snooping > Configure

| DHCP Snooping Configure |                         |        |         | <u>Port</u> | VLAN | DHCP Snooping |
|-------------------------|-------------------------|--------|---------|-------------|------|---------------|
| Active                  | <ul> <li>Dis</li> </ul> | able   |         |             |      |               |
| DHCP Vlan               |                         |        |         |             |      |               |
| Database                |                         |        |         |             |      |               |
| Agent URL               |                         |        |         |             |      |               |
| Timeout interval        | 300                     |        | seconds | ;           |      |               |
| Write delay interval    | 300                     |        | seconds | •           |      |               |
|                         | _                       | _      | _       |             |      |               |
|                         |                         |        |         |             |      |               |
| Renew DHCP Snooping URL |                         |        |         |             |      | Renew         |
|                         | Apply                   | Cancel |         |             |      |               |

## Using CLI:

## Figure 9

| Switch# show | w dhcp sno | oping                            |
|--------------|------------|----------------------------------|
| Switch DH    | CP snoopin | g is <mark>enabled</mark>        |
| DHCP Snoo    | ping is co | nfigured on the following VLANs: |
|              |            |                                  |
| DHCP VLAN    | is disabl  | ed                               |
| Interface    | Trusted    | Rate Limit (pps)                 |
|              |            |                                  |
| 1            | yes        | unlimited                        |
| 2            | yes        | unlimited                        |
| 3            | yes        | unlimited                        |
| 4            | yes        | unlimited                        |
| 5            | yes        | unlimited                        |
| 6            | yes        | unlimited                        |
| 7            | yes        | unlimited                        |
| 8            | yes        | unlimited                        |
| 9            | yes        | unlimited                        |
| 10           | yes        | unlimited                        |

If DHCP Snooping is enabled, **go to step 10**.

If DHCP Snooping is disabled, proceed to the next agenda.

## 12.10 Initiate a DHCP-discover on client with issue.

## Figure 10

| C:\Windows\system32>ipconfig /release              |                                                         |
|----------------------------------------------------|---------------------------------------------------------|
| Windows IP Configuration                           |                                                         |
| Ethernet adapter 乙太網路:                             |                                                         |
| Connection-specific DNS Suffix . :<br>IPv6 Address | 2001::1122<br>2001::2222<br>fe80::c805:2f7d:1be3:dfa1%3 |
| C:\Windows\system32>ipconfig /renew                |                                                         |
| Windows IP Configuration                           |                                                         |
| Ethernet adapter 乙太網路:                             |                                                         |
| IPu6 Address                                       | 2001::1122                                              |
| IPv6 Address.                                      | 2001::2222                                              |
| Link-local IPv6 Address :                          | fe80::c805:2f7d:1be3:dfa1%3                             |
| IPv4 Address                                       | 10.251.30.39                                            |
| Subnet Mask                                        | 255.255.255.0                                           |
| Default Gateway                                    | 10.251.30.1                                             |
|                                                    |                                                         |

Afterwards, proceed to step 11.

## 12.11 Can the DHCP client receive a correct dynamic IP address?

#### Figure 11

| C:\Windows\system32>                                                    |
|-------------------------------------------------------------------------|
| C:\Windows\system3})ipconfig /all                                       |
| Windows IP Configuration                                                |
| Host Name : TWPCZT02031-01<br>Primary Dns Suffix :                      |
| Node Type Hybrid                                                        |
| IP Routing Enabled No                                                   |
| WINS Proxy Enabled No                                                   |
| Ethernet adapter 乙太網路:                                                  |
| Connection-specific DNS Suffix . :                                      |
| Description : Intel(R) Ethernet Connection I217-V                       |
| Physical Address                                                        |
| DHCP Enabled : Yes                                                      |
| Autoconfiguration Enabled : Yes                                         |
| IPv6 Address : 2001::1122(Preferred)                                    |
| IPv6 Address : 2001::2222(Preferred)                                    |
| Link-local IPv6 Address : <u>fe80::c805:2f7d:1be3:dfa1%3(Preferred)</u> |
| IPv4 Address                                                            |
| Subnet Mask                                                             |
| Lease Obtained                                                          |
| Lease Expires Friday, March 25, 2016 3:01:10 PM                         |
| Default Gateway : 10.251.30.1                                           |
| DHCP Server                                                             |
| DHCPv6 IAID 57988149                                                    |
| DHCPv6 Client DUID                                                      |
| DNS Servers                                                             |
| NetBIOS over Tcpip Enabled                                              |

If the dynamic IP configurations are all correct, go to step 5.

If there are no dynamic IP configurations or configurations are incorrect, **go to step** 12.

## 12.12 Is the port to the true DHCP server a "trusted" port?

Using Web GUI:

## Figure 12 Advance Application > IP Source Guard > IP Source Guard Setup > DHCP Snooping > Configure > Port

| DHCP St | nooping Port Configure | Configure  |
|---------|------------------------|------------|
| Port    | Server Trusted state   | Rate (pps) |
| *       | Untrusted •            |            |
| 1       | Trusted •              | 0          |
| 2       | Untrusted •            | 0          |
| 3       | Untrusted •            | 0          |
| 4       | Untrusted •            | 0          |
| 5       | Untrusted •            | 0          |
| 6       | Untrusted •            | 0          |
| 7       | Untrusted •            | 0          |
| 8       | Untrusted •            | 0          |
| 9       | Untrusted •            | 0          |
| 10      | Untrusted              | 0          |

Using CLI:

Figure 13

| Switch# show dhcp snooping      |                |                                         |  |  |
|---------------------------------|----------------|-----------------------------------------|--|--|
| Switch DHCP snooping is enabled |                |                                         |  |  |
| DHCP Snoopin                    | g is conf      | igured on the following VLANs:          |  |  |
|                                 | -              |                                         |  |  |
| DHCP VLAN is                    | disabled       | l i i i i i i i i i i i i i i i i i i i |  |  |
| Tatanfana T                     | mustad D       | Nata limit (nna)                        |  |  |
| Interface i                     | rusted R       | ate Limit (pps)                         |  |  |
|                                 |                |                                         |  |  |
| 1                               | yes            | unlimited                               |  |  |
| 2                               | no             | unlimited                               |  |  |
| 3                               | no             | unlimited                               |  |  |
| 4                               | no             | unlimited                               |  |  |
| 5                               | 5 no unlimited |                                         |  |  |
| 6 no unlimited                  |                |                                         |  |  |
| 7                               | no             | unlimited                               |  |  |
| 8                               | no             | unlimited                               |  |  |
| 9                               | no             | unlimited                               |  |  |
| 10                              | no             | unlimited                               |  |  |

If only the port to the true DHCP server is a "trusted" port, go to step 13.

If the port to the true DHCP server is not a "trusted" port, make sure only the port to the true DHCP server is a "trusted" port and **repeat step 10**.

## 12.13 13. Is DHCP Snooping enabled on the client's VLAN?

Using Web GUI:

## Figure 14 Advance Application > IP Source Guard > IP Source Guard Setup > DHCP Snooping > Configure > VLAN

| DHCP Snooping VLAN Confi | gure         | Port Configure    |  |  |  |
|--------------------------|--------------|-------------------|--|--|--|
| Show VLAN                | Start VID 1  | End VID 10        |  |  |  |
| Apply                    |              |                   |  |  |  |
| VID                      | Enabled      | Option 82 Profile |  |  |  |
| *                        | No 🔻         | <b>T</b>          |  |  |  |
| 1                        | Yes 🔻        | <b>T</b>          |  |  |  |
| 2                        | No 🔻         | <b>T</b>          |  |  |  |
| 3                        | No 🔻         | T                 |  |  |  |
| 4                        | No 🔻         | ▼                 |  |  |  |
| 5                        | No 🔻         | ▼                 |  |  |  |
| 6                        | No 🔻         | <b>T</b>          |  |  |  |
| 7                        | No 🔻         | Ŧ                 |  |  |  |
| 8                        | No 🔻         | T                 |  |  |  |
| 9                        | No 🔻         | ▼                 |  |  |  |
| 10                       | No 🔻         | ▼                 |  |  |  |
|                          |              |                   |  |  |  |
|                          | Apply Cancel | ]                 |  |  |  |

\*You must first indicate the star and end VID in order to view the VID list.

Using CLI:

#### Figure 15

| S۱ | Switch# show dhcp snooping      |            |                                   |  |  |  |  |
|----|---------------------------------|------------|-----------------------------------|--|--|--|--|
|    | Switch DHCP snooping is enabled |            |                                   |  |  |  |  |
|    | DHCP Shoot                      | ning is co | nfigured on the following VLANs:  |  |  |  |  |
|    |                                 | ping is co | inighted on the forrowing verion. |  |  |  |  |
|    | 1                               |            |                                   |  |  |  |  |
|    | DHCP VLAN                       | is disabl  | ed                                |  |  |  |  |
|    | Interface                       | Trusted    | Rate Limit (pps)                  |  |  |  |  |
|    |                                 |            |                                   |  |  |  |  |
|    | 1                               | Voc        | unlimited                         |  |  |  |  |
|    | -                               | yes        | unitimiteu                        |  |  |  |  |
|    | 2                               | no         | unlimited                         |  |  |  |  |
|    | 3                               | no         | unlimited                         |  |  |  |  |
|    | 4                               | no         | unlimited                         |  |  |  |  |
|    | 5                               | no         | unlimited                         |  |  |  |  |
|    | -                               | 110        | uniimiecu                         |  |  |  |  |
|    | 6                               | no         | unlimited                         |  |  |  |  |
|    | 7                               | no         | unlimited                         |  |  |  |  |
|    | 8                               | no         | unlimited                         |  |  |  |  |
|    | 9                               | no         | unlimited                         |  |  |  |  |
|    | 10                              |            | unlimited                         |  |  |  |  |
|    | 10                              | no         | uniimited                         |  |  |  |  |

If DHCP Snooping is already enabled on the client with issue's VLAN, go to <OTHERS>.

If DHCP Snooping is not yet enabled on the client with issue's VLAN, **reconfigure and** repeat step 10.

## 13 Troubleshooting for DHCP Relay

## Flowchart:

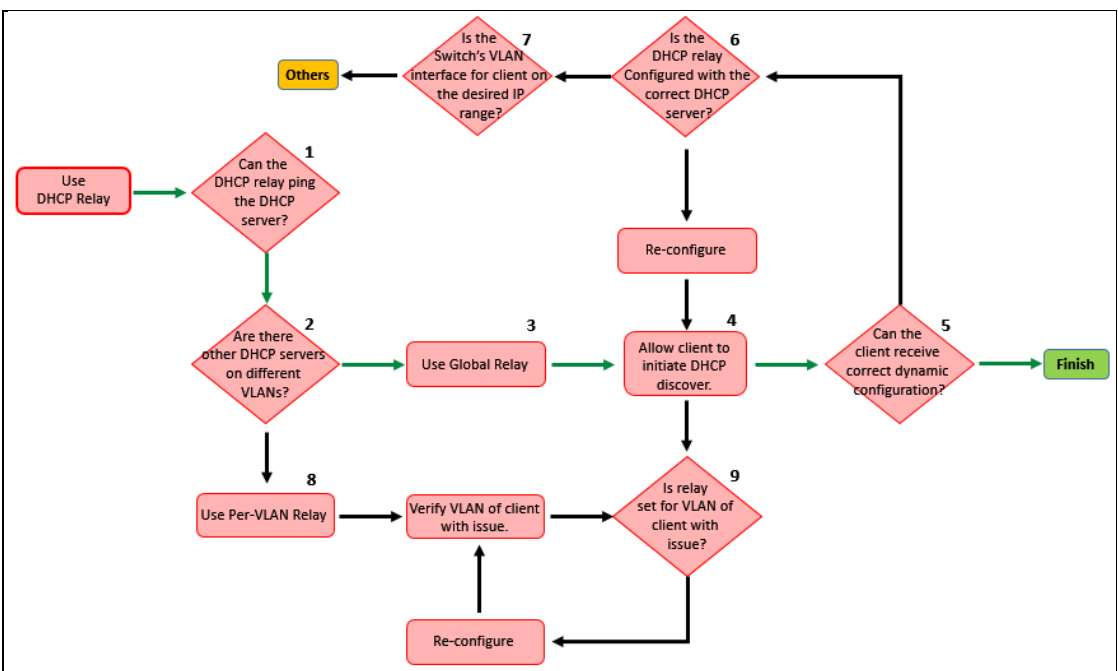

OTHERS:

# 13.1 Can the switch performing DHCP relay ping the DHCP server?

If the DHCP relay can ping the DHCP server, **go to step 2**.

If the DHCP relay cannot ping the DHCP server, go to <OTHERS>.

## 13.2 Are there other DHCP servers on different VLANs?

When clients and DHCP server are on different IP networks, there are two choices for DHCP Relays.

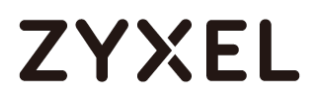

#### DHCP Smart Relay illustration:

When there is only one DHCP server in the network, you can enabled DHCP Smart relay to send client DHCP packet to the DHCP Server.

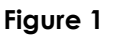

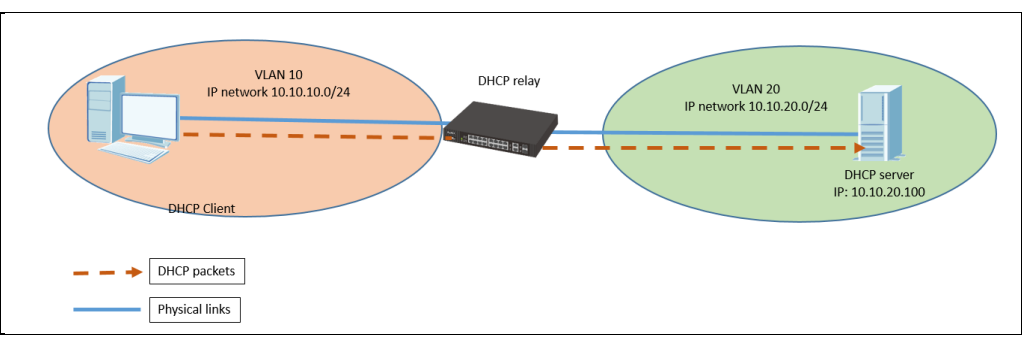

#### Using Web GUI:

## Figure 2 IP Application > DHCP > DHCPv4 > Global

| DHCP Relay           |              | Port Status |  |  |
|----------------------|--------------|-------------|--|--|
| Active               |              |             |  |  |
| Remote DHCP Server 1 | 10.10.20.100 |             |  |  |
| Remote DHCP Server 2 | 0.0.0.0      |             |  |  |
| Remote DHCP Server 3 | 0.0.0.0      |             |  |  |
| Option 82 Profile    | •            |             |  |  |
|                      |              |             |  |  |
| Apply Cancel         |              |             |  |  |

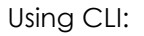

#### Figure 3

| Switch# show dhcp smart-relay     |  |  |  |  |
|-----------------------------------|--|--|--|--|
| DHCP Relay Agent Configuration    |  |  |  |  |
| Active: Yes                       |  |  |  |  |
| Remote DHCP Server 1:10.10.20.100 |  |  |  |  |
| Remote DHCP Server 2: 0.0.0.0     |  |  |  |  |
| Remote DHCP Server 3: 0.0.0.0     |  |  |  |  |

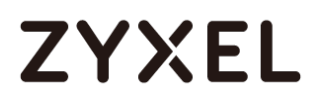

#### DHCP Per-VLAN Relay illustration:

For a larger enterprise network deployment, more than one DHCP server may exist on different LAN segments while clients on specific VLANs need to acquire configurations from specific DHCP servers.

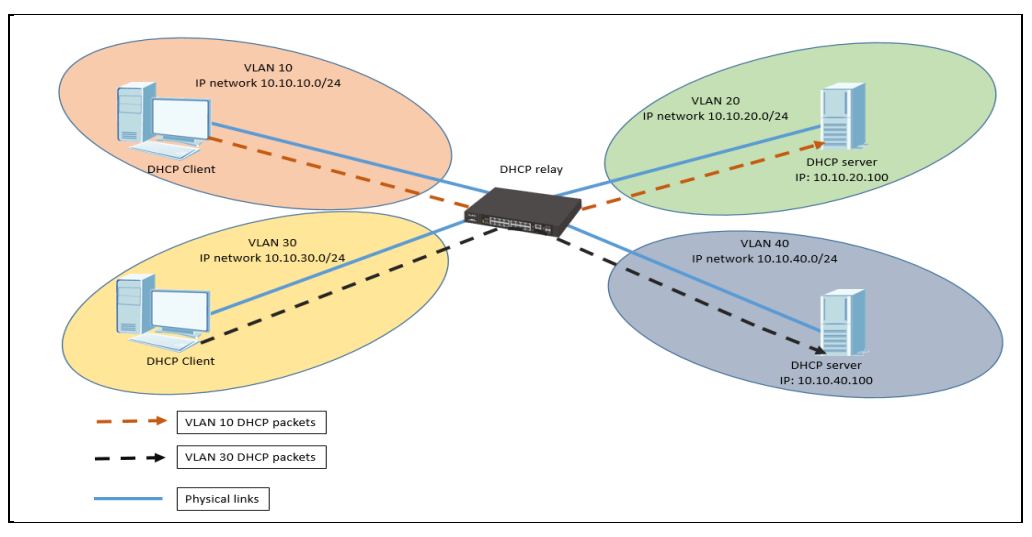

### Figure 4

#### Using Web GUI:

| VLAN Setting                    | Port <u>Status</u>                        |  |  |  |
|---------------------------------|-------------------------------------------|--|--|--|
| VID                             | 10                                        |  |  |  |
| DHCP Status                     | <ul> <li>Server</li> <li>Relay</li> </ul> |  |  |  |
| Server                          |                                           |  |  |  |
| Client IP Pool Starting Address | 0.0.0.0                                   |  |  |  |
| Size of Client IP Pool          |                                           |  |  |  |
| IP Subnet Mask                  | 0.0.0.0                                   |  |  |  |
| Default Gateway                 | 0.0.0.0                                   |  |  |  |
| Primary DNS Server              | 0.0.0.0                                   |  |  |  |
| Secondary DNS Server            | 0.0.0.0                                   |  |  |  |
| Lease Time                      | Infinite     Days B Hours Minutes         |  |  |  |
| Relay                           |                                           |  |  |  |
| Remote DHCP Server 1            | 10.10.20.100                              |  |  |  |
| Remote DHCP Server 2            | 0.0.0.0                                   |  |  |  |
| Remote DHCP Server 3            | 0.0.0.0                                   |  |  |  |
| Option 82 Profile               | T                                         |  |  |  |
|                                 |                                           |  |  |  |
| Add Cancel Clear                |                                           |  |  |  |

#### Figure 5 IP Application > DHCP > DHCPv4 > VLAN

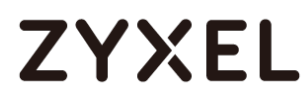

## Using CLI: Figure 6

## Switch# show dhcp relay 10 DHCP Relay Agent Configuration Active: Yes Remote DHCP Server 1:10.10.20.100 Remote DHCP Server 2: 0.0.0.0 Remote DHCP Server 3: 0.0.0.0

If customer has DHCP servers on only one VLAN, **configure DHCP Smart Relay and go** to step 3.

If customer has DHCP servers on different VLANs, configure per-VLAN DHCP Relay and go to step 9.

## 13.3 Allow client to initiate a DHCP discover.

Operating systems like Microsoft Windows can manually initiate a DHCP discover in the Windows command line.

Figure 7

| C:\Windows\system32>ipconfig /release |                             |
|---------------------------------------|-----------------------------|
| Windows IP Configuration              |                             |
|                                       |                             |
| Ethernet adapter 乙太網路:                |                             |
| Connection-specific DNS Suffix . :    |                             |
| IPv6 Address                          | 2001::1122                  |
| IPv6 Address                          | 2001::2222                  |
| Link-local IPv6 Address :             | fe80::c805:2f7d:1be3:dfa1%3 |
| Default Gateway                       |                             |
|                                       |                             |
| C:\Windows\system3;>ipconfig /renew   |                             |
| Windows IP Configuration              |                             |
| Ethernet adapter 乙太網路:                |                             |
| Connection-specific DNS Suffix . :    |                             |
| IPv6 Address                          | 2001::1122                  |
| IPv6 Address                          | 2001::2222                  |
| Link-local IPv6 Address :             | fe80::c805:2f7d:1be3:dfa1%3 |
| IPv4 Address                          | 10.251.30.39                |
| Subnet Mask                           | 255.255.255.0               |
| Default Gateway                       | 10.251.30.1                 |

Afterwards, proceed to step 4.

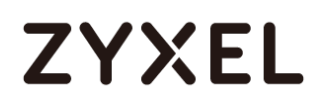

# 13.4 Can the client with issue receive the correct dynamic configurations?

If the client receives the correct dynamic configuration, **proceed to the next agenda**.

If the client does not receive the correct dynamic configuration, go to step 5.

## 13.5 Is the DHCP relay configured with the correct DHCP server address?

Using Web GUI:

## Figure 8 IP Application > DHCP > DHCPv4 > Global

| DHCP Relay           |              | <u>Port</u> | <u>Status</u> |  |
|----------------------|--------------|-------------|---------------|--|
| Active               |              |             |               |  |
| Remote DHCP Server 1 | 10.10.20.100 |             |               |  |
| Remote DHCP Server 2 | 0.0.0.0      |             |               |  |
| Remote DHCP Server 3 | 0.0.0.0      |             |               |  |
| Option 82 Profile    | <b>T</b>     |             |               |  |
|                      |              |             |               |  |
| Apply Cancel         |              |             |               |  |

#### Figure 9 IP Application > DHCP > DHCPv4 > VLAN

| VID       | Туре   | DHCP Status  |  |
|-----------|--------|--------------|--|
| <u>10</u> | Relay  | 10.10.20.100 |  |
|           |        |              |  |
|           | Delete | Cancel       |  |

Using CLI:

#### Figure 10 DHCP Smart Relay

| S١ | itch#  | show d | dhcp sm  | art- | relay  |       |
|----|--------|--------|----------|------|--------|-------|
|    | DHCP R | elay / | Agent Co | onfi | gurati | on    |
| _  | Active | :      | Yes      |      |        |       |
| [  | Remote | DHCP   | Server   | 1:1  | 0.10.2 | 0.100 |
|    | Remote | DHCP   | Server   | 2:   | 0.0.   | 0.0   |
|    | Remote | DHCP   | Server   | 3:   | 0.0.   | 0.0   |

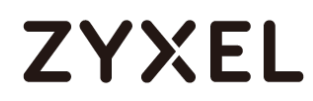

#### Figure 11 Per-VLAN Relay

| S۷ | vitch# | show d | dhcp re | lay  | 10         |   |
|----|--------|--------|---------|------|------------|---|
|    | DHCP R | elay A | Agent C | onfi | guration   |   |
|    | Active | :      | Yes     |      |            |   |
|    | Remote | DHCP   | Server  | 1:1  | 0.10.20.10 | 0 |
|    | Remote | DHCP   | Server  | 2:   | 0.0.0.0    |   |
|    | Remote | DHCP   | Server  | 3:   | 0.0.0.0    |   |

If the relay is configured with the correct remote DHCP server address, go to step 6.

If the relay is not configured with the correct remote DHCP server address,

re-configure and repeat step 3.

# 13.6 Is the switch's VLAN interface for client using the correct IP subnet?

The DHCP server will provide its dynamic configuration based on the DHCP relay's VLAN interface towards the DHCP client. This means that if a client sends a DHCP discover to the DHCP relay on VLAN 10, the DHCP relay sends this request to the DHCP server using its VLAN 10 IP address. The DHCP server then matches the VLAN 10 IP address into its local pool to determine which dynamic configuration for clients to use.

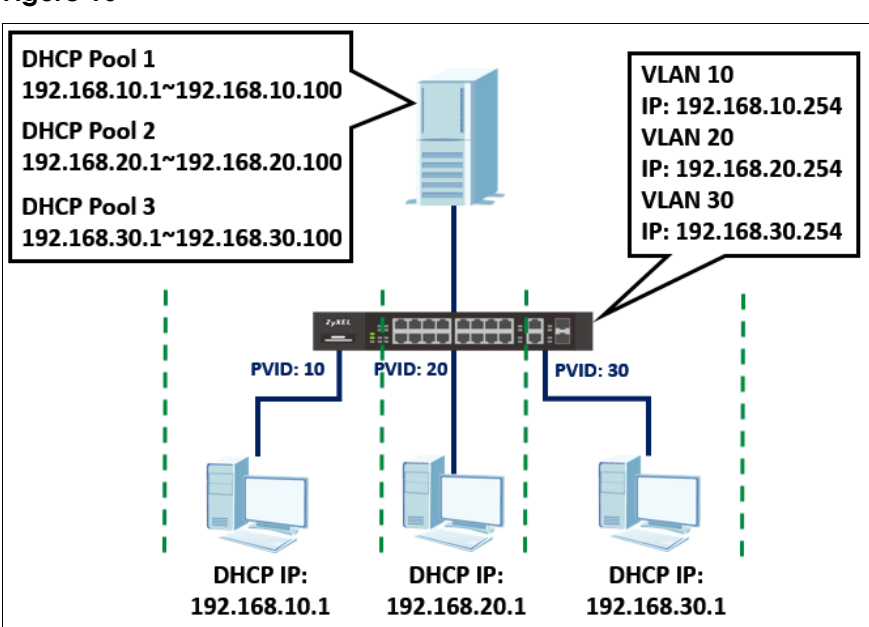

#### Figure 16

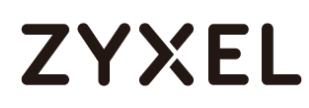

In the event that the VLAN interface has multiple IP addresses, the DHCP server will provide dynamic configurations for the lowest IP address.

Using Web GUI:

| Figure 17 Basic Settings > IP Setu | Figure 17 | Basic | Settings | > | IP | Setup |
|------------------------------------|-----------|-------|----------|---|----|-------|
|------------------------------------|-----------|-------|----------|---|----|-------|

| Index | IP Address    | IP Subnet Mask | VID | Туре   |  |
|-------|---------------|----------------|-----|--------|--|
| 1     | 192.168.12.1  | 255.255.255.0  | 10  | Static |  |
| 2     | 192.168.11.1  | 255.255.255.0  | 10  | Static |  |
| 3     | 192.168.10.1  | 255.255.255.0  | 10  | Static |  |
| 4     | 10.251.30.239 | 255.255.255.0  | 1   | Static |  |
|       |               |                |     |        |  |
|       |               | Delete Cancel  |     |        |  |

#### Using CLI:

#### Figure 18

```
Switch# show ip
Management IP Address
    IP[192.168.0.1], Netmask[255.255.255.0], VID[0], Type[Static]
IP Interface
    IP[192.168.12.1], Netmask[255.255.255.0], VID[10], Type[Static]
    IP[192.168.11.1], Netmask[255.255.255.0], VID[10], Type[Static]
    IP[192.168.10.1], Netmask[255.255.255.0], VID[10], Type[Static]
    IP[10.251.30.239], Netmask[255.255.255.0], VID[1], Type[Static]
```

If the VLAN's IP interface is configured correctly, go to step 7.

If the VLAN's IP interface is not configured correctly, reconfigure and repeat step 3.

## 13.7 Is the DHCP relay's option 82 configured correctly?

If DHCP Relay option 82 profile is used, check the circuit-ID in the DHCP server. For example, option profile default 1 (Slot-port, VLAN), the relay agent adds option 82 circuit-id in DHCP packets and forward this to the DHCP Server, then the DHCP server received the packet, it will check the option 82 and assign IP address.

| Figure 19 | DHCP | Smart | Relay | Option | 82 |
|-----------|------|-------|-------|--------|----|
|-----------|------|-------|-------|--------|----|

| DHCP Relay           |              | Port | <u>Status</u> |
|----------------------|--------------|------|---------------|
| Active               | 1            |      |               |
| Remote DHCP Server 1 | 10.10.20.100 |      |               |
| Remote DHCP Server 2 | 0.0.0.0      |      |               |
| Remote DHCP Server 3 | 0.0.0.0      |      |               |
| Option 82 Profile    | default1 🔻   |      |               |
|                      |              |      |               |
| A                    | pply Cancel  |      |               |

## Figure 20 Per-VLAN Relay Option 82

| VLAN Setting                    | Port Status                             |
|---------------------------------|-----------------------------------------|
| VID                             | 10                                      |
| DHCP Status                     | Server     Relay                        |
| Server                          | - Relay                                 |
| Client IP Pool Starting Address | 0.0.0.0                                 |
| Size of Client IP Pool          |                                         |
| IP Subnet Mask                  | 0.0.0.0                                 |
| Default Gateway                 | 0.0.0.0                                 |
| Primary DNS Server              | 0.0.0.0                                 |
| Secondary DNS Server            | 0.0.0.0                                 |
| Lease Time                      | Infinite     Days     Hours     Minutes |
| Relay                           |                                         |
| Remote DHCP Server 1            | 10.10.20.100                            |
| Remote DHCP Server 2            | 0.0.0.0                                 |
| Remote DHCP Server 3            | 0.0.0.0                                 |
| Option 82 Profile               | default1 T                              |
| •                               |                                         |
| Add Ca                          | ancel Clear                             |

For Windows OS, check the IP Pool policy. Below is a configuration example; 0002000a, "00" stands for slot-id, "02 stands for port number on relay agent and "000a" is the VLAN ID.

#### Figure 21

| Add/Edit Condition                                                                                                    |
|----------------------------------------------------------------------------------------------------|
| Specify a condition for the policy being configured. Select a criteria, operator<br>and values for the condition.<br>Criteria: Relay Agent Information<br>Operator: Equals |
| Value (in hex)<br>C Relay Agent Information:<br>(* Agent Circuit ID: 0002000a<br>C Agent Remote ID:<br>C Subscriber ID:<br>Prefix wildcard(*)<br>Append wildcard(*)        |
| Ok Cancel                                                                                                    |

For Ubuntu, create the rule to assign IP address, below is an example circuit-id of dhcpd.conf;

Figure 22 class "VLAN10" { match if binary-to-ascii(10,16,"",substring(option agent.circuit-id,2,2))="10"; }#VLAN10 class "VLAN30" { match if binary-to-ascii(10,16,"",substring(option agent.circuit-id,2,2))="30"; }#VLAN10 subnet 10.10.10.0 netmask 255.255.255.0 {
 subnet 10.10.10.0 netmask 255.255.255.0 {
 allow members of "VLAN10";
 range 10.10.10.10.10.200;
 option routers 10.10.10.254;
 option domain-name "zyxel.com";
 option domain-name-servers 8.8.8.8;
 default-lease-time 6000;
 max-lease-time 72000;
 }
} ubnet 10.10.30.0 netmask 255.255.255.0 { ubnet 10.10.30.0 netmask 255.255.255. col[ allow members of "VLAN30"; range 10.10.30.100 10.10.30.200; option routers 10.10.10.254; option domain-name "zyxel.com"; option domain-name-servers 8.8.8.8; default-lease-time 6000; max-lease-time 72000; ubnet 10.10.40.0 netmask 255.255.255.0 { range 10.10.40.10 10.10.40.200; option routers 10.10.40.254; option domain-name "zyxel.com"; option domain-name-servers 8.8.8.8; default-lease-time 6000; max-lease-time 72000;

If option 82 is configured correctly, go to <OTHERS>.

If option 82 is not configured correctly, reconfigure and repeat step 3

## 13.8 Verify which VLAN the client with issue belongs.

You can verify this by checking the MAC address table.

Below is an example on how to determine which VLAN client "20:6a:8a:39:fe:a9" is being processed in.

## Using Web GUI:

## Figure 23 Management > MAC Table

| Index | MAC Address       | VID | Port | Туре    |
|-------|-------------------|-----|------|---------|
| 1     | 00:00:c8:b9:00:ff | 1   | 4    | Dynamic |
| 2     | 00:00:c8:c3:00:00 | 1   | 4    | Dynamic |
| 3     | 00:23:f8:5f:e0:97 | 1   | 4    | Dynamic |
| 4     | 20:6a:8a:36:78:6e | 1   | 4    | Dynamic |
| 5     | 20:6a:8a:39:fe:a9 | 10  | 1    | Dynamic |
| 6     | 4c:9e:ff:6f:90:3f | 1   | 4    | Dynamic |
| 7     | b0:b2:dc:5f:e1:b4 | 1   | CPU  | Static  |
| 8     | b0:b2:dc:5f:e1:b4 | 10  | CPU  | Static  |
| 9     | b0:b2:dc:6f:3d:1f | 1   | 4    | Dynamic |
| 10    | fc:f5:28:b0:71:a4 | 1   | 4    | Dynamic |
|       |                   |     |      |         |

## Using CLI:

Figure 24

| S | witch# | show mac | address-table all |             |
|---|--------|----------|-------------------|-------------|
|   | Port   | VLAN     | ID MAC Address    | Туре        |
|   | 4      | 1        | 00:1e:33:28:0a    | :84 Dynamic |
|   | 4      | 1        | 00:23:f8:5f:e0    | :97 Dynamic |
|   | 1      | 10       | 20:6a:8a:39:fe    | a9 Dynamic: |
|   | 4      | 1        | 74:d4:35:f4:6b    | :4e Dynamic |
|   | CPU    | 1        | b0:b2:dc:5f:e1    | :b4 Static  |
|   | CPU    | 10       | b0:b2:dc:5f:e1    | :b4 Static  |
|   | 4      | 1        | b0:b2:dc:6f:3d    | :1f Dynamic |

After verifying client's VLAN, go to step 9.

## 13.9 Is the DHCP relay set for the VLAN of the client with issue?

Make sure that the per-VLAN DHCP relay is configured on the correct VLAN of the client with issue

Using Web GUI:

## Figure 25 IP Application > DHCP > DHCPv4 > VLAN

| VID       | Туре   | DHCP Status  |  |
|-----------|--------|--------------|--|
| <u>10</u> | Relay  | 10.10.20.100 |  |
|           |        |              |  |
|           | Delete | Cancel       |  |

## Using CLI:

#### Figure 26

| Switch# | show ( | dhcp re  | lay  | 10          |
|---------|--------|----------|------|-------------|
| DHCP R  | elay / | Agent Co | onfi | guration    |
| Active  | :      | Yes      |      |             |
| Remote  | DHCP   | Server   | 1:1  | 0.10.20.100 |
| Remote  | DHCP   | Server   | 2:   | 0.0.0.0     |
| Remote  | DHCP   | Server   | 3:   | 0.0.0.0     |

If the VLAN is configured correctly, proceed to step 4.

If the VLAN is not configured correctly, reconfigure and repeat step 8.

## 14 Troubleshooting for DHCP Server

## Flowchart:

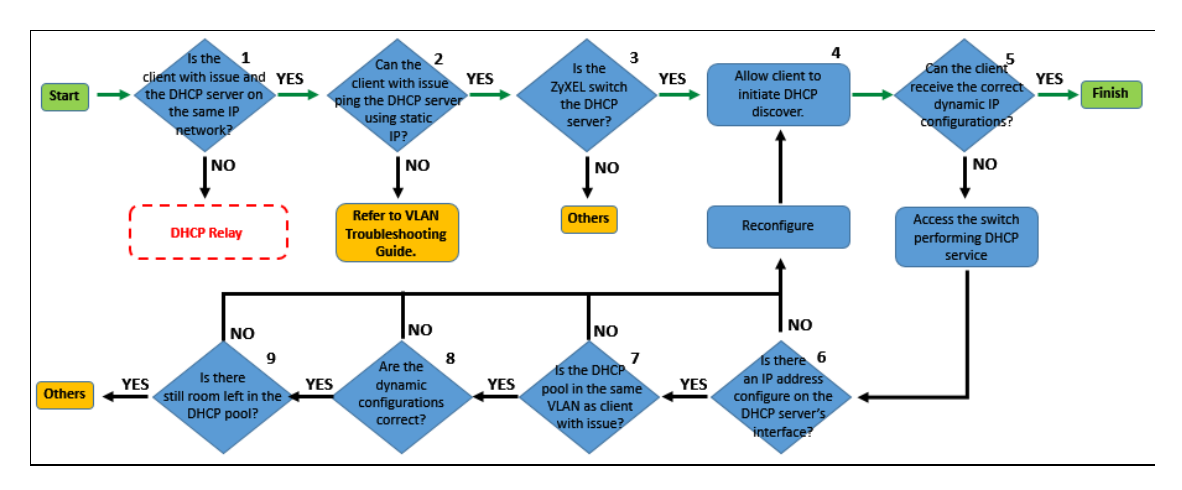

## OTHERS:

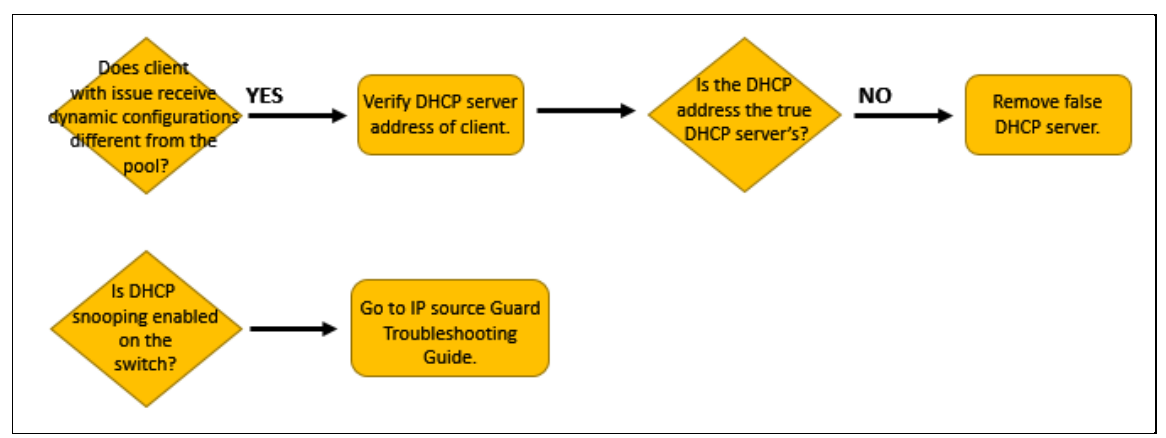

# 14.1 Is the client with issue and DHCP server on the same IP network?

If the client and server are on the same IP network, go to step 2.

If the client and server are not on the same IP network, **proceed to the DHCP Relay Troubleshooting Guide**.

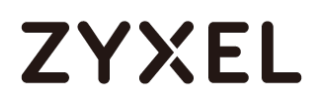

# 14.2 Can the client with issue ping the DHCP server's interface using a static IP configuration?

If the client with issue can ping the DHCP server, go to step 3.

If the client with issue cannot ping the DHCP server, **proceed to the VLAN Troubleshooting Guide**.

## 14.3 Is the Zyxel switch the DHCP server?

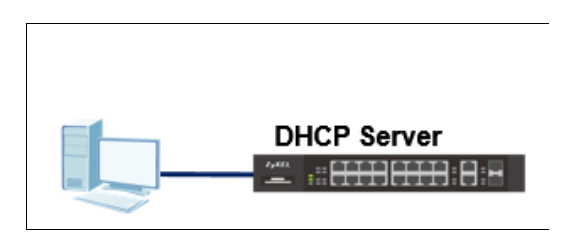

Figure 1 Switch is the local DHCP server

Figure 2 Network uses an external DHCP server

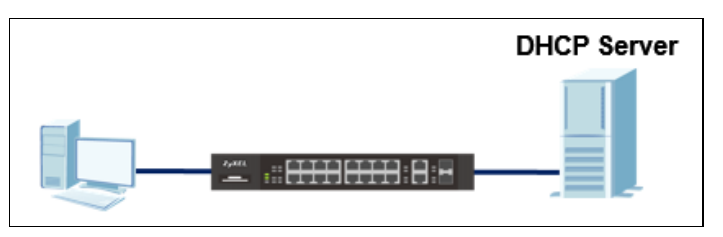

If the Zyxel switch is the DHCP server, go to step 4.

If the Zyxel switch is not the DHCP server, go to <OTHERS>.

## 14.4 Allow client with issue to initiate a DHCP discover.

## Figure 3

| C:\Windows\system32>ipconfig /release                                                                              |                                                                                          |
|----------------------------------------------------------------------------------------------------|------------------------------------------------------------------------------------------|
| Windows IP Configuration                                                                                           |                                                                                          |
| Ethernet adapter 乙太網路:                                                                                             |                                                                                          |
| Connection-specific DNS Suffix . :<br>IPv6 Address<br>IPv6 Address<br>Link-local IPv6 Address :<br>Default Gateway | 2001::1122<br>2001::2222<br>fe80::c805:2f7d:1be3:dfa1%3                                  |
| C:\Windows\system32>ipconfig /renew                                                                                |                                                                                          |
| Windows IP Configuration                                                                                           |                                                                                          |
| Ethernet adapter 乙太網路:                                                                                             |                                                                                          |
| Connection-specific DNS Suffix . :<br>IPv6 Address :<br>IPv6 Address                                               | 2001::1122<br>2001::2222<br>fe80::c805:2f7d:1be3:dfa1%3<br>10.251.30.39<br>255.255.255.0 |
| Default Gateway                                                                                                    | 10.251.30.1                                                                              |

Afterwards, proceed to step 5.

## 14.5 Can the DHCP client receive a correct dynamic IP address?

#### Figure 4

| C:\Windows\sustem32>                            |                                                                                                    |
|-------------------------------------------------|----------------------------------------------------------------------------------------------------|
| C:\Windows\system3!>ipconfig /all               |                                                                                                    |
| Windows IP Configuration                        |                                                                                                    |
| Host Name                                       | : TWPCZT02031-01<br>:<br>: Hybrid<br>: No<br>: No                                                                                                    |
| Connection-specific DNS Suffix .<br>Description | :<br>: Intel(R) Ethernet Connection I217-U<br>: 74-D4-35-F4-6B-4E<br>: Yes<br>: Yes<br>: 2001::1122(Preferred)<br>: 2001::2222(Preferred)<br>: fe80::c805:2f7d:1be3:dfa1×3(Preferred)<br>: 10.251.30.39(Preferred)<br>: 255.255.255.0<br>: Tuesday, March 22, 2016 3:01:10 PM<br>: Friday, March 25, 2016 3:01:10 PM<br>: 10.251.30.1<br>: 10.251.30.1<br>: 10.251.30.1 |
| DHCPv6 Client DUID                              | : 00-01-00-01-1B-C6-40-48-74-D4-35-F4-6B-41                                                                                                    |
| DNS Servers                                     | : 172.23.5.1<br>10.251.253.254                                                                                                    |
| NetBIOS over Tcpip                              | : Enabled                                                                                                    |

If the dynamic IP configurations are all correct, proceed to the next agenda.

If there are no dynamic IP configurations or configurations are incorrect, access the switch performing DHCP service and **go to step 6**.

# 14.6 Is there an IP address configured on the DHCP server's interface?

You cannot configure a DHCP pool if the VLAN for the DHCP service has no IP address configured.

Using Web GUI:

| Figure 5 | Basic | Setting | > | IP | Setup |
|----------|-------|---------|---|----|-------|
|----------|-------|---------|---|----|-------|

| Index    | IP Address     | IP Subnet Mask | VID | Туре   |  |
|----------|----------------|----------------|-----|--------|--|
| 1        | 192.168.30.254 | 255.255.255.0  | 30  | Static |  |
| 2        | 192.168.20.254 | 255.255.255.0  | 20  | Static |  |
| 3        | 192.168.10.254 | 255.255.255.0  | 10  | Static |  |
| 4        | 192.168.1.1    | 255.255.255.0  | 1   | Static |  |
| <u>5</u> | 10.251.30.235  | 255.255.255.0  | 1   | Static |  |
|          |                |                |     |        |  |
|          |                | Delete Cancel  |     |        |  |

In this example, VLAN 10, 20, and 30 will be used for DHCP service.

Using CLI:

Figure 6

```
Switch# show ip
Management IP Address
        IP[0.0.0], Netmask[255.255.255], VID[0], Type[Static]
IP Interface
        IP[192.168.30.254], Netmask[255.255.255.0], VID[30], Type[Static]
        IP[192.168.20.254], Netmask[255.255.255.0], VID[20], Type[Static]
        IP[192.168.10.254], Netmask[255.255.255.0], VID[10], Type[Static]
        IP[192.168.1.1], Netmask[255.255.255.0], VID[1], Type[Static]
        IP[10.251.30.235], Netmask[255.255.255.0], VID[1], Type[Static]
```

If the DHCP server's interfaces have been configured with an IP address, **go to step** 7.

If the DHCP server's interfaces have not yet been configured with an IP address,

## reconfigure and repeat step 4.

## 14.7 Is the DHCP pool in the same VLAN as the client with issue?

#### Using Web GUI:

#### Figure 7 IP Setting > DHCP > DHCPv4 > VLAN

| VID           | Туре   | DHCP Status     |  |  |
|---------------|--------|-----------------|--|--|
| <u>10</u>     | Server | 192.168.10.1/10 |  |  |
| <u>20</u>     | Server | 192.168.20.1/10 |  |  |
| <u>30</u>     | Server | 192.168.30.1/10 |  |  |
|               |        |                 |  |  |
| Delete Cancel |        |                 |  |  |

## Using Web GUI:

| Figure 8 |                  |                 |  |
|----------|------------------|-----------------|--|
| Switch#  | show dhcp server |                 |  |
| VID      | Starting Address | Size of IP Pool |  |
|          |                  |                 |  |
| 10       | 192.168.10.1     | 10              |  |
| 20       | 192.168.20.1     | 10              |  |
| 30       | 192.168.30.1     | 10              |  |

If a DHCP pool exist for the client with issues VLAN, go to step 8.

If a DHCP pool does not exist for the client with issues VLAN, **reconfigure and repeat** step 4.

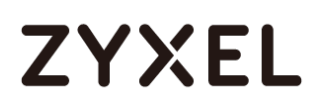

## 14.8 Is the configured DHCP pool configured correctly?

For clients to successfully access the internet, **the IP address**, **subnet mask**, **default gateway**, **and at least a primary DNS server** must be configured correctly.

Using Web GUI:

| Figure 9 | IP Setting > DHCP > DHCPv4 > "Index" |
|----------|--------------------------------------|
|          |                                      |

| Server Status Detail | DHCP Status           |
|----------------------|-----------------------|
|                      |                       |
| Start IP Address     | 192.168.10.1          |
| End IP Address       | 192.168.10.10         |
| Subnet Mask          | 255.255.255.0         |
| Default Gateway      | 192.168.10.254        |
| Primary DNS Server   | 8.8.8.8               |
| Secondary DNS Server | 0.0.0.0               |
| Lease Time           | 3 day 0 hour 0 minute |
|                      |                       |
|                      |                       |

#### Using CLI:

## Figure 10

| ſ | Switch# show dhcp server 10 |                        |          |
|---|-----------------------------|------------------------|----------|
|   | Server Status Detail for VI | D: 10                  |          |
|   | Start IP Address:           | 192.168.10.1           |          |
|   | End IP Address:             | 192.168.10.10          |          |
|   | Subnet Mask:                | 255.255.255.0          |          |
|   | Default Gateway:            | 192.168.10.254         |          |
|   | Primary DNS Server:         | 8.8.8.8                |          |
|   | Secondary DNS Server:       | 0.0.0                  |          |
|   | Lease Time: 3 day 0         | hour 0 minute          |          |
|   |                             |                        |          |
|   | Address Leases              |                        |          |
|   | index IP Address            | Timer Hardware Address | Hostname |
|   |                             |                        |          |

If the configured DHCP pool is correct, **go to step 9**.

If the configured DHCP pool is incorrect, reconfigure and repeat step 4.

## 14.9 Is there still room left in the DHCP pool?

The **size of client IP pool** in the DHCP configuration limits the number of how many clients can successfully request a dynamic configuration from the DHCP server. Once the limit has been reached, the DHCP server will no longer send out DHCP offers.

Using Web GUI:

#### Figure 11 IP Setting > DHCP > DHCPv4 > "Index"

| Server Status Detail |        |                       | DHCP Status    |  |  |
|----------------------|--------|-----------------------|----------------|--|--|
| Start IP Address     |        | 192.168.10.1          |                |  |  |
| End IP Address       |        | 192.168               | . 10. 10       |  |  |
| Subnet Mask          |        | 255.255               | .255.0         |  |  |
| Default Gateway      |        | 192.168.              | 10.254         |  |  |
| Primary DNS Server   |        | 8.8.8.8               |                |  |  |
| Secondary DNS Server | •      | 0.0.0.0               |                |  |  |
| Lease Time           |        | 3 day 0 hour 0 minute |                |  |  |
|                      |        |                       |                |  |  |
| Address Leases       |        |                       |                |  |  |
| Index IP Address     | Timer  | Hardware Address      | Hostname       |  |  |
| 1 192.168.10.1       | 259174 | 20:6a:8a:39:fe:a9     | TWPCZT02031-02 |  |  |

Check the index number to verify how many clients are currently using the DHCP pool.

#### Using CLI:

#### Figure 12

| Switch# show dhcp server 10      |          |                   |                |  |  |  |
|----------------------------------|----------|-------------------|----------------|--|--|--|
| Server Status Detail for VID: 10 |          |                   |                |  |  |  |
| Start IP Address:                | 192.16   | 8.10.1            |                |  |  |  |
| End IP Address:                  | 192.168  | .10.10            |                |  |  |  |
| Subnet Mask:                     | 255.255  | .255.0            |                |  |  |  |
| Default Gateway:                 | 192.168. | 10.254            |                |  |  |  |
| Primary DNS Server:              | 8        | .8.8.8            |                |  |  |  |
| Secondary DNS Server:            | 0        | .0.0.0            |                |  |  |  |
| Lease Time: 3 day                | 0 hour 0 | minute            |                |  |  |  |
|                                  |          |                   |                |  |  |  |
| Address Leases                   |          |                   |                |  |  |  |
| index IP Address                 | Timer    | Hardware Address  | Hostname       |  |  |  |
|                                  |          |                   |                |  |  |  |
| 1 192.168.10.1                   | 256321   | 20:6a:8a:39:fe:a9 | TWPCZT02031-02 |  |  |  |

If the number of DHCP entries do not exceed the pool size, go to <OTHERS>.

If the number of DHCP entries exceed the pool size, increase the pool size or create another VLAN for excess clients. **Repeat step 4 afterwards**.

## 15 Troubleshooting for ACL

Flowchart:

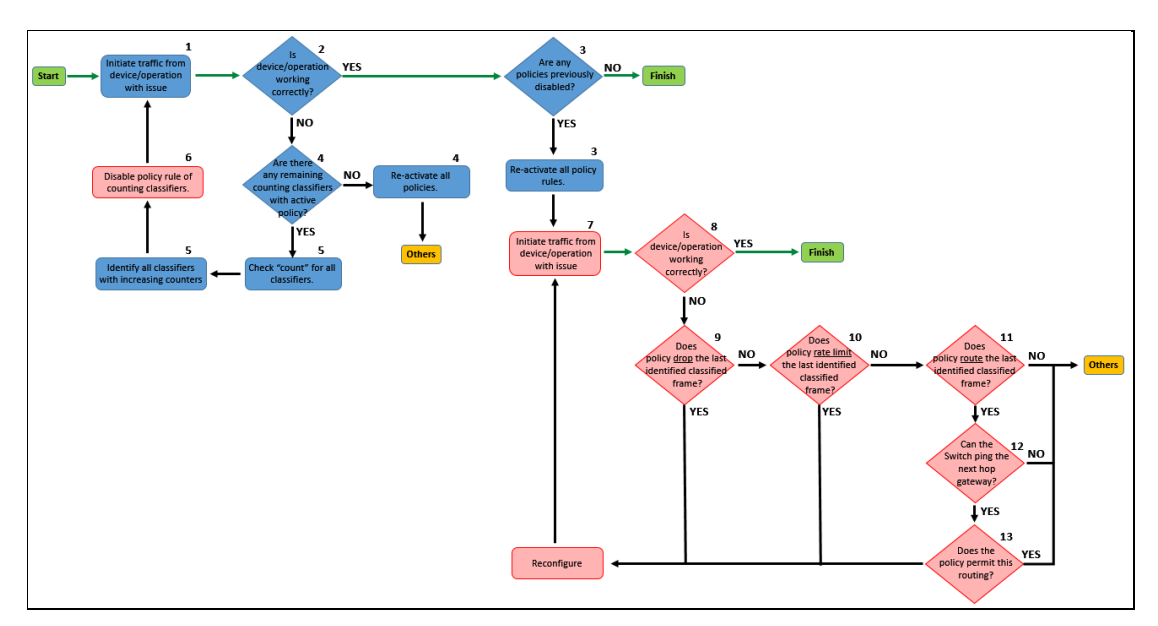

OTHERS:

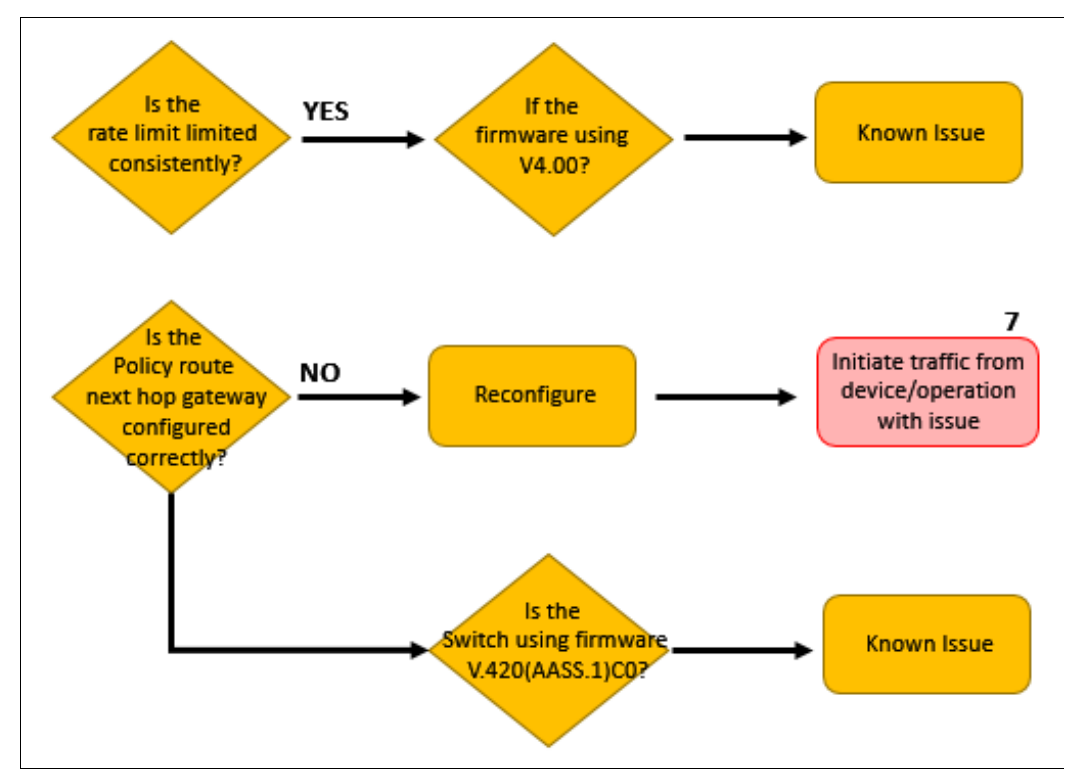

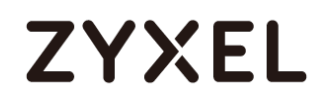

# Figure 1

## 15.1 Initiate traffic from device or operation with issue

Device with issue may refer to a specific device or a set of device that is not operating as intended

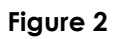

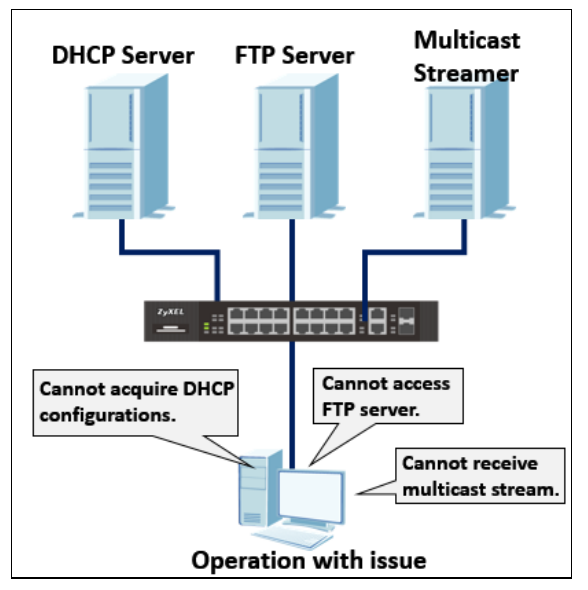

Operation with issue refers to the specific network service or operation.

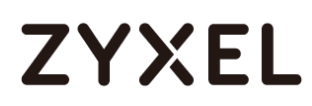

## 15.2 Is the device or operation working accordingly?

If the device or operation is working accordingly, go to step 3.

If the device or operation does not work accordingly, go to step 4.

## 15.3 Are any policies previously disabled?

If any policies were disabled on step 5, reactivate these policies and go to step 7.

If there were no disabled policies from step 5, proceed to the next agenda.

## 15.4 Are there any remaining counting classifiers with policies still active?

Counting classifiers are the classifiers whose counters were rising in step 5.

If there are still active policies among the counted classifiers, go to step 5.

If there are no more active policies, **reactivate all policies and proceed to <OTHERS>**.

## 15.5 Identify the policies that are affecting traffic.

Select each configured classifiers and check "Log". This will allow the switch to count the real time number of packets affected by this classifier. This will help narrow down which classifier may have affected or interrupted service.

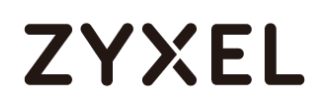

## Using Web GUI:

## Figure 3 Advance Application > Classifier > Classifier Configuration

| Class         | sifier Configuration |           | Classifier Global Setting | Classifier Status |
|---------------|----------------------|-----------|---------------------------|-------------------|
| Active        | <b>e</b>             |           |                           |                   |
| Name          | ACL-1                |           |                           |                   |
| Weight        | 32767                |           |                           |                   |
| Log           |                      |           |                           |                   |
| Count         |                      |           |                           |                   |
| Time Range    | None ▼               |           |                           |                   |
| Ingress Port  | Port O               | Any<br>12 |                           |                   |
|               | Trunk O              | Any       |                           |                   |
| Packet Format | All                  | •         |                           |                   |

## Figure 4

| Index         | Active | Weight | Name  | Rule                              |  |
|---------------|--------|--------|-------|-----------------------------------|--|
| 1             | Yes    | 32767  | ACL-1 | DestIP = 192.168.100.0/24; count; |  |
| 2             | Yes    | 32767  | ACL-2 | source-port 8; <u>count</u> ;     |  |
| 3             | Yes    | 10000  | ACL-3 | vlan 200; <mark>count</mark> ;    |  |
|               |        |        |       |                                   |  |
| Delete Cancel |        |        |       |                                   |  |

## Figure 5 Advance Application > Classifier

| Classifier Status |       |        |        | Classifier Configuration |             |                                   |
|-------------------|-------|--------|--------|--------------------------|-------------|-----------------------------------|
|                   | Index | Active | Weight | Name                     | Match Count | Rule                              |
|                   | 1     | Yes    | 32767  | ACL-1                    |             | DestIP = 192.168.100.0/24; count; |
|                   | 2     | Yes    | 32767  | ACL-2                    | 276         | source-port 8; count;             |
|                   | 3     | Yes    | 10000  | ACL-3                    | -           | vlan 200; count;                  |
|                   |       |        |        |                          |             |                                   |

## Using CLI:

## Figure 6

| ſ | Curteral                | the base |          | 6 . on |            |                                              |  |
|---|-------------------------|----------|----------|--------|------------|----------------------------------------------|--|
| I | SWITCH# SHOW CLASSIFIED |          |          |        |            |                                              |  |
| I | Orderi                  | ing Mode | e : auto | D      |            |                                              |  |
| I | Index                   | Active   | Weight   | Name   | MatchCount | Rule                                         |  |
| I | 1                       | Yes      | 32767    | ACL-1  | <u> </u>   | <pre>DestIP = 192.168.100.0/24; Count;</pre> |  |
| I | 2                       | Yes      | 32767    | ACL-2  | 356        | <pre>SrcPort = port 8; Count;</pre>          |  |
| I | 3                       | Yes      | 10000    | ACL-3  | -          | Weight = 10000; VLAN = 200; Count;           |  |

After identifying the counting classifier, proceed to step 6.
### 15.6 Disable the policy rule or policy route of counting classifiers.

Example:

Figure 7 Advance Application > Classifier

| Classifier Status |        |        |       | Classifier Configuration |                                   |
|-------------------|--------|--------|-------|--------------------------|-----------------------------------|
| Index             | Active | Weight | Name  | Match Count              | Rule                              |
| 1                 | Yes    | 32767  | ACL-1 |                          | DestIP = 192.168.100.0/24; count; |
| 2                 | Yes    | 32767  | ACL-2 | 276                      | source-port 8; count;             |
| 3                 | Yes    | 10000  | ACL-3 | -                        | vlan 200; count;                  |
|                   |        |        |       |                          |                                   |

\*Classifier shows raising counter on "ACL-2".

#### Figure 8 Advance Application > Policy Rule

| Index | Active | Name       | Classifier(s) |
|-------|--------|------------|---------------|
| 1     | No     | Deny-3     | ACL-3;        |
| 2     | Yes    | Permit-2   | ACL-2;        |
|       |        |            |               |
|       |        | Delete Can | cel           |

\*Classifier is bound to Policy "Permit-2".

### Figure 9 Advance Application > Policy Rule

| P             | olicy    |
|---------------|----------|
| Active        |          |
| Name          | Permit-2 |
|               | ACL-2    |
| Classifier(s) | -        |

\*Uncheck the "Active" box of this policy.

After disabling a policy rule or policy route, **repeat step 1**.

### 15.7 Initiate traffic from device or operation with issue.

After initiating traffic, go to step 8.

### 15.8 Is the device or operation working accordingly?

If the device or operation is working accordingly, proceed to the next agenda.

If the device or operation does not work accordingly, go to step 9.

### 15.9 Does the policy drop the last identified classified frame?

Verify the action of the last inactive policy rule or route. If action involves "Discard the packet", the classified frames are prevented from forwarding.

#### L

| Ising Web     | GUI:                                                      |                          |             |            |      |
|---------------|-----------------------------------------------------------|--------------------------|-------------|------------|------|
| Figure 10     | Advance Ap                                                | oplication > Po          | olicy Rule  |            |      |
| P             | oncy                                                      |                          |             |            |      |
| Active        |                                                           |                          |             |            |      |
| Name          | Permit-2                                                  |                          |             |            |      |
| Classifier(s) | ACL-2                                                     | ÷                        |             |            |      |
| Parameters    | VLAN ID<br>Egress Port<br>Priority                        | General<br>1<br>1<br>0 ▼ | Bandwidth   | Rate Limit | Kbps |
|               | Forwarding                                                |                          |             |            |      |
|               | No change                                                 | -                        |             |            |      |
|               | Discard the packet                                        |                          |             |            |      |
|               | Priority                                                  |                          |             |            |      |
|               | No change                                                 |                          |             |            |      |
| Action        | <ul> <li>Set the packet's 80</li> <li>Outgoing</li> </ul> | 2.1p priority            |             |            |      |
|               | Send the nacket to                                        | the mirror port          |             |            |      |
|               | Send the packet to                                        | the earess port          |             |            |      |
|               | Set the packet's VI                                       | AN ID                    |             |            |      |
|               | Rate Limit                                                |                          |             |            |      |
|               | Enable                                                    |                          |             |            |      |
|               |                                                           |                          |             |            |      |
|               |                                                           | Add Ca                   | ancel Clear |            |      |

#### www.zyxel.com

# ZYXEL

#### Using CLI:

```
Figure 11
Switch# show policy Permit-2
Policy Permit-2:
Classifiers:
    ACL-2;
Parameters:
    Priority = 0; DSCP = 0; TOS = 0;
    Egress Port = 1;
    Bandwidth = 0; Out-of-profile DSCP = 0;
Action:
    Discard the packet;
```

If policy action is to "Discard the packet", reconfigure forwarding to "No change" and go to step 7.

If policy action is not to "Discard the packet"," go to step 10.

## 15.10 Does the policy rate limit the last identified classified frame?

Verify the action of the last inactive policy rule or route. If action involves "Rate Limit", the classified frames are undergoing bandwidth limitation.

Using Web GUI:

| P             | olicy                                                                                                    |
|---------------|----------------------------------------------------------------------------------------------------|
| Active        | 0                                                                                                    |
| Name          | Permit-2                                                                                                    |
| Classifier(s) | ACL-2                                                                                                    |
| Parameters    | General Rate Limit<br>VLAN ID 1 Bandwidth 2000 Kbps<br>Egress Port 1<br>Priority 0 •                                                                                                    |
| Action        | Forwarding   No change  Discard the packet  Priority  No change  Set the packet's 802.1p priority  Outgoing  Send the packet to the mirror port Send the packet to the egress port Set the packet's VLAN ID Rate Limit Enable |
|               | Add Cancel Clear                                                                                                    |

### Figure 12 Advance Application > Policy Rule

Using CLI:

Figure 13

```
Switch# show policy Permit-2
Policy Permit-2:
Classifiers:
    ACL-2;
Parameters:
    VLAN = 1; Priority = 0;
    Egress Port = 1;
    Bandwidth = 2000;
Action:
    Rate Limit active;
```

If policy action is to "Rate limit", increase the bandwidth value and **go to step 7**. If policy action is not to "Rate Limit"," **go to step 11**.

### 15.11 Does the policy route the last identified classified frame?

Verify the action of the last inactive policy rule or route.

Using Web GUI:

#### Figure 14 IP Application > Policy Route > Rule Configuration

| Active | Profile name   | Seq State       | Classifier |  |
|--------|----------------|-----------------|------------|--|
| Yes    | Route-1_permit |                 |            |  |
|        |                | <u>1</u> permit | ACL-1      |  |
|        |                |                 |            |  |
|        |                | Delete Cancel   |            |  |

#### Using CLI:

#### Figure 15

| Switch#<br>Active | # <mark>show ip policy-route</mark><br>Profile Name | Sequence | State  | Classifier |
|-------------------|-----------------------------------------------------|----------|--------|------------|
| Yes               | Route-1_permit                                      | 1        | permit | ACL-1      |

If policy action is to route traffic, go to step 12.

If policy action is not to route traffic, **go to <OTHERS>**.

### 15.12 Can the Zyxel switch ping the next hop gateway?

Policy route ensures that the classifier with Layer 3 criteria is routed to a specific next hop gateway. Policy Routes supersedes static routing. Verify the configured next hop gateway of the counting classifier and have the switch ping this gateway.

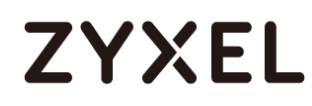

#### Using Web GUI:

### Figure 16 IP Application > Policy Route > Rule Configuration

| Policy Ro    | ute            | Profile Configuration |
|--------------|----------------|-----------------------|
| Profile Name | Route-1_permit | ×                     |
| Sequence     | 1              |                       |
| Statement    | Permit Deny    |                       |
| Classifier   | ACL-1          | ×                     |
| Action       | 10.251.30.1    |                       |
|              | Add Cancel Cl  | ear                   |

The policy route configuration can be viewed by clicking on the sequence number.

Using CLI:

Figure 17

| Switch# show ip policy-route Route-1_permit sequence : | 1 |
|--------------------------------------------------------|---|
| Policy route profile: Route-1_permit Yes               |   |
| Information: permit 1                                  |   |
| Classifier: ACL-1                                      |   |
| Action:                                                |   |
| Next hop: 10.251.30.1                                  |   |
| Matched policy route: 0 packets                        |   |

If the switch can ping the next hop gateway, go to step 13.

If the switch cannot ping the next hop gateway, go to <OTHERS>.

## 15.13 Does the policy permit this routing?

#### Using Web GUI:

### Figure 18 IP Application > Policy Route > Rule Configuration

| Policy Ro       | ıte             | <u>P</u>        | rofile C | onfiguration |
|-----------------|-----------------|-----------------|----------|--------------|
|                 | Route-1_permit  |                 |          |              |
| Des file Marrie |                 |                 |          |              |
| Profile Name    |                 |                 |          |              |
|                 |                 |                 | -        |              |
| Sequence        | 1               |                 |          |              |
| Statement       | 🖲 Permit 🔍 Deny |                 |          |              |
|                 | ACL-1           |                 |          |              |
| -1 - 15         |                 |                 |          |              |
| Classifier      |                 |                 |          |              |
|                 |                 |                 | -        |              |
| 6 - 12 - 14     | Next Hop        |                 |          |              |
| Action          | 10.251.30.1     |                 |          |              |
|                 |                 |                 |          |              |
|                 | A               | dd Cancel Clear |          |              |

#### Using CLI:

#### Figure 19

| Switch#<br>Active | # <mark>show ip policy-route</mark><br>Profile Name | Sequence | State  | Classifier |
|-------------------|-----------------------------------------------------|----------|--------|------------|
| Yes               | Route-1_permit                                      | 1        | permit | ACL-1      |

If the policy route state is permitted, go to <OTHERS>.

If the policy route state is denied, change state to "permit" and **repeat step 7**.

## 16 Troubleshooting for Routing

#### Flowchart:

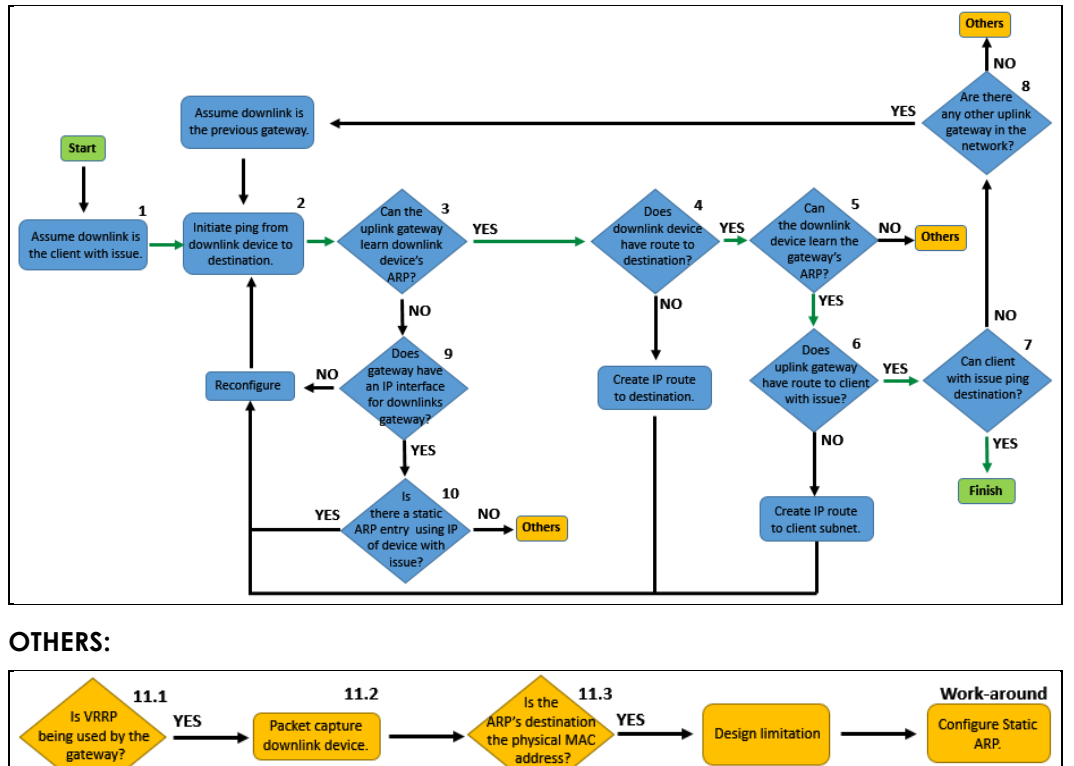

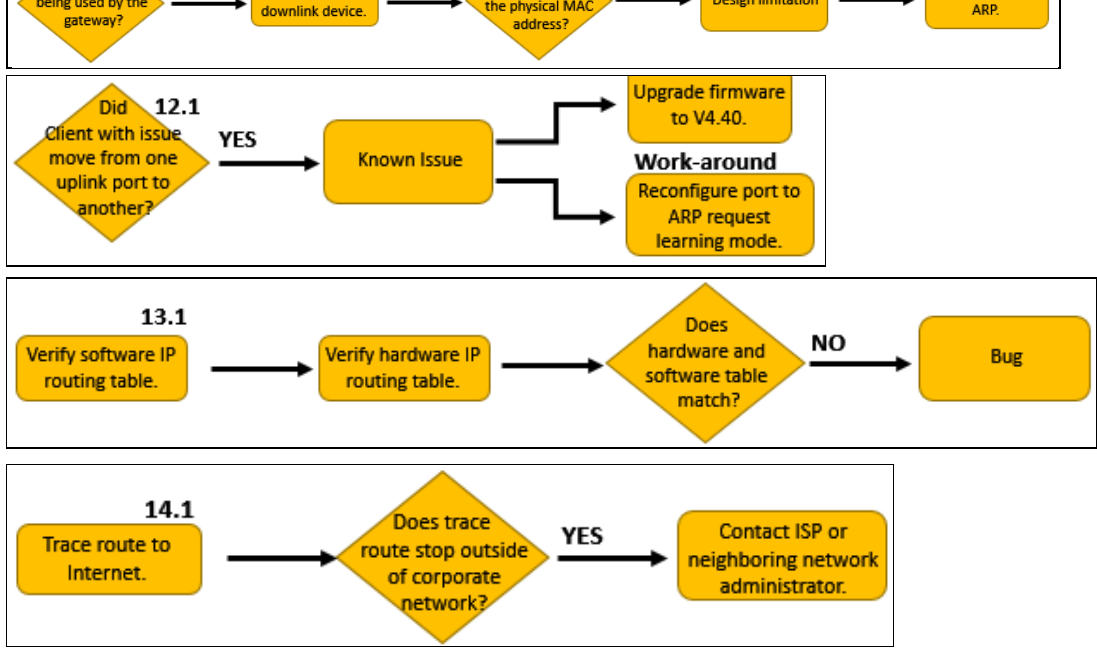

#### www.zyxel.com

### 16.1 Access the client with issue.

For now, the client with issue will be considered as the **downlink device**.

Afterwards, move on to step 2.

## 16.2 Initiate a ping test from downlink device to destination with issue.

The destination with issue could be one of the following: Device in the same LAN: ping the device's IP address. Device in a different LAN: ping the device's IP address. Internet: ping Goggle's public DNS server "8.8.8.8".

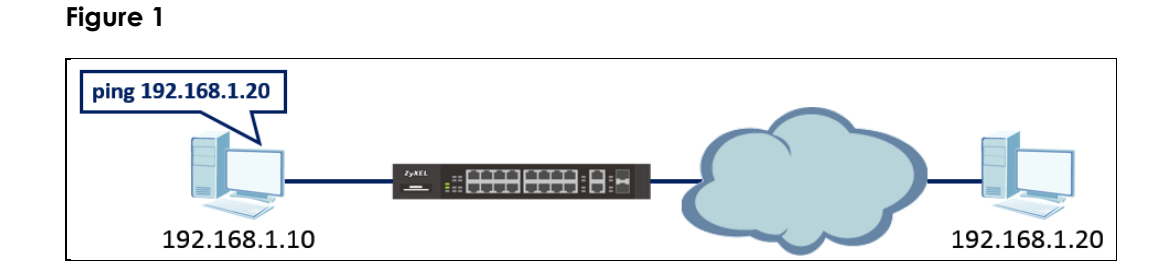

After performing the ping test, go to step 3.

### 16.3 Can the uplink gateway learn the downlink device's ARP?

The uplink gateway refers to the next hop gateway of the downlink device with respect to your destination. You can check the ARP table to verify that the downlink device's traffic can reach the uplink gateway. Also verify that the **Port**, **VLAN**, **IP address**, **and MAC address** matches the downlink device's information.

Port refers to where the downlink device's ARP packets should come from.

**VLAN** refers to which VLAN the downlink device's ARP packets are processed by the switch. This is the PVID if the ARP packets received by the switch are untagged.

IP Address refers to the IP address of the downlink device.

MAC Address refers to the hardware or Ethernet address of the downlink device.

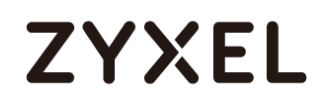

#### Using Web GUI:

### Figure 2 Management > ARP Table

| A     | RP Table      |                   |                           |         |        |         |
|-------|---------------|-------------------|---------------------------|---------|--------|---------|
|       | Condition     | •<br>•<br>•       | All<br>IP Address<br>Port | 0.0.0.0 |        |         |
|       |               |                   | Flush Can                 | cel     |        |         |
| Index | IP Address    | MAC Address       | VID                       | Port    | Age(s) | Туре    |
| 1     | 10.251.30.41  | 74:d4:35:f4:6b:4e | 1                         | 8       | 280    | dynamic |
| 2     | 10.251.30.238 | b0:b2:dc:5f:e1:b4 | 1                         | CPU     | 0      | static  |
| 3     | 192.168.1.1   | b0:b2:dc:5f:e1:b4 | 1                         | CPU     | 0      | static  |

Using CLI:

### Figure 3

| Switch# | show ip arp   |                   |      |      |        |         |
|---------|---------------|-------------------|------|------|--------|---------|
| Index   | IP            | MAC               | VLAN | Port | Age(s) | Туре    |
| 1       | 10.251.30.41  | 74:d4:35:f4:6b:4e | 1    | 8    | 110    | dynamic |
| 2       | 10.251.30.238 | b0:b2:dc:5f:e1:b4 | 1    | CPU  | 0      | static  |
| 3       | 192.168.1.1   | b0:b2:dc:5f:e1:b4 | 1    | CPU  | 0      | static  |

If the uplink gateway can correctly learn the downlink device's ARP entry, **go to step 4**.

If the uplink gateway cannot correctly learn the downlink device's ARP entry, **go to step 9**.

### 16.4 Does downlink device have route to destination?

If downlink device is a PC, all packets destined for a different network is sent to the default gateway.

Figure 4

| C:\Windows\system32>ipconfig   |   |   |               |
|--------------------------------|---|---|---------------|
| Windows IP Configuration       |   |   |               |
| Ethernet adapter 乙太網路:         |   |   |               |
| Connection-specific DNS Suffix |   | = |               |
| IPv4 Address                   |   | = | 10.251.30.41  |
| Subnet Mask                    | - | : | 255.255.255.0 |
| Default Gateway                |   |   | 10.251.30.1   |

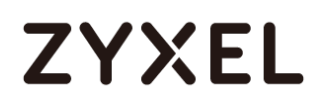

If downlink device is another Zyxel switch, verify whether a route exists for your destination address with the correct gateway. In this example, any packet destined for network "192.168.10.0"

#### Using Web GUI:

#### Figure 5 IP Application > Static Routing > IPv4 Static Route

| Index | Active | Name   | Destination Addre | ss Subnet Mask | Gateway Address | Metric |  |
|-------|--------|--------|-------------------|----------------|-----------------|--------|--|
| 1     | Yes    | static | 0.0.0.0           | 0.0.0.0        | 10.251.30.1     | 1      |  |
| 2     | Yes    | static | 192.168.10.0      | 255.255.255.0  | 10.251.30.231   | 1      |  |
| 3     | Yes    | static | 192.168.20.0      | 255.255.255.0  | 10.251.30.232   | 1      |  |
| 4     | Yes    | static | 192.168.30.0      | 255.255.255.0  | 10.251.30.233   | 1      |  |
|       |        |        |                   |                |                 |        |  |
|       |        |        |                   |                |                 |        |  |
|       |        |        |                   | Delete Cancel  |                 |        |  |

#### Using CLI:

### Figure 6

| Switch# show ip route  |               |               |          |       |         |        |       |
|------------------------|---------------|---------------|----------|-------|---------|--------|-------|
| Terminology:           |               |               |          |       |         |        |       |
| L - this route is loca | l interface   | R - this      | route is | repoi | rted by | RIP    |       |
| 0 - this route is repo | rted by OSPF  | S - this      | route is | repoi | rted by | Static | Route |
|                        |               |               |          |       |         |        |       |
| Route table in VPS00   |               |               |          |       |         |        |       |
|                        |               |               |          |       |         |        |       |
| Destination/Maskbits   | Interface     | Gateway       | Metric   | Туре  | Timer   |        |       |
|                        |               |               |          |       |         |        |       |
| 192.168.0.0/24         | 192.168.0.1   | 192.168.0.1   | 1        | L     | 0       |        |       |
|                        |               |               |          |       |         |        |       |
| Route table in VPS01   |               |               |          |       |         |        |       |
|                        |               |               |          |       |         |        |       |
| Destination/Maskbits   | Interface     | Gateway       | Metric   | Type  | Timer   |        |       |
|                        |               |               |          |       |         |        |       |
| 172 16 11 0/24         | 172 16 11 1   | 172 16 11 1   | 1        | 1     | a       |        |       |
| 192 168 30 0/24        | 10 251 30 238 | 10 251 30 233 | 1        | ŝ     | å       |        |       |
| 192 168 20 0/24        | 10 251 30 238 | 10.251.30.233 | 1        | \$    | à       |        |       |
| 102 168 10 0/24        | 10.251.30.238 | 10.251.30.252 | 1        | 5     | 0       |        |       |
| 192.108.10.0/24        | 10.251.30.238 | 10.251.50.251 | 1        | 3     | 0       |        |       |
| 192.168.1.0/24         | 192.168.1.1   | 192.168.1.1   | 1        | L     | 0       |        |       |
| 10.251.30.0/24         | 10.251.30.238 | 10.251.30.238 | 1        | L     | 0       |        |       |
| 127.0.0.0/16           | 127.0.0.1     | 127.0.0.1     | 1        | L     | 0       |        |       |
| 0.0.0/0                | 10.251.30.238 | 10.251.30.1   | 1        | S     | 0       |        |       |

If there is a routing entry for destination address, then go to step 5.

If there is no routing entry for destination address, then add static route and repeat

### step 2.

### 16.5 Can the downlink device learn the uplink gateway's ARP?

You can check the ARP table to verify that the uplink gateway's traffic can reach the downlink device. Also verify that the IP address and MAC address matches the downlink device's information in case of spoofing attacks. If downlink device is an end device:

| Figure 7                |                   |         |
|-------------------------|-------------------|---------|
| C:\Windows\system32]arp | -a                |         |
| Interface: 10.251.30.41 | Øx3               |         |
| Internet Address        | Physical Address  | Туре    |
| 10.251.30.1             | 4c-9e-ff-6f-90-3f | dynamic |
| 10.251.30.32            | 20-6a-8a-39-fb-38 | dynamic |
| 10.251.30.34            | 00-1e-33-28-0a-84 | dynamic |
| 10.251.30.39            | 3c-97-0e-3c-7d-88 | dynamic |
| 10.251.30.54            | 94-57-a5-e5-5f-a2 | dynamic |
| 10.251.30.55            | 00-1e-33-28-4c-e6 | dynamic |
| 10.251.30.65            | 20-6a-8a-36-78-6e | dynamic |
| 10.251.30.66            | 00-0c-29-24-4a-10 | dynamic |
| 10.251.30.69            | b0-b2-dc-70-c2-06 | dynamic |

If the downlink device can correctly learn the uplink gateway's ARP entry, **go to step** 6.

If the downlink device cannot correctly learn the uplink gateway's ARP entry, **go to <OTHERS>**.

## 16.6 Does the uplink gateway have route to network of client with issue?

Similar to Step 4, this time, verify whether the uplink gateway knows how to route traffic back to client. This means that if the client with issue is in network "192.168.10.0", the uplink gateway must have a destination address for network "192.168.10.0". Note that the Web GUI of static routes do not display local interface. So if a Zyxel switch locally has an IP interface in network "192.168.10.0", this will not be displayed. For a more accurate routing table, use CLI instead.

#### Figure 8

| Destination/Maskbits | Interface     | Gateway       | Metric | Туре | Timer |
|----------------------|---------------|---------------|--------|------|-------|
|                      |               |               |        |      |       |
| 172.16.11.0/24       | 172.16.11.1   | 172.16.11.1   | 1      | L    | 0     |
| 192.168.30.0/24      | 10.251.30.238 | 10.251.30.233 | 1      | S    | 0     |
| 192.168.20.0/24      | 10.251.30.238 | 10.251.30.232 | 1      | S    | 0     |
| 192.168.10.0/24      | 10.251.30.238 | 10.251.30.231 | 1      | S    | 0     |
| 192.168.1.0/24       | 192.168.1.1   | 192.168.1.1   | 1      | L    | 0     |
| 10.251.30.0/24       | 10.251.30.238 | 10.251.30.238 | 1      | L    | 0     |
| 127.0.0.0/16         | 127.0.0.1     | 127.0.0.1     | 1      | L    | 0     |
| 0.0.0/0              | 10.251.30.238 | 10.251.30.1   | 1      | S    | 0     |

Type "L" refers to local interfaces. This indicates that the switch locally has an IP interface for this destination address. While type "S" refers to static routes. This indicates that the destination network is not directly connected to this switch and network is mostly likely across another gateway.

If the uplink gateway has route to network of client with issue, go to step 7.

If the uplink gateway does not have route to network of client with issue, **add static** route to network of client with issue and repeat step 2.

## 16.7 Can the client with issue communicate with destination with issue?

If ping from client with issue to destination with issue is successful, **proceed to the next agenda**.

If ping from client with issue to destination with issue is not successful, go to step 8.

## 16.8 Are there any other uplink gateways in your corporate network?

We now need to troubleshoot the next neighboring network and uplink gateway. From the illustration below, we started at LAN A, now we will move on to LAN B with a different set of downlink device and uplink gateway. The downlink device for LAN B will be the previous uplink gateway in LAN A. Once done with LAN B, move on to LAN C and so on.

This process ends when the uplink gateway is managed by a different organization, such as, Internet Service Providers.

www.zyxel.com

#### Figure 9

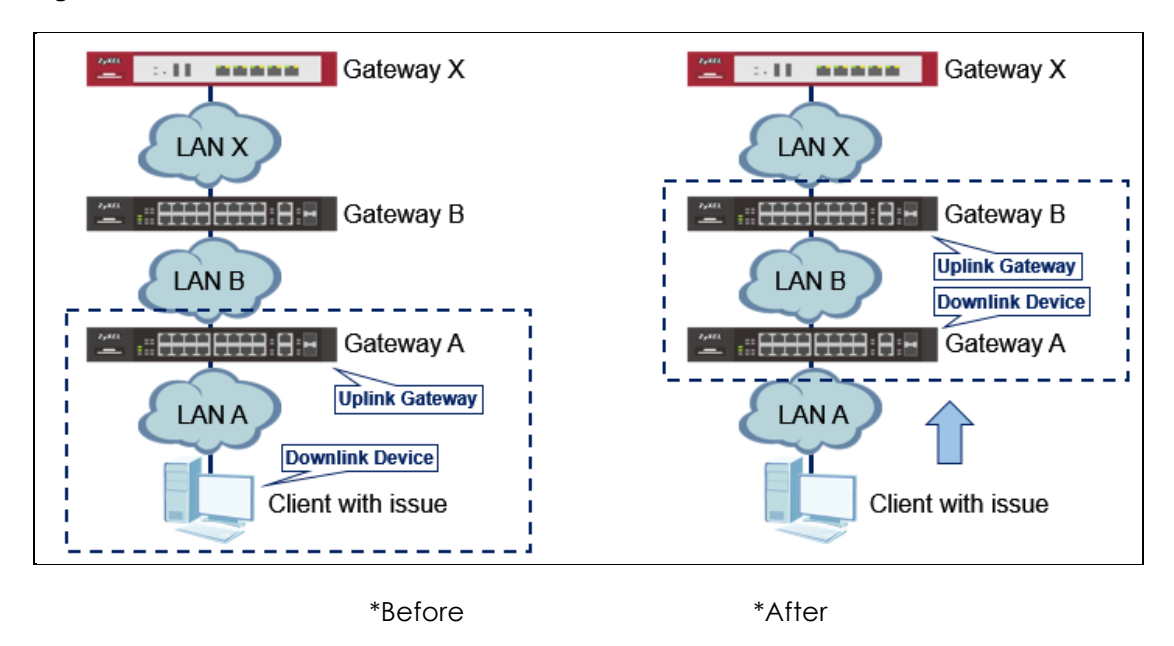

If there are other uplink gateways in the corporate network, move on to the next set of downlink and uplink devices and **repeat step 2**.

If there are no other uplink gateways in the corporate network, **proceed to <OTHERS>**.

### 16.9 Does gateway have an IP interface for downlink devices?

The gateway's IP address and VLAN must match the default or next hop gateway address of downlink devices.

| Figure 10 | gure 10 IP Application > Static Routing > IPv4 Static Route |                |     |        |  |  |  |  |
|-----------|-------------------------------------------------------------|----------------|-----|--------|--|--|--|--|
| Index     | IP Address                                                  | IP Subnet Mask | VID | Туре   |  |  |  |  |
| 1         | 192.168.1.1                                                 | 255.255.255.0  | 20  | Static |  |  |  |  |
| 2         | 172.16.11.1                                                 | 255.255.255.0  | 10  | Static |  |  |  |  |
| <u>3</u>  | 10.251.30.238                                               | 255.255.255.0  | 1   | Static |  |  |  |  |
|           |                                                             |                |     |        |  |  |  |  |
|           |                                                             | Delete Cancel  |     |        |  |  |  |  |

Using Web GUI:

### Using CLI: Figure 11 Switch# show ip Management IP Address IP[192.168.0.1], Netmask[255.255.0], VID[0], Type[Static] IP Interface IP[192.168.1.1], Netmask[255.255.0], VID[20], Type[Static] IP[172.16.11.1], Netmask[255.255.255.0], VID[10], Type[Static] IP[10.251.30.238], Netmask[255.255.255.0], VID[1]. Type[Static]

If the uplink gateway has the correct IP address in the correct VLAN, go to step 10.

If the uplink gateway does not have the correct IP address in the correct VLAN, reconfigure and **repeat step 2**.

## 16.10 Is there a static ARP entry using the IP of the downlink device or uplink gateway?

Static ARP prevents the learning of ARP entries for another MAC address or port. If the switch cannot update its ARP table for this IP address, then packets are sent to a wrong destination causing failed communication.

If the switch does not have any static ARP for the downlink or uplink devices, **go to step 11**.

If the switch has an incorrect static ARP entry for the downlink or uplink devices, reconfigure and **repeat step 2**.

| Index    | Vac | aliant  | 170 46 44 400 | 00:12:aci64:abias | 40 | 2 |  |
|----------|-----|---------|---------------|-------------------|----|---|--|
| 1        | tes | clienti | 172.10.11.100 | 00.12.aa.04.eb.ca | 10 | 2 |  |
| 2        | Yes | client2 | 172.16.11.101 | 00:12:aa:64:ea:03 | 10 | 2 |  |
| <u>3</u> | Yes | client3 | 172.16.11.102 | 00:12:aa:64:eb:04 | 10 | 2 |  |
| 4        | Yes | client4 | 172.16.11.103 | 00:12:aa:64:ec:90 | 10 | 5 |  |

Using Web GUI:

#### Figure 12 IP Application > ARP Setup > Static ARP

#### Using CLI:

#### Figure 13

| Switch# | show ip arp   |                   |      |      |        |         |
|---------|---------------|-------------------|------|------|--------|---------|
| Index   | IP            | MAC               | VLAN | Port | Age(s) | Туре    |
| 1       | 10.251.30.66  | 00:0c:29:24:4a:10 | 1    | 2    | 235    | dynamic |
| 2       | 10.251.30.98  | 74:d4:35:f4:6b:4e | 1    | 2    | 210    | dynamic |
| 3       | 10.251.30.238 | b0:b2:dc:5f:e1:b4 | 1    | CPU  | 0      | static  |
| 4       | 172.16.11.1   | b0:b2:dc:5f:e1:b4 | 10   | CPU  | 0      | static  |
| 5       | 172.16.11.100 | 00:12:aa:64:eb:ca | 10   | 2    | 0      | static  |
| 6       | 172.16.11.101 | 00:12:aa:64:ea:03 | 10   | 2    | 0      | static  |
| 7       | 172.16.11.102 | 00:12:aa:64:eb:04 | 10   | 2    | 0      | static  |
| 8       | 172.16.11.103 | 00:12:aa:64:ec:90 | 10   | 5    | 0      | static  |
| 9       | 192.168.1.1   | b0:b2:dc:5f:e1:b4 | 20   | CPU  | 0      | static  |

## 16.11 Is the downlink device's gateway the switch's VRRP IP address?

VRRP allows a switch to generate a virtual IP address for L3 gateway redundancy using a virtual MAC address. Verify whether a VRRP virtual interface is active on the **client with issue's** network.

Using Web GUI:

#### Figure 14 IP Application > VRRP

|       | VRRP Status    |    |      |           | <b>Configuration</b> |
|-------|----------------|----|------|-----------|----------------------|
| Index | Network        |    | VRID | VR Status | Uplink Status        |
| 1     | 192.168.10.254 | 24 | 1    | Master    | Alive                |
|       |                |    |      |           |                      |

#### Using CLI:

#### Figure 15

| Switch# show router vrrp        |                |
|---------------------------------|----------------|
| VR-ID:                          | 1              |
| Priority:                       | 100            |
| Advertisement_Interval          | 1(seconds)     |
| Preempt_Mode:                   | TRUE           |
| State:                          | {MASTER}       |
| Config_Admin_State:             | UP             |
| Operation_State:                | UP             |
| Auth_Type:                      | None           |
| Uplink Gateway:                 | 10.251.30.100  |
| Primary IP:                     | 192.168.10.254 |
| Master IP:                      | 192.168.10.254 |
| IP Owner:                       | NO             |
| IP Count:                       | 1              |
| Response Ping:                  | Enable         |
| Virtual <u>IP Address(es)</u> : |                |
| 192.168.10.250                  |                |
|                                 |                |

If the switch has a virtual IP address for the client with issue's network, **proceed to step 12**.

If the switch does not have a virtual IP address for the client with issue's network, **go** to step 14.

### 16.12 Mirror and capture the traffic of client with issue.

Access the switch **directly** connected to client with issue and mirror ingress and egress traffic on that port. Afterwards, have the client with issue ping the virtual IP address.

Using Web GUI:

### Figure 16 Advance Application > Mirroring

| Mirroring            |           | <u>RMirror</u> |
|----------------------|-----------|----------------|
| Active<br>Monitor Po | rt 10     |                |
| Port                 | Mirrorod  | Direction      |
| *                    | Fillioleu |                |
| 1                    |           | Both <b>▼</b>  |
| 2                    |           | Ingress ▼      |
| 3                    |           | Ingress ▼      |
| 4                    |           | Ingress 🔻      |
| 5                    |           | Ingress ▼      |
| 6                    |           | Ingress ▼      |
| 7                    |           | Ingress ▼      |
| 8                    |           | Ingress ▼      |
| 9                    |           | Ingress ▼      |
| 10                   |           | Ingress 🔻      |

In this example, PC running Wireshark is connected to port 10 of this switch while client with issue is directly connected to port 1.

### Using CLI: Figure 17 Switch(config)# mirror-port Switch(config)# mirror-port 10 Switch(config)# interface port-channel 1 Switch(config-interface)# mirror Switch(config-interface)# mirror dir both

After capturing the client with issue's traffic, proceed to step 13.

# 16.13 Does the client with issue's ARP reply sent to the switch's physical MAC address?

Examine the packet capture of the client with issue's traffic. Locate the client with issue's ARP replies from the switch's ARP request. Verify whether the client with issue's ARP replies are sent to the switch physical MAC address instead of the VRRP's virtual MAC address.

If the client with issue sends ARP replies destined for the switch's physical address, **go** to step 14.

If the client with issue sends ARP replies destined for the switch's virtual address, this is a design limitation.

## 16.14 Did symptom only occur after client with issue move from one uplink port to another?

Uplink port refers to port of the Uplink Gateway which leads to the client with issue.

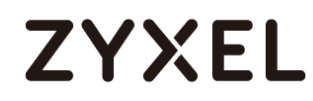

| Uplink Gateway                                                                                                    |            |  |  |  |
|----------------------------------------------------------------------------------------------------|------------|--|--|--|
| <u>م</u> ا الت <del>اريخية (111) (111)</del> (1-10) (1-10) |            |  |  |  |
|                                                                                                    |            |  |  |  |
|                                                                                                    |            |  |  |  |
| Location A                                                                                                    | Location B |  |  |  |

#### Figure 18 Above shows client did not change uplink port

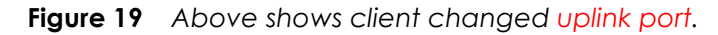

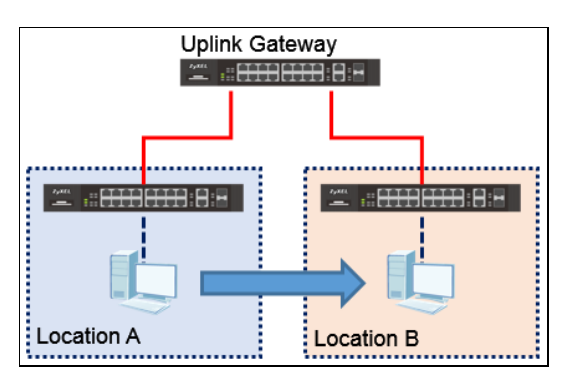

If the client moved from one uplink port to another, this is a known issue.

If the client did not move from one uplink port to another, **go to Others**.

## 17 Troubleshooting for CPU high

### Flowchart:

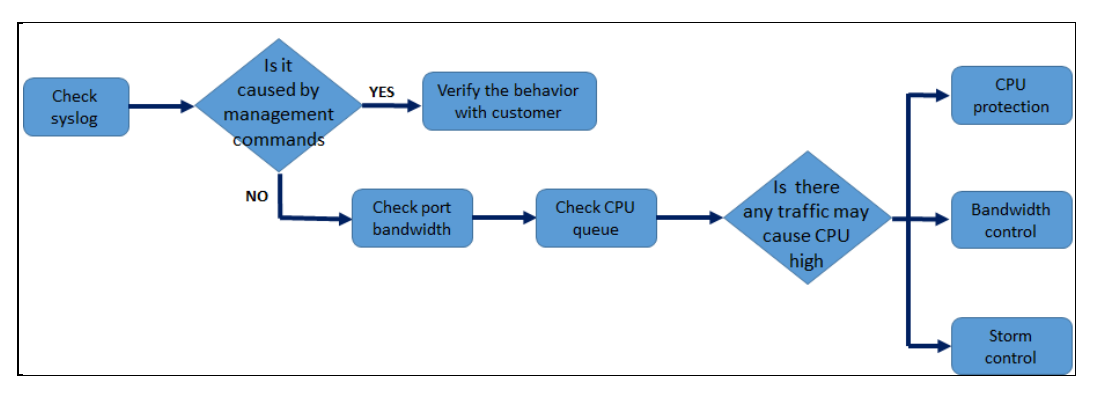

### 17.1 Check syslog

- a. Verify frequency.
- b. Is there any special log before CPU high?
- c. Abnormal attack

### 17.2 Is it caused by management commands?

Some commands will cause the CPU high

- a. Save configuration (Write memory)
- b. Collect tech-support log
- c. Sflow

### 17.3 Check port bandwidth

switch# show interfaces <port id>

### 17.4 Check CPU queue

switch> bcm pw

### 17.5 Is there any traffic may cause CPU high?

- a. A lot of IGMP request
- b. ARP broadcast storms
- c. Ethernet broadcast storms
- d. SNMP polling

## 18 Troubleshooting for PoE

### Before trouble shooting, you should know:

A. PD : Model info, Supported PoE standard and class, the number

| р  |                               |                         | المبدام ما |
|----|-------------------------------|-------------------------|------------|
| к  | PNE : NUDDOFTED POE STANDARD  | and the remaining power | nuadei     |
| υ. | r de l'oppontou i de signada, |                         | Nudgo      |

| Class | Current Range | Power Range (W) | PSE Allocated Power by |
|-------|---------------|-----------------|------------------------|
|       | (mA)          |                 | Class                  |
| 0     | 0-4           | 0.44-12.94      | 15.4                   |
| 1     | 9-12          | 0.44-3.84       | 4                      |
| 2     | 17-20         | 3.84-6.49       | 7                      |
| 3     | 26-30         | 6.49-12.95      | 15.4                   |
| 4     | 36-44         | 12.95-25.50     | 30                     |

- C. Cable: type and length
  - i. Make sure that the Ethernet cable length does not exceed 100 meters.
  - ii. If PD does not power-on, try swapping the Ethernet cable with a cable that has no issues powering-on different PDs.
- D. Use the latest firmware for the Zyxel switch.

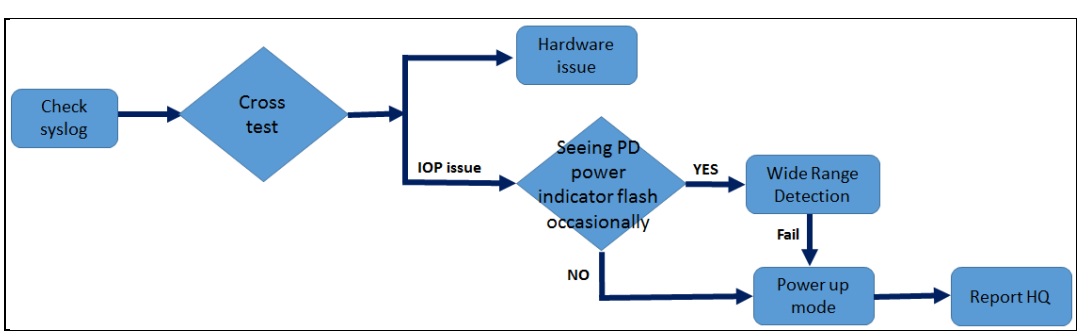

### Flowchart:

### 18.1 Check syslog

- a. PoE Overload Event: The PD requested more power than the configured max power on the specific port while in consumption mode.
- b. PoE Power Management Event: The overall consumed power exceeded the total power budget.

- ➔ If the customer original uses classification mode, please try to use consumption mode. But it is possible some PD will be shut down when the
- c. PoE Short-Circuit Event: The connected PD may be faulty. It could also mean that the PD is using an older standard and not 802.3af/at. You can try changing the "Power-Up" option to "Legacy" or "Pre-802.3at" in the PoE Setup page.

### 18.2 Cross test

Creating a table to list down which ports were able to power-on PD during the cross test:

| Device             | PD Model X (1) | PD Model X (2) | PD Model Y |
|--------------------|----------------|----------------|------------|
| Switch Model X (1) |                |                |            |
| Switch Model X (2) |                |                |            |
| Switch Model Y     |                |                |            |

\*During the cross test, Switch will only be connected to one PD at a time, and use the Consumption mode. Please test multi-port of the test switch to double confirm the test result.

Switch Model X (1): The reported switch with issue.

Switch Model X (2): A different switch but the same model as the reported switch. (Make sure it works well if possible.)

**Switch Model Y:** A different switch but of a different model (the newer series if possible).

PD Model X (1): The reported PD that has issue.

PD Model X (2): A different PD but same model as the reported PD.

PD Model Y: A different PD but of a different model (Zyxel PD model if possible).

### The test results' meaning:

a. The reported PD has the hardware issue.

| Device             | PD Model X (1) | PD Model X (2) | PD Model Y |
|--------------------|----------------|----------------|------------|
| Switch Model X (1) | Fail           | Success        | Success    |
| Switch Model X (2) | Fail           | Success        | Success    |
| Switch Model Y     | Fail           | Success        | Success    |

No ports among all switch could power-on PD Model X (1), while PD Model X (2) shows a different result.

b. The reported switch has the hardware issue

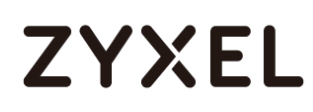

| Device             | PD Model X (1) | PD Model X (2) | PD Model Y |
|--------------------|----------------|----------------|------------|
| Switch Model X (1) | Fail           | Fail           | Fail       |
| Switch Model X (2) | Success        | Success        | Success    |
| Switch Model Y     | Success        | Success        | Success    |

Please test every ports in Switch Model X (1) to further verify the hardware issue.

c. The interoperability issue.

| Device             | PD Model X (1) | PD Model X (2) | PD Model Y |
|--------------------|----------------|----------------|------------|
| Switch Model X (1) | Fail           | Fail           | Success    |
| Switch Model X (2) | Fail           | Fail           | Success    |
| Switch Model Y     | Success        | Success        | Success    |

| Device             | PD Model X (1) | PD Model X (2) | PD Model Y |
|--------------------|----------------|----------------|------------|
| Switch Model X (1) | Fail           | Fail           | Success    |
| Switch Model X (2) | Fail           | Fail           | Success    |
| Switch Model Y     | Fail           | Fail           | Success    |

### 18.3 The interoperability issue.

It is the flow talking about when the PD connect to the PSE, how the PSE decides to power on it or not.

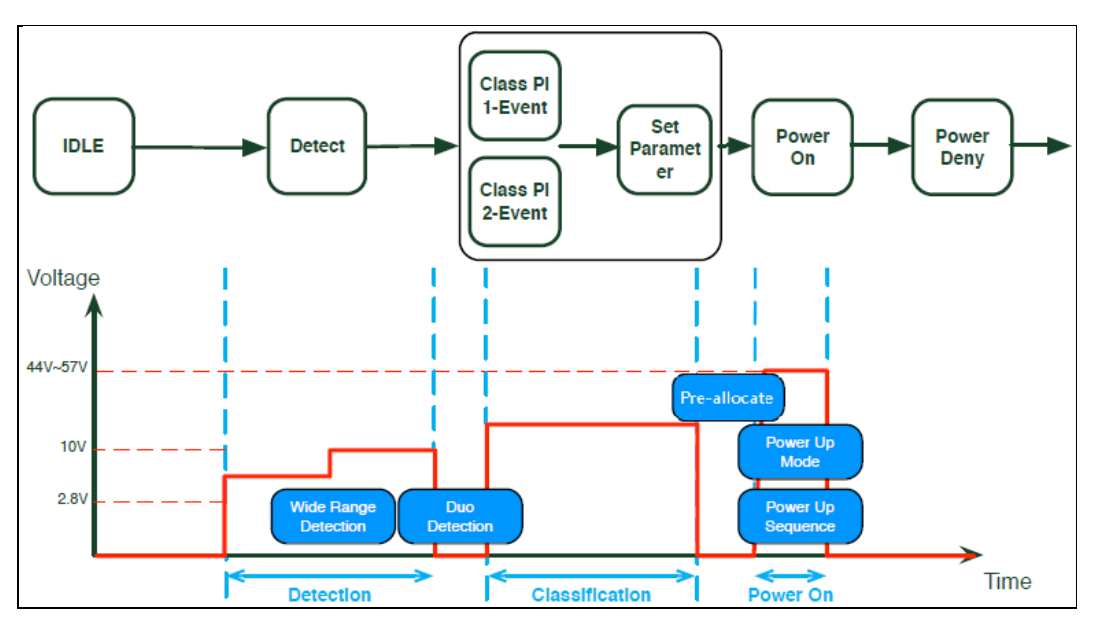

Figure 1

### 18.4 Wide Range Detection

During the detection in the flow, PSE will send a little power to detect the connected device is PD or not. The IEEE802.3 defined a detected range for PD. If the PD out of the range, the PSE will not recognize it is a "PD", and then the PSE decide not to supply it. The feature is a little to extend the detected range to let the PSE recognize it. If you can see PD power indicator flash occasionally, please try to use the feature. You can also try "Dual detection" to double check it.

### 18.5 Power-Up

This is Zyxel's solution for powering-on PDs with a current output outside the standard defined range. Each mode uses different criteria for power delivery. It is advised that if the power-on option what you used does not power-on your PD, try changing the power-on option in this order: <u>802.3at -> 802.3af -> Legacy -> Pre-802.3at</u>. If the PD is powered on via anyone mode in the above, it is the mode it should be.

### 18.6 Report HQ

If you want to request HQ for further examining the IOP issue, please also provide the following information:

- A. PD : Model info, Supported PoE standard and class, the number
- B. Cross test result
- C. Business impact (Project info, customer background, the number of switch they have)

### Other can help you :

• Power-up sequence delay

If you have to power on many PD, they will possible to request switch at same time, and let the PoE abnormal failed. Please use the feature to let switch power on PDs one by one.